本書の構成

本書をお読みになる前に

安全にお使いいただくための注意事項や、本書の表記について説明しています。必ず お読みください。

- 第1章 本製品について この章では、本製品の特長、各部の名称について説明しています。
- 第2章 本製品の取り付け/取り外し この章では、マネジメントブレードのシャーシへの取り付け/取り外し手順、および 初期設定について説明しています。
- **第3章 対応ソフトウェアについて** この章では、マネジメントブレードに対応しているソフトウェアについて説明してい ます。
- 第4章 Web UI について この章では、マネジメントブレードでブレードサーバシステムを管理/運用するため の Web UI について説明しています。
- 第5章 CLI について この章では、マネジメントブレードでブレードサーバシステムを管理/運用するため の CLI (コマンドラインインターフェース) について説明しています。
- 第6章 技術情報 この章では、マネジメントブレードの仕様および運用上の留意点について説明してい ます。

# 本書をお読みになる前に

#### 安全にお使いいただくために

本書には、本製品を安全に正しくお使いいただくための重要な情報が記載されています。 本製品をお使いになる前に、本書を熟読してください。特に、シャーシまたはサーバブレードに添付の『安全上のご注意』を よくお読みになり、理解されたうえで本製品をお使いください。 また、『安全上のご注意』およびマニュアルは、本製品の使用中にいつでもご覧になれるよう大切に保管してください。

#### データのバックアップについて

本製品に記録されたデータ(基本ソフト(OS)、アプリケーションソフトも含む)の保全については、お客様ご自身でバック アップなどの必要な対策を行ってください。また、修理を依頼される場合も、データの保全については保証されませんので、事 前にお客様ご自身でバックアップなどの必要な対策を行ってください。 データが失われた場合でも、保証書の記載事項以外は、弊社ではいかなる理由においても、それに伴う損害やデータの保全・ 修復などの責任を一切負いかねますのでご了承ください。

#### アルミ電解コンデンサについて

本製品のプリント板ユニットに使用しているアルミ電解コンデンサは寿命部品であり、寿命が尽きた状態で使用し続けると、電 解液の漏れや枯渇が生じ、異臭の発生や発煙の原因になる場合があります。

目安として、通常のオフィス環境(25°C)で使用された場合には、保守サポート期間内(5年)には寿命に至らないものと想 定していますが、高温環境下での稼働等、お客様のご使用環境によっては、より短期間で寿命に至る場合があります。寿命を 超えた部品について、交換が可能な場合は、有償にて対応させていただきます。なお、上記はあくまで目安であり、保守サポー ト期間内に故障しないことをお約束するものではありません。

#### 本製品のハイセイフティ用途での使用について

本製品は、一般事務用、パーソナル用、家庭用、通常の産業用等の一般的用途を想定して設計・製造されているものであり、原 子力施設における核反応制御、航空機自動飛行制御、航空交通管制、大量輸送システムにおける運行制御、生命維持のための 医療器具、兵器システムにおけるミサイル発射制御など、極めて高度な安全性が要求され、仮に当該安全性が確保されない場 合、直接生命・身体に対する重大な危険性を伴う用途(以下「ハイセイフティ用途」という)に使用されるよう設計・製造さ れたものではございません。お客様は、当該ハイセイフティ用途に要する安全性を確保する措置を施すことなく、本製品を使 用しないでください。ハイセイフティ用途に使用される場合は、弊社の担当営業までご相談ください。

当社のドキュメントには「外国為替および外国貿易管理法」に基づく特定技術が含まれていることがあります。特定技術が含 まれている場合は、当該ドキュメントを輸出または非居住者に提供するとき、同法に基づく許可が必要となります。

# 本書の内容について

本書は PRIMERGY BX600 S3 シャーシおよび BX620 S4 サーバブレードに関して記述してい ます。本書に記載されていないシャーシおよびサーバブレードに関する情報は、インター ネット情報ページ(http://primeserver.fujitsu.com/primergy/)内の『マニュアル』から対応する マニュアルを参照してください。

# 本書の表記

#### ■ 警告表示

本書では、いろいろな絵表示を使っています。これは本製品を安全に正しくお使いいただき、 あなたや他の人々に加えられるおそれのある危害や損害を、未然に防止するための目印とな るものです。その表示と意味は次のようになっています。内容をよくご理解のうえ、お読み ください。

| ⚠警告 | この表示を無視して、誤った取り扱いをすると、人が死亡する可能性または重傷を負<br>う可能性があることを示しています。            |
|-----|------------------------------------------------------------------------|
| ⚠注意 | この表示を無視して、誤った取り扱いをすると、人が傷害を負う可能性があること、<br>および物的損害が発生する可能性があることを示しています。 |

また、危害や損害の内容がどのようなものかを示すために、上記の絵表示と同時に次の記号 を使っています。

| $\triangle$  | △で示した記号は、警告・注意を促す内容であることを告げるものです。記号の中や<br>その脇には、具体的な警告内容が示されています。      |
|--------------|------------------------------------------------------------------------|
| $\bigotimes$ | ●で示した記号は、してはいけない行為(禁止行為)であることを告げるものです。<br>記号の中やその脇には、具体的な禁止内容が示されています。 |
| 0            | ●で示した記号は、必ず従っていただく内容であることを告げるものです。記号の中やその脇には、具体的な指示内容が示されています。         |

#### ■ 本文中の記号

本文中に記載されている記号には、次のような意味があります。

| 記号            | 意味                                                    |
|---------------|-------------------------------------------------------|
| 修重要           | お使いになるときの注意点や、してはいけないことを記述しています。必ずお読みくだ<br>さい。        |
| P POINT       | ハードウェアやソフトウェアを正しく動作させるために必要なことが書いてあります。<br>必ずお読みください。 |
| $\rightarrow$ | 参照ページや参照マニュアルを示しています。                                 |

#### ■ キーの表記と操作方法

本文中のキーの表記は、キーボードに書かれているすべての文字を記述するのではなく、説 明に必要な文字を次のように記述しています。

 $例: [Ctrl] キー、[Enter] キー、[<math>\rightarrow$ ] キーなど

また、複数のキーを同時に押す場合には、次のように「+」でつないで表記しています。 例:【Ctrl】+【F3】キー、【Shift】+【↑】キーなど

## ■ コマンド入力(キー入力)

本文中では、コマンド入力を次のように表記しています。

diskcopy a: a: Î

T

- ・ ↑の箇所のように文字間隔を空けて表記している部分は、【Space】キーを1回押してくだ さい。
- 使用する OS が Windows の場合は、コマンド入力を英大文字、英小文字のどちらで入力し てもかまいません。
- ご使用の環境によって、「¥」が「\」と表示される場合があります。
- CD/DVD ドライブのドライブ名を、[CD/DVD ドライブ]で表記しています。入力のとき は、お使いの環境に合わせて、ドライブ名を入力してください。

[CD/DVD ドライブ]:¥setup.exe

#### ■ 画面例およびイラストについて

表記されている画面およびイラストは一例です。お使いの機種によって、実際に表示される 画面やイラスト、およびファイル名などが異なることがあります。また、本書に表記されて いるイラストは説明の都合上、本来接続されているケーブル類を省略していることがありま す。

#### ■ 連続する操作の表記

本文中の操作手順において、連続する操作手順を、「→」でつないで表記しています。

例: 「スタート」ボタンをクリックし、「プログラム」をポイントし、「アクセサリ」を クリックする操作 

「スタート」ボタン→「プログラム」→「アクセサリ」の順にクリックします。

## ■ 製品の呼び方

本文中の製品名称を、次のように略して表記します。 なお、本書ではお使いの OS 以外の情報もありますが、ご了承ください。

| 本文中の表記                           | 2                                                                                                    |
|----------------------------------|----------------------------------------------------------------------------------------------------|
| サーバ本体、または本サーバ<br>(ブレードサーバシステム全体を | 指します)                                                                                                    |
| マネジメントブレード、または本                  | 、製品                                                                                                    |
| シャーシ                             |                                                                                                    |
| BX620 S4 サーバブレード、また              | はサーバブレード                                                                                                    |
| ストレージブレード                        |                                                                                                    |
|                                  |                                                                                                    |
| メイッナフレード                         |                                                                                                    |
| LAN パススルーブレード                    | ネットワーク                                                                                                    |
| ファイバーチャネルスイッチ<br>ブレード            | ブレード                                                                                                    |
| ファイバーチャネルパススルー<br>ブレード           |                                                                                                    |
| Windows                          |                                                                                                    |
|                                  | サーバ本体、または本サーバ<br>(ブレードサーバシステム全体を)         マネジメントブレード、または本         シャーシ         BX620 S4 サーバブレード、または         ストレージブレード         スイッチブレード         スイッチブレード         ファイパーチャネルスイッチ         ブレード         マオパ・チャネルパススルー         マオイバーチャネルパススルー         ジレード         Windows |

## ■ マネジメントブレードのファームウェアについて

マネジメントブレードは、ファームウェアの版数によって Web UI / CLI の画面構成や設定 項目が異なります。マニュアルを参照する場合は、ご利用のマネジメントブレードのファー ムウェアの版数に合った最新版をご使用ください。 なお、本書はファームウェア V1.62 以降に準拠して記述してあります。

Microsoft、Windows、Windows Server は、米国 Microsoft Corporation の米国およびその他の国における登録商標また は商標です。 その他の各製品名は、各社の商標、登録商標または著作物です。

All Rights Reserved, Copyright© FUJITSU LIMITED 2008

画面の使用に際して米国 Microsoft Corporation の許諾を得ています。

# 目次

| 第1章 | 本製品について                   |    |
|-----|---------------------------|----|
|     | 1.1 特長                    | 10 |
|     | 1.2 名称と働き                 | 11 |
| 第2章 | 本製品の取り付け/取り外し             |    |
|     | 2.1 作業を始める前に              | 14 |
|     | 2.2 取り付け/取り外し             | 15 |
|     | 2.3 初期設定                  | 16 |
|     | 2.3.1 管理ソフトについて           |    |
|     | 2.3.2 通信インターフェースの設定       |    |
|     | 2.3.3 管理ユーザの設定            |    |
|     | 2.3.4 ブレードサーバにおける時刻管理について |    |
|     | 2.3.5 各種の設定値について          |    |
|     | 2.3.6 マネジメントブレード運用時の注意事項  |    |
|     |                           |    |

# 第3章 対応ソフトウェアについて

| 3.1 対応ソフトウ | ウェアについて | 24 |
|------------|---------|----|
|------------|---------|----|

# 第4章 Web UI について

| 4.1 Web UIの起動                            |
|------------------------------------------|
| 4.2 Web UIのメニュー 29                       |
| 4.2.1 スタート画面                             |
| 4.2.2 設定項目メニュー                           |
| 4.2.3 システム設定ページ                          |
| 4.2.4 System Property グループ               |
| 4.2.5 Management Blade グループ5             |
| 4.2.6 Lan Switch Blade グループ5             |
| 4.2.7 PHY Module グループ                    |
| 4.2.8 FC Switch Blade グループ               |
| 4.2.9 Adv.KVM Blade グループ(PG-KVB102 搭載時)5 |
| 4.2.10 DKVM Blade グループ(PG-KVB103 搭載時)    |
| 4.2.11 Server Blade グループ                 |

# 第5章 CLI について

| 5.1 CLIの接続方法                       | 66  |
|------------------------------------|-----|
| 5.1.1 シリアルインターフェースを使用する            | .66 |
| 5.1.2 LAN インターフェース経由の Telnet を使用する | .67 |
| 5.2 各画面の基本操作                       | 68  |

| 5.3 CLIの起動およびログイン             | . 69  |
|-------------------------------|-------|
| 5.4 CLIのメニュー                  | . 71  |
| 5.4.1 コンソールメニュー               | 71    |
| 5.4.2 Management Agent        | 72    |
| 5.4.3 Console Redirection     | . 134 |
| 5.4.4 Logout                  | . 138 |
| 5.4.5 Reboot                  | . 138 |
| 5.4.6 System Information Dump | . 139 |

# 第6章 技術情報

| 6.1 仕様                         | 142   |
|--------------------------------|-------|
| 6.2 リモート電源切断、シャットダウン機能に関する留意事項 | 143   |
| 6.2.1 リモート電源切断について             | . 143 |
| 6.2.2 graceful シャットダウン機能について   | . 143 |
| 6.3 その他の留意事項                   | 144   |

# 第1章

# 本製品について

この章では、本製品の特長、各部の名称について説明しています。

| 1.1 | 特長    | 10 |
|-----|-------|----|
| 1.2 | 名称と働き | 11 |

# 1.1 特長

本製品は、シャーシ内の電源状態/温度状態/システムファン状態の各種監視およ び制御を実施します。また、LAN ポートを持ち、遠隔地からも状態監視/制御が可 能です。

#### ■ マネジメントブレードの特長

- 専用の CPU、LAN インターフェース、シリアルインターフェースを装備しているため、
   各ブレードの状態(ハング状態など)に依存せず動作が可能です。
- マネジメントブレードは、シャーシに標準で2台搭載されており、管理機能が冗長化されています。マネジメントブレードの冗長運転時は、万一マネジメントブレードに故障が起きても電源を入れたまま交換できます。
- Web ブラウザとコマンドラインの2つの管理ツールをサポートし、シャーシを簡単に管理できます。
- SNMPをサポートし、ネットワーク上でシャーシの状態監視/制御が可能です。

#### ■ シャーシ管理

- シャーシ内の各ブレード(サーバブレード、ストレージブレード、ネットワークブレード、マネジメントブレード)、電源ユニット、システムファンユニットの状態を監視できます。
- シャーシに搭載されるサーバブレードのディスプレイ/キーボード/マウス切り替え機能 をサポートします。

#### ■ 各ブレード管理

- サーバブレード、ストレージブレードに対して、電源制御を行えます。
- サーバブレード、スイッチブレードに対して、コンソールリダイレクションをサポート (テキスト画面のみ)します。
- サーバブレードの BIOS 情報をマネジメントブレードに退避し、サーバブレードの交換時に復元できます。また、退避したデータをシャーシ内の他のサーバブレードへ復元できます。
- スイッチブレードの設定情報をマネジメントブレードに退避し、スイッチブレードの交換時に復元できます。

本製品は次の通信インターフェースをサポートしています。

- ・ LAN インターフェース (10BASE-T/100BASE-TX)
- シリアルインターフェース

#### **POINT**

▶ LAN ケーブルはオプションです。本製品には含まれません。カテゴリ5以上のケーブルをご使用ください。 RS-232C クロスケーブルは、シャーシに1本添付されています。

# 1.2 名称と働き

ここでは、本製品の各部の名称と働きを説明します。

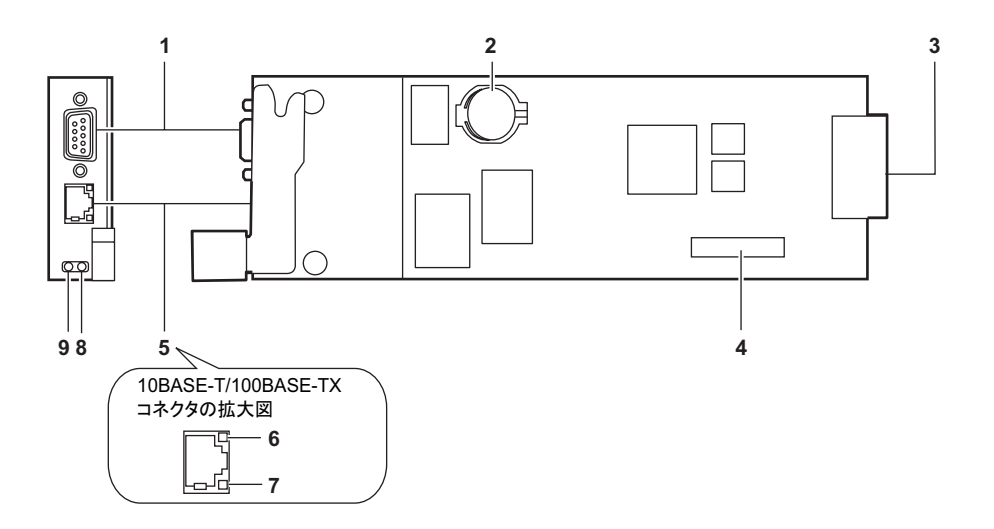

- シリアルポート (9ピン) RS-232C クロスケーブル (シャーシに1本標準添 付)を介して、管理端末と接続します。
- 2 リチウム電池
- シャーシ接続用コネクタ シャーシに接続するためのコネクタです。
- 4 ジャンパピン
- 5 10BASE-T/100BASE-TX コネクタ 非シールド・ツイストペア(UTP)ケーブルを接 続します。
- 6 LAN アクティブランプ 点滅(オレンジ):データ転送中
   ※マネジメントブレードの NIC 診断機能により、 一定間隔で点滅することがあります。
- **7 LAN リンクランプ** 点灯(緑):リンク確立中

8 マネジメントブレードマスタ表示ランプ マネジメントブレードがマスタモードで動作して いるときに点灯します。

| ランプの状態 | マネジメントブレードの状態 |
|--------|---------------|
| 点灯 (緑) | マスタモードで動作中    |
| 消灯     | スレーブモードで動作中   |

9 マネジメントブレード異常ランプ マネジメントブレードの異常時に、次のように点 灯/点滅します。 このランプが点灯/点滅したときは、修理相談窓 口または装置管理者に連絡してください。

| ランプの状態 | マネジメントブレードの状態  |
|--------|----------------|
| 点灯     | マネジメントブレードに異常  |
| (オレンジ) | があります(マネジメントブ  |
|        | レードの非冗長構成時)。   |
| 点滅     | マネジメントブレードに異常  |
| (オレンジ) | があります (マネジメントブ |
|        | レードの冗長構成時)。    |
| 消灯     | 異常が検出されていません。  |

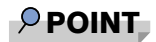

▶ マネジメントブレードを再起動させたり動作モードを変更した場合に、マネジメントブレード異常 ランプが一時的に点灯や点滅しますが、しばらくして消灯すれば異常ではありません。 第1章本製品について

# 第2章

# 本製品の取り付け/取り外し

この章では、マネジメントブレードのシャーシ への取り付け/取り外し手順、および初期設定 について説明しています。

| 2.1 | 作業を始める前に.......................... | 14 |
|-----|------------------------------------|----|
| 2.2 | 取り付け/取り外し                          | 15 |
| 2.3 | 初期設定                               | 16 |

# 2.1 作業を始める前に

マネジメントブレードをシャーシに取り付け/取り外しをする場合には、作業を始める前にあらかじめ次の準備を行ってください。

#### ■ 用意するもの

作業を始める前に、次のものをご用意ください。

- マネジメントブレード
- サーバ本体および各オプションのマニュアル
- 管理端末 (パソコンなど)

#### **POINT**

▶ 管理端末には一般的な Web ブラウザやターミナルソフトウェアが動作する環境が必要です。 また、通信インターフェースとして LAN ポートまたはシリアルポートが必要になります。

# 2.2 取り付け/取り外し

マネジメントブレードの取り付け/取り外しは、『BX600 S3 シャーシ ハードウェ アガイド』を参照してください。

# 修重要

- ▶ マネジメントブレードはシャーシを常時監視するため、シャーシの電源ケーブルが接続された時 点から1分程度で起動してブレードシステムの管理を開始します。
- ▶ 2台のマネジメントブレードのファームウェアの版数は、必ず同一にしてください(ファームウェアの更新中を除く)。

# 2.3 初期設定

マネジメントブレードの運用を開始する前に、いくつか設定を行う必要があります。

## **2.3.1** 管理ソフトについて

マネジメントブレードは、Web UI(ウェブユーザインターフェース)とCLI(コマンドラインインターフェース)と呼ばれる管理ツールをサポートしています。管理端末から、これらの管理ツールを用いてブレードサーバのシャーシおよび各ブレードの管理を容易に行えます。

- Web UI は、LAN 経由で Web ブラウザを通じての運用/管理を行えます。
- CLIは、シリアルポートまたはLAN 経由のTelnet プロトコルを用いたコンソールメニュー上でコマンドラインベースでの運用/管理を行えます。

## 2.3.2 通信インターフェースの設定

お使いになる管理ツールと通信手段に応じて、次の手順で通信インターフェースの必要な設 定を行います。

- Web UI または Telnet 経由の CLI を使用する場合
   →「■ LAN インターフェースの設定」(P.17)
- シリアルインターフェース経由の CLI を使用する場合
   →「■ シリアルインターフェースの設定」(P.18)

#### **POINT**

▶ 初期設定ではデフォルトユーザ設定のユーザ名「root」、パスワード「root」で各管理ツールにアクセスしてください。パスワードの大文字・小文字は区別されます。

#### ■ LAN インターフェースの設定

LAN インターフェースの設定手順は次のとおりです。

#### 修重要

- マネジメントブレードの LAN インターフェースは、10Mbps 全二重固定/10Mbps 半二重固定/ 100Mbps 全二重固定/100Mbps 半二重固定/オートネゴシエーションで設定できます。接続す るハブとの間で、相互に同じ設定にしてください。異なる設定で接続した場合、通信効率が著し く低下するか通信ができない場合があります。
- 管理端末とマネジメントブレードを、ご使用のネットワークに合わせて LAN ケーブルで接続します。
  - 1. LAN ケーブルをマネジメントブレードに接続します。 LAN ケーブルのコネクタを、マネジメン トブレードの 10BASE-T/100BASE-TX コネ クタに接続します。

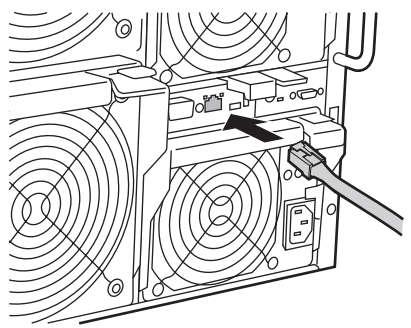

2. LAN ケーブルをハブやルータなどに接続します。

もう片方のコネクタを、管理端末と接続されたハブやルータなどに接続します。

#### 修重要

- ▶ マネジメントブレードの LAN ポートは、10Mbps 全二重固定/10Mbps 半二重固定/ 100Mbps 全二重固定/100Mbps 半二重固定/オートネゴシエーションで設定できま す。同一ネットワークで速度の異なるポートと接続すると、LAN の転送性能が低下す る場合があります。たとえば、IGMP 機能のないハブを使用してブロードキャストや マルチキャスト通信を行う場合は、一番速度の遅いポートに全体の速度が合わせられ ます。
- マネジメントブレードを冗長構成で使用する場合は、LAN ケーブルをハブなどを介してマスタとスレーブの両方のマネジメントブレードに接続してください。マスタのマネジメントブレードに重大な障害が起きた場合に、スレーブからマスタに切り替わったマネジメントブレードにおいて自動的に通信経路を変更するため、LAN インターフェース経由の管理/運用を接続の変更をせずに続行できます(通信経路の変更には約30秒かかります)。ただし、マネジメントブレードの NIC 故障や LAN ケーブルの切断などにより LAN インターフェースによる通信が行えなくなった場合は、マネジメントブレードのマスタの切り替えは行われないので、LAN インターフェース経由の管理/運用は行えなくなります。この場合においても LAN インターフェース経由の管理/運用を続行する必要がある場合は、「●9. NIC Status Detection (1\_3\_9)」(→P.96)を参照して LAN インターフェースの状態監視機能を有効にしてください。マスタを強制的に切り替えることにより、管理/運用を続行できます。

#### 2 管理端末から Web ブラウザを起動します。 サポートする Web ブラウザは「4.1 Web UI の起動」(→ P.28) を参照してください。

- 3 Web ブラウザからマネジメントブレードの Web UI にアクセスします。 初期設定では、デフォルト値(IP アドレス 192.168.1.1 / サブネットマスク 255.255.0)を使用してアクセスしてください。 アクセス方法は「4.1 Web UI の起動」(→ P.28)を参照してください。
- 4 表示されたマネジメントブレードの初期画面の設定項目メニューで [System Property] → [LAN Interface] の順にクリックして、LAN インターフェースの設定を行います。 設定方法は「● LAN Interface」(→ P.41)を参照してください。

#### ■ シリアルインターフェースの設定

- 管理端末とマネジメントブレードをシャーシに添付された RS-232C クロス ケーブルで接続します。
  - 1. RS-232C クロスケーブルをマネジメントブレードに接続します。 RS-232C クロスケーブルのコネクタを、マ スタモードで動作しているマネジメントブ レードのシリアルポートに接続します。

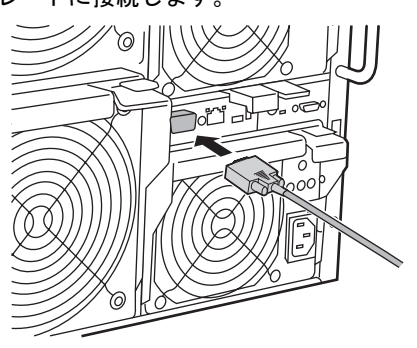

2. RS-232C クロスケーブルを管理端末に接続します。 もう片方のコネクタを、管理端末のシリアルポートに接続します。

#### 修重要

- ▶ 管理端末は、マスタモードで動作しているマネジメントブレードに接続してください。スレーブモードで動作しているマネジメントブレードのシリアルポートからは、 CLIには接続できません。マネジメントブレードの動作モードは、マネジメントブレードマスタ表示ランプで確認してください(→「1.2 名称と働き」(P.11))。
- 2 管理端末でターミナルソフトウェアを起動し、マネジメントブレードに接続できる設定を行います。

設定方法は、「5.1.1 シリアルインターフェースを使用する」(→ P.66)を参照してください。

## 2.3.3 管理ユーザの設定

マネジメントブレードにはデフォルトで管理者権限を持つユーザ名「root」、パスワード 「root」が設定されています。 セキュリティ確保のためにパスワードは必ず変更してください。

#### ■ Web UI からのパスワードの変更

- 1 管理端末から Web UI にアクセスします。
- 2 [System Property] → [User Accounts] の順にクリックします。 「User Accounts」ページが開きます。
- **3** [root] をクリックします。 ユーザ名:rootの「Account」ページが開きます。

#### **4** 次の項目を入力し、[Apply] をクリックします。

- ・Password:新しいパスワードを入力します。
- ・Confirm Password:新しいパスワードを再度入力します。

#### ■ CLI からのパスワードの変更

- **1** 管理端末から CLI にログインします。
- 2「(1) Management Agent」→「(6) Username And Password」の順に移動します。

(1) の「root」を選択します。

**3** 次の画面で(2)の「Change Password」を選択して、パスワードを変更しま す。

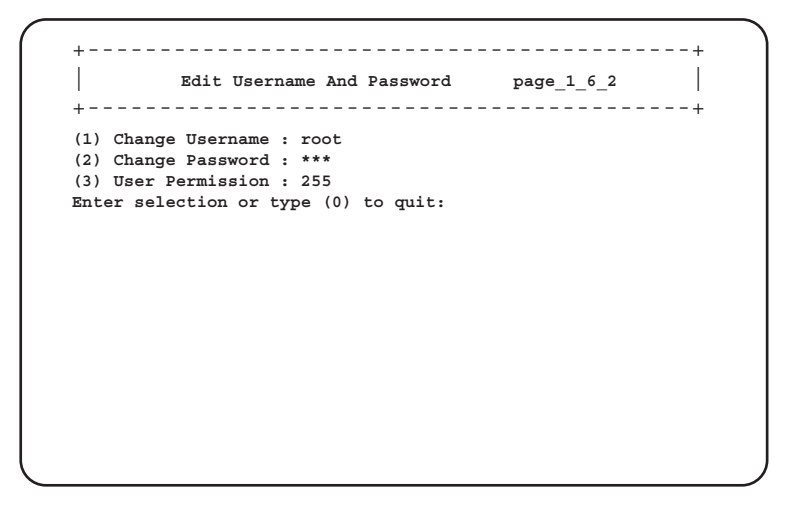

**POINT** 

▶ パスワードは最長16文字まで設定できます。また、大文字と小文字は区別されます。

# 2.3.4 ブレードサーバにおける時刻管理について

初期設定時にはマネジメントブレードの時刻/タイムゾーンの確認・設定を行う必要があり ます。確認・設定は、Web UI (→「● System Information」(P.47))、CLI (→「■ Management Agent Information (1\_1)」(P.73)) で行います。 そのときは次のことに注意してください。

#### ■ サーバブレードとマネジメントブレードの時刻同期

シャーシに搭載されるサーバブレードの時刻は、BIOS セットアップユーティリティにおいて 「Sync RTC with Mgmt. Blade」を有効にすることによりマネジメントブレードと時刻の同期を させることができます(デフォルト値は有効)。

この機能により、シャーシに搭載される複数のサーバブレードとマネジメントブレード間で 時刻を同期させることができます。

→『BX620 S4 サーバブレードユーザーズガイド 第8章 ハードウェアの設定/各種 ユーティリティ』

#### ■ マネジメントブレードのネットワーク経由の時刻合わせ

## 修重要

サーバブレードに精度の高いシステム時間を要求されるなどの理由でサーバブレードとマネジメントブレードとの間で時刻同期を行いたくない場合には、「Sync RTC with Mgmt. Blade」を無効に設定してください。その場合はサーバブレードのシステム設計にネットワーク経由の時刻合わせのしくみ(NTP など)を取り入れてください。

マネジメントブレードは、ネットワーク経由の時刻合わせのしくみとして NTP をサポートしています。Web UI (→「•NTP」(P.42))、CLI (→「● 17. Agent NTP (1\_1\_17)」(P.80))で設定します。この機能を使用する場合は、ブレードサーバの運用開始前または運用停止中に設定および確認を完了してください。

## 修重要

▶ ブレードサーバの運用中に NTP の設定を変更しないでください。サーバブレードとマネジメント ブレードの時刻同期の機能により、サーバブレードの OS などのシステムに不具合を生じるおそ れがあります。

## 2.3.5 各種の設定値について

マネジメントブレードを運用するため、管理ツール上で設置環境に合うように設定を行って ください。

#### 修重要

マネジメントブレードで行った各種の設定値は、画面のハードコピーやメモ、環境設定シートへの記載で退避を行ってください。設定の復元時や保守時などに必要になります。

## 2.3.6 マネジメントブレード運用時の注意事項

マネジメントブレードの運用について、次の注意事項があります。

#### ■ マネジメントブレードの冗長機能について

本サーバでは、標準で2台のマネジメントブレードが搭載されており、管理機能が冗長化さ れています。

冗長構成の場合、マネジメントブレードは1台がマスタモード、もう1台がスレーブモード で動作します。通常時はマスタモードのマネジメントブレードがシステムの管理・運用を行 います。スレーブモードのマネジメントブレードはマスタを常に監視しています。

万一マスタに故障が起きた場合、それをスレーブが検出してマスタモードに切り替わり、運 用を停止することなく管理・運用機能を引き継ぎます。

#### 修重要

▶ 2台のマネジメントブレードのファームウェアの版数は、必ず同一にしてください(ファームウェアの更新中を除く)。

#### **POINT**

▶ マネジメントブレードは、特に異常がない限り、電源ケーブルを接続した直後はスロット1に取り付けられているものがマスタとして動作します。

第2章本製品の取り付け/取り外し

# 第3章 **対応ソフトウェアについて説明しています**。

3.1 対応ソフトウェアについて ..... 24

# 3.1 対応ソフトウェアについて

#### マネジメントブレードに対応するソフトウェアは、次のとおりです。

• ServerView V3.50 以降

ServerView 管理コンソールからブレードサーバシステムの状態監視、遠隔操作が行えます。

• RemoteControlService V3.06 以降

CLI の操作を Telnet 経由で行えます。

ServerView 管理コンソールと RemoteControlService は、PRIMERGY スタートアップディス クに格納されています。

ServerView と RemoteControlService のインストール方法については、『サーバブレード ユーザーズガイド』および『ServerView ユーザーズガイド』を参照してください。

## **POINT**

- ▶ ServerView を使用するために、マネジメントブレードに対して次の設定を行ってください。
  - ServerView 管理コンソールをインストールした管理端末と、マネジメントブレードおよびサーバ ブレードを、LAN ネットワークで接続してください。
  - ・LAN インターフェースの設定で、IP やサブネットマスクなどの設定を行ってください。
  - SNMP の設定で SNMP を「Enable」にして、SNMP のコミュニティ名を ServerView と同じにな るように設定してください。
  - ・ [SNMP Trap Destination] に ServerView 管理コンソールをインストールした管理端末の IP アド レスを設定します。
  - ・Management Agent System Name を設定してください(推奨)。
    - Web UI (→ 「● System Information」 (P.47)) の 「Agent Information」
    - CLI (→ 「■ Management Agent Information (1\_1)」 (P.73)) の「9. Agent System Info」

• SystemcastWizard Professional V3.0 以降(オプション)

ブレードサーバシステムへの OS 一括インストールなどを実現するソフトウェアです。 サーバブレードをネットワークブートさせることにより、搭載ハードディスクの SCSI ア レイシステムの構築および区画作成、OS インストールなどの作業をリモートの端末から 実行できます。

また、ネットワーク経由でサーバブレードの OS 実行環境をバックアップ/復元すること ができます。動作確認済みの OS およびアプリケーションの環境をバックアップすること により、問題発生時にもサーバブレードの OS・アプリケーション環境の再構築が簡単に できます。

## **POINT**

- SystemcastWizard Professional を使用するために、マネジメントブレードに対して次の 設定を行ってください。
  - SystemcastWizard Professional がインストールされたサーバ(デプロイメントサーバ)とマネジメントブレードおよびサーバブレードのポート1をLANネットワークで接続します。
  - ・LAN インターフェースの設定で、IP やサブネットマスクなどの設定を固定で行いま す。DHCP での設定は行わないでください。
  - SNMP の設定を行います。SNMP を「Enable」にして、SNMP のコミュニティ名を 設定します。

次の機能のためにマネジメントブレードを利用しています。

- 各サーバブレードにリモートから電源投入を指示し、PXE(Preboot eXecution Environment)
   を起動させる。
- -マネジメントブレードに格納された各サーバブレードの Deployment Configuration の構成 情報を読み出し、SystemcastWizard Professional のコンピュータ管理情報として利用する。

SystemcastWizard Professional のインストール方法、利用方法などについては、 SystemcastWizard Professional に添付のマニュアルを参照してください。

# 第4章

# Web UI について

この章では、マネジメントブレードでブレード サーバシステムを管理/運用するための Web UI について説明しています。

| 4.1 | Web UI の起動   | 28 |
|-----|--------------|----|
| 4.2 | Web UI のメニュー | 29 |

# 4.1 Web UI の起動

マネジメントブレードは Web ユーザインターフェース(Web UI)をサポートしており、次の Web ブラウザからアクセスできます。

- ・Internet Explorer (Version 5.0、5.5 および 6.0 以降)
- ・Netscape (Version 4.75、4.78 および 6.x 以降<sup>(\*)</sup>)

\*) SSL の機能を使用する場合は Version 7.0 以降が必要になります。

マネジメントブレードに Web UI からアクセスするには、Web ブラウザを起動し、アドレス バーに次のアドレスを入力します。<IP アドレス>にはマネジメントブレードの IP アドレス を入れてください。

- http://<IP アドレス >:< ポート番号 (デフォルト: 80) > (HTTP SSL が「disable」の場合)
- https://<IP アドレス >:< ポート番号 (デフォルト: 443) > (HTTP SSL が「enable」の場合)

ユーザ名とパスワードの入力を求めるダイアログボックスが表示されるので、入力してログ インしてください。

## **POINT**

- ▶ ご購入時、HTTP SSL は「disable」に設定されています。
- ▶ ServerView 管理コンソールから Web インターフェースにアクセスすることもできます。アクセス方法については、『ServerView ユーザーズガイド 第3章 ServerView の使用方法』を参照してください。

# 4.2 Web UIのメニュー

## 4.2.1 スタート画面

開始アドレスにアクセスし、ユーザ名とパスワードを入力して認証されると、スタート画面 としてマネジメントブレードの初期画面が表示されます。Web UI での設定は、この画面から 始めます。

画面は3つの領域に分かれ、画面左側には各種設定項目がエクスプローラのように表示され る設定項目メニューが、右側にはメニューから選択した項目のシステム設定ページが表示さ れます。

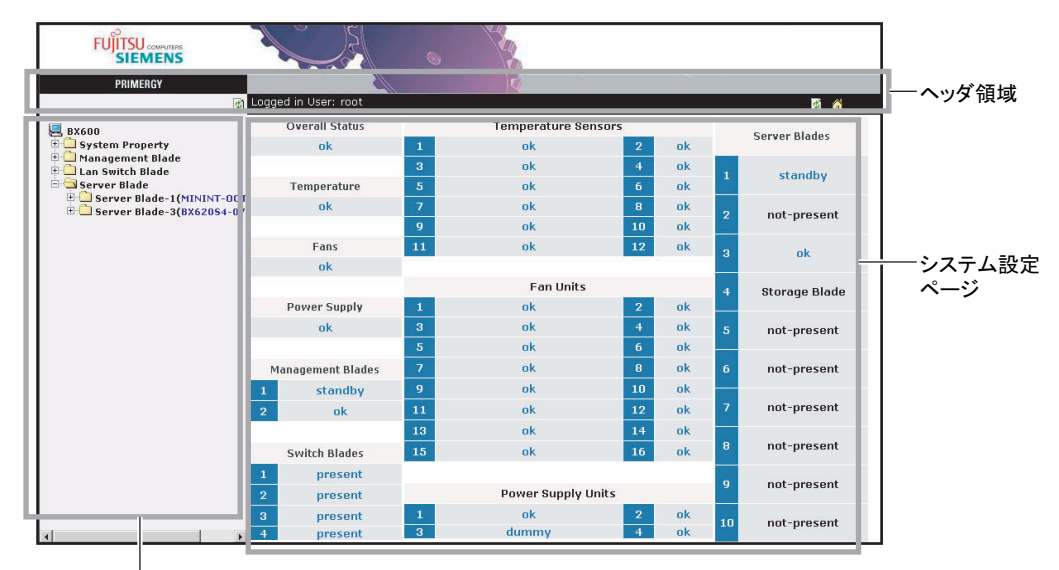

設定項目メニュー

#### **POINT**

▶ システム設定ページには、各コンポーネントの状態が表示されます。状態をクリックすると、詳細ページに移動します。

ヘッダ領域には、次のリンクが表示されます。

| アイコン | 説明                             |
|------|--------------------------------|
| 8    | クリックすると、該当フレームの再読み込みが行われます。    |
| ñ    | クリックすると、マネジメントブレードの初期画面に移動します。 |

# 4.2.2 設定項目メニュー

画面の左側に表示される設定項目メニューには、ブレードサーバシステムのシステム構成、 プロパティ、システムに搭載されているブレードなどが表示されます。このページは 「System Property」、「Management Blade」、「Switch Blade」、「Server Blade」の4つのグループに 分けられています。

## ■ System Property グループ

このグループは、システム構成のために使用します。 →「4.2.4 System Property グループ」(P.34)

#### System Event Log

ログを表示したり、アラームハンドラなどを設定します。

- $\rightarrow$  [  $\bigcirc$  System Event Log (P.34)
- Event Log
   マネジメントブレードやサーバブレードのイベントログを表示します。
- Alarm Handler
   アラームハンドラを設定します。

#### Environment/Maintenance

シャーシ、ファン、電源ユニットなどの環境装置について、状態の監視および動作の設定を 行います。

また、マネジメントブレードに関して再起動の設定を行います。

#### $\rightarrow$ [ $\bullet$ Environment/Maintenance] (P.36)

Firmware Update

通常は使用しません。

Power Supply

電源ユニットの状態や稼動時間などの情報を表示し、また、シャーシのメイン電源の ON / OFF、サーバブレードの電源の一斉 ON / OFF などの設定を行います。

- UPS
  - 使用しません。
- Chassis

シャーシのドア状態の表示や温度情報の表示/設定、および保守ランプの点灯指示を行います。

Fans

システムファンユニットの状態や稼動時間などの表示/設定、ファンテストの設定を行います。

Reset management Blade

マネジメントブレードの再起動を行います。

#### LAN Interface

ネットワーク構成に関する設定を行います。

- $\rightarrow$  [  $\bullet$  LAN Interface ] (P.41)
- Internet Protocol
   IP アドレスなどの設定を行います。
- Domain Name Server DNS の設定を行います。
- HTTP
   HTTP のポート番号などを設定します。
- Telnet

Telnet のポート番号などを設定します。

- NTP NTP の設定を行います。
- SSL SSL の設定を行います。
- Duplex Mode 転送速度の設定を行います。

#### SNMP Interface

SNMP に関する情報を設定します。

- SNMP Communities
   SNMP のコミュニティ名を設定します。
- SNMP Trap Destination
   SNMP トラップの送信先を設定します。

#### Console Redirection

コンソールリダイレクションなどに関する設定を行います。

- $\rightarrow$  [  $\bigcirc$  Console Redirection] (P.45)
- Keyboard/Mouse/Video Switch to Local KVM(キーボード/ディスプレイ/マウス)の切り替えの設定を行います。
- IP Filter for Telnet / IP Filter for HTTP / IP Filter for SNMP IP のフィルタリングを行います。

#### Fiber Channel

ファイバーチャネルパススルーブレードの状態を表示します。 →「● Fiber Channel」(P.46)

#### System Information

エージェント情報や時刻、タイムゾーンなどの設定を行います。

 $\rightarrow$  [ • System Information] (P.47)

#### User Accounts

新しいユーザの追加とパスワードの変更を行います。

 $\rightarrow$  [ User Accounts] (P.48)

#### Deployment Table

Deployment ソフトなどで使用可能な各サーバブレードのパラメータの表示/設定を行います。

 $\rightarrow$  [  $\bigcirc$  Deployment Table ] (P.49)

#### PPP and Modem Setting

本機能はサポートしていません。

#### ■ Management Blade グループ

搭載されているマネジメントブレードの情報の表示を行います。 →  $\lceil 4.2.5 \text{ Management Blade } / / / / / / | (P.50)$ 

#### ■ Lan Switch Blade グループ

搭載されているスイッチブレードの情報の表示と保守ランプの設定を行います。 →「4.2.6 Lan Switch Blade グループ」(P.51)

#### ■ PHY Module グループ

搭載されている LAN パススルーブレードの情報の表示と保守ランプの設定を行います。 →「4.2.7 PHY Module グループ」(P.53)

#### ■ FC Switch Blade グループ

搭載されているファイバーチャネルスイッチブレードの情報の表示を行います。 →「4.2.8 FC Switch Blade グループ」(P.53)

#### ■ Adv.KVM Blade グループ(PG-KVB102 搭載時)

搭載されている高機能 KVM モジュール (PG-KVB102) の情報の表示とファームウェアの管 理を行います。また、リモートから KVM にアクセスするときに使うビューアを起動します。 →「4.2.9 Adv.KVM Blade グループ (PG-KVB102 搭載時)」(P.55)

#### ■ DKVM Blade グループ(PG-KVB103 搭載時)

搭載されている高機能 KVM モジュール (PG-KVB103) の情報の表示とファームウェアの管 理を行います。また、リモートから KVM にアクセスするときに使うビューアや、リモート のフロッピーディスクドライブや CD/DVD ドライブをサーバブレードで使用するためのツー ルを起動します。

→「4.2.10 DKVM Blade グループ (PG-KVB103 搭載時)」 (P.56)

#### ■ Server Blade グループ

搭載されているサーバブレード、ストレージブレードの情報の表示と各種設定を行います。 →「4.2.11 Server Blade グループ」(P.58)

## 4.2.3 システム設定ページ

画面の右側に表示されるシステム設定ページでは、設定項目メニューから選択した項目の各 種設定や情報の表示を行います。

システム設定ページ内では、すべてのページのヘッダ領域とフッタ領域が同じ方法で構成されています。

ヘッダ領域には、現在のページのタイトルが表示されます。

フッタ領域には、次の情報が表示されます。

• Controller time

マネジメントブレードの日付と時刻を表示します。

#### **POINT**

▶ 表示される日付と時刻は Web ページにアクセスしたときのものです。

また、ヘッダ領域とフッタ領域の両方に次のリンクが表示されます。

| アイコン     | 説明                            |
|----------|-------------------------------|
| ?        | クリックすると、ヘルプファイル(英語)を表示します。    |
| <b>↑</b> | クリックすると、表示されているページの最上部に移動します。 |
| +        | クリックすると、表示されているページの最下部に移動します。 |

#### ■ システム設定ページの基本操作

- 各ページでの設定はボックスに文字や数値を入力したあと、[Apply]などのボタンをクリックすると有効になります(一部マネジメントブレードの再起動が必要な項目があります)。
- 各項目に移動するときは、メニューをクリックしてください。
- 時刻を24時間形式で入力する場合は、たとえば午前6時30分は「06:30」、午後6時30分は「18:30」と入力します。

#### 修重要

▶ 最初にスタートページを表示させる場合以外は、アドレスバーに直接 URL を入力しての移動は行わないでください。

# 4.2.4 System Property グループ

System Property グループはシステム構成のために使用します。

#### System Event Log

System Event Log ページでは、マネジメントブレードとサーバブレードのイベントログの表示と、アラームハンドラの設定を行います。マネジメントブレードのログにはシャーシに関するイベントログが含まれます。

#### • Event Log

[Event Log] をクリックすると、次のページが表示されます。プルダウンメニューからマネジメントブレードを選択すると、マネジメントブレードに記録されたイベントログの メッセージを確認できます。また、搭載されているサーバブレードを選択すると、その サーバブレードに記録されたイベントログを確認できます。

最新のイベントログが表示され、[Next] をクリックすると過去のログを順次確認できます。「Free SEL entry number」で残りのイベントログの件数を確認できます。

イベントログのエントリは、マネジメントブレードでは最大 510 件、BX620 S4 サーバブ レードでは最大 511 件まで保存できます。

|                                     | Event Log                                |     |
|-------------------------------------|------------------------------------------|-----|
| \System Property\System Events Log\ |                                          |     |
| Free SEL entry number : 430         |                                          |     |
| Server Blade 1 All Event            | Go                                       |     |
| MM/DD/YYYY HH:MM:SS Information     | nal XXXXX XXXXXXXXXXXXXXXXXX             |     |
| MM/DD/YYYY HH:MM:SS Information     | nal XXXXX XXXXXXXXXXXXXXXXXXXXXXXXXXXXXX |     |
| MM/DD/YYYY HH:MM:SS Information     | nal XXXXX XXXXXXXXXXXXXXXXXXXXXXXXXXXXXX |     |
| MM/DD/YYYY HH:MM:SS Information     | nal XXXXX XXXXXXXXXXXXXXXXXXXXXXXXXXXXXX |     |
| MM/DD/YYYY HH:MM:SS Information     | nal XXXXX XXXXXXXXXXXXXXXXXXXXXXXXXXXXXX |     |
| MM/DD/YYYY HH:MM:SS Information     | nal XXXXX XXXXXXXXXXXXXXXXXXXXXXXXXXXXXX |     |
| MM/DD/YYYY HH:MM:SS Information     | nal XXXXX XXXXXXXXXXXXXXXXXXXXXXXXXXXXXX |     |
| MM/DD/YYYY HH:MM:SS Information     | nal XXXXX XXXXXXXXXXXXXXXXXXXXXXXXXXXXXX |     |
| MM/DD/YYYY HH:MM:SS Information     | nal XXXXX XXXXXXXXXXXXXXXXXXXXXXXXXXXXXX |     |
| MM/DD/YYYY HH:MM:SS Information     | nal XXXXX XXXXXXXXXXXXXXXXXXXXXXXXXXXXXX |     |
| MM/DD/YYYY HH:MM:SS Information     | nal XXXXX XXXXXXXXXXXXXXXXXXXXXXXXXXXXXX |     |
| MM/DD/YYYY HH:MM:SS Information     | nal XXXXX XXXXXXXXXXXXXXXXXXXXXXXXXXXXXX |     |
| MM/DD/YYYY HH:MM:SS Information     | nal XXXXX XXXXXXXXXXXXXXXXXXXXXXXXXXXXXX |     |
| MM/DD/YYYY HH:MM:SS Information     | nal XXXXX XXXXXXXXXXXXXXXXXXXXXXXXXXXXXX |     |
| Clear All Entries                   |                                          |     |
|                                     | Next                                     |     |
|                                     |                                          | 🖬 🕇 |

イベントログの表示する内容は、プルダウンメニューの中からエラーレベルを選択するこ とによってフィルタリングできます。

#### -ALL Event

すべてのログを表示します。

-Informational Event

正常な操作の完了など、情報レベルのイベントを表示します。

-Minor Event

重要度の低いイベントを表示します。必要に応じて問題を解決する必要があります。

-Major Event

重要度の高いイベントを表示します。状況が変わらなければ、オペレーションステータ スの喪失をもたらすような重大な問題を示しています。

できるだけ早く問題を解決する必要があります。

#### -Critical Event

重大なイベントを表示します。これらのイベントは、問題解決されないとシステムにお ける誤った操作の原因になります。

[Clear All Entries] をクリックすることによってログを消去できます。

#### **POINT**

▶ マネジメントブレードで「Management Blade Wrap Around Event Log Enable」を 「disable」に設定した場合、イベントログが最大件数になると、それ以後のログは記録 されません。定期的に[Event Log]でログを確認し、必要に応じてログの保存/消去 を行ってください。保存は画面のテキストをコピーして行ってください。

#### Alarm Handler

Alarm Handler ページでは、アラームハンドラの設定全体を確認します。

アラームハンドラは、システム内であるイベントが起きたときのイベントログ動作を設定 できます。

次に Alarm Handler ページについて説明します。

#### Mail Settings(未サポート)

ここではメール送信についての設定を行います。

| 表示/設定項目            | 説明                                                   |
|--------------------|------------------------------------------------------|
| То                 | 受信側の電子メールアドレスを入力します。                                 |
| From               | 送信側の電子メールアドレスを入力します。                                 |
| Host               | SMTP サービスにアクセスするために使用するホストの IP アドレスか、<br>ホスト名を入力します。 |
| Subject            | 電子メールの件名です。件名は PRIMMAIL に固定されています。                   |
| Administrator Name | 管理者の名前を入力します。入力した名前は、メールの内容として送信<br>されます。            |
| Phone number       | 管理者の連絡用の電話番号を入力します。入力した電話番号は、メール<br>の内容として送信されます。    |

#### Error Forwarding

このセクションでは、送信するイベントのフィルタを設定します。アラームハンドラで は、アラームグループとエラーレベルで送信するアラームをフィルタできます。

#### -Error Forwarding Level

指定したレベルより重要度の低いアラームを送信しないようにできます。

#### Server Blade Power On/Off Event Log Enable

サーバブレードの電源 ON / OFF やシャットダウンについて、マネジメントブレードの イベントログに記録するかどうか設定します。

#### -enable

サーバブレードの電源 ON / OFF やシャットダウンに関するイベントログを記録します。

#### -disable

サーバブレードの電源 ON / OFF やシャットダウンに関するイベントログを記録しません。

## 修重要

この設定を「enable」にすると、イベントログの発生件数が多くなります。イベント ログの残りの件数に注意して、最大件数を超えないようにするか、次項の 「Management Blade Wrap Around Event Log Enable」を「enable」に設定して、古 いログが上書きされるようにしてください。

#### Management Blade Wrap Around Event Log Enable

マネジメントブレードのイベントログがいっぱいになったときのログ動作を設定しま す。 -enable (デフォルト値) イベントログがいっぱいになった場合、古いログから順番に上書きします。 -disable

イベントログがいっぱいになった場合、ログ動作を停止します。

#### Environment/Maintenance

Environment/Maintenance ページでは、温度(Temperature)、電源(Power Supply)、システムファンユニットの状態(Door Status)に関する情報を確認します。また、温度異常、ファン 故障時のアクションを設定できます。

マネジメントブレードの再起動の指示を行えます。

- Firmware Update
  - 通常は使用しません。
- Power Supply

Power Supply ページでは、電源ユニットの温度、内蔵ファン、稼動時間などの情報の表示 と ON / OFF などの設定を行います。

次に、Power Supply ページについて説明します。

#### 修重要

▶ 電源ユニット(200V)およびダミー電源ユニットは定期交換部品です(→『BX600 S3 シャーシ ハードウェアガイド』)。 定期交換後は設定の変更を行ってください。

| 表示/設定項目                        | 説明                                                                                                    |
|--------------------------------|----------------------------------------------------------------------------------------------------|
| Power Status / Power<br>Switch | 電源ユニットの電源状態(メイン電源)を表示・設定します。<br>使用する場合は、「6.2 リモート電源切断、シャットダウン機能に関する<br>留意事項」( $\rightarrow$ P.143)を参照してください。<br>・ power on:シャーシのメイン電源を入れます。<br>・ hard power off:シャーシのメイン電源を切ります。<br>・ graceful shutdown and off:搭載されている各サーバブレードに対して<br>「 $-$ graceful shutdown and off]( $\rightarrow$ P.60)を指示してからシャーシのメイ<br>ン電源を切ります。 |
|                                | 注意事項:<br>▶ この機能を使用する場合は、搭載されるサーバブレードに対して各種の<br>対応が必要になります。詳細は「6.2 リモート電源切断、シャットダウ<br>ン機能に関する留意事項」(→ P.143)を参照してください。対応してい<br>ないサーバブレードに対してこの操作を行った場合には、ACPIシャッ<br>トダウンや電源切断など予期しない動作をするおそれがありますので、<br>選択しないでください。                                                                                                    |
|                                | 次のチェックボックスにチェックを入れると、graceful シャットダウンが<br>失敗した場合に強制的に電源を切るように設定できます。<br>□ When graceful shutdown fail, force power off after <i>n</i> minutes. ( <i>n</i> は 1 ~ 7<br>分が選択できます。)                                                                                                    |
| Group Status                   | <ul> <li>電源ユニット全体の状態を表示します。</li> <li>ok:電源ユニットは正常に動作中です。</li> <li>degraded:電源ユニットに問題が起こっています。</li> <li>critical:電源ユニットに重大な問題が起こっています。</li> </ul>                                                                                                    |
| 表示/設定項目                                |                                 | 説明                                                                                                    |
|----------------------------------------|---------------------------------|----------------------------------------------------------------------------------------------------|
| Power Redundancy                       |                                 | 電源ユニットの冗長性の有無 (yes/no) を表示します。                                                                                                    |
| Power Supply unit<br>1 ~ 4             |                                 | 電源ユニットスロット1~4に搭載されている、電源/ダミー電源ユニット<br>の各状態を表示します。                                                                                                    |
| System Power Supply<br>Redundancy Mode |                                 | 本項目は、200Vの電源ユニットが4台搭載されている場合のみ表示されます。                                                                                                    |
|                                        |                                 | 200V 電源の九長モードを設定します。<br>・3+1:4台の電源ユニットのうち、1台故障しても残り3台で運用します。<br>本設定値は未サポートです。                                                                                                    |
|                                        |                                 | ・2+2:4 台の電源ユニットのうち、2 台まで故障しても残り2 台で連用しま<br>す。                                                                                                    |
| F<br>T                                 | ower Supply Live<br>ime Counter | 電源/ダミー電源ユニットの交換に関する情報を表示・設定します。                                                                                                    |
|                                        | Component Name                  | 電源ユニットスロット1~4の名称を表示します。                                                                                                    |
|                                        | Installation Date               | 電源/ダミー電源ユニットの使用開始日を入力します。                                                                                                    |
|                                        | Life Time                       | 電源ユニットを交換した場合に、電源ユニット(200V)およびダミー電源ユニットの寿命時間(35,000時間-稼動時間)を入力します。<br>単位は時間(hour(s))です。                                                                                                    |
|                                        |                                 | 100V の電源ユニットを搭載している場合は、寿命時間(44,000 時間 - 稼<br>動時間)を入力してください(100V の電源ユニットの定期交換はありま<br>せん)。                                                                                                    |
|                                        |                                 | 電源/ダミー電源ユニットを交換したら、[Reset] をクリックしてください。                                                                                                    |
|                                        | Expiry Date                     | 電源/ダミー電源ユニットの交換時期を表示します。                                                                                                    |
|                                        | Running time                    | 電源/ダミー電源ユニットの動作時間を表示します。                                                                                                    |
|                                        | Expiry Reporting<br>Date        | 「Contact Check Box」にチェックした日付を表示します。                                                                                                    |
|                                        | Status                          | 電源/ダミー電源ユニットの状態を表示します。                                                                                                    |
|                                        | Contact Check Box               | 電源/ダミー電源ユニットが寿命期日に達した場合に、修理相談窓口に<br>連絡後、チェックします。<br>[Recet] をクリックするとチェックが外れます                                                                                                    |
|                                        | Apply                           | 入力した情報を実行します                                                                                                    |
|                                        | Reset                           | 「Running Time」、「Expiry Reporting Date」、「Contact Check Box」の情報を<br>消去し、リセットします。                                                                                                    |
| Server Blade Power<br>Switch           |                                 | 搭載されているすべてのサーバブレードの電源を設定します。<br>・Turn on all server blades:搭載されているすべてのサーバブレードの電源が、<br>順次入ります。<br>・Turn off all server blades:この項目を選択して [Apply] をクリックすると、<br>確認画面が表示されます。そこで [YES] をクリックすると、搭載されてい<br>るすべてのサーバブレードの「Power Status」に対して、順次「graceful<br>shutdown and off」が指示されます(サーバブレードの「Power Status」に関<br>しては「・Power Status / Power Switch」(→ P.60) を参照してください)。<br>重要: |
|                                        |                                 | ▶ この項目でサーバブレードの電源設定を行う場合は、指示を行ったあと<br>に電源の ON / OFF がすべて完了したことを Web UI のアイコンなどで<br>確認してから、次の操作に進んでください。                                                                                                    |

## **POINT**

シャーシのメイン電源を入れると、ネットワークブレードとシステムファンが動作を開始します。サーバブレードには電源の通電は行われますが、電源投入指示を別途行わない限り起動しません。

## • UPS

通常は使用しません。設定しないでください。

### • Chassis

Chassis ページでは、シャーシとシステムファンユニットの情報を表示します。また、 シャーシ内の温度表示と温度異常時のアクションを設定できます。 次に Chassis ページについて説明します。

| 表示/設定項目              | 説明                                               |
|----------------------|--------------------------------------------------|
| Chassis Product      | シャーシのプロダクトバージョンを表示します。                           |
|                      |                                                  |
| System Information   | システム情報を表示・設定します。                                 |
| Overall Status       | システム全体の状態を表示します。                                 |
| System LED           | システム識別灯表示機能として、シャーシの保守ランプの状態を設定し                 |
|                      | ます。                                              |
|                      | ・ power on:シャーシ前面と背面の保守ランプを点灯させます。               |
|                      | ・off:シャーシ前面と背面の保守ランプを点灯させません。                    |
|                      | ・blinking:シャーシ前面と背面の保守ランプを点滅させます。                |
| Rear Fan Door Status | リアファンドアの状態を表示します。                                |
| Sensor ID            | 対象となるシステムファンユニットを表示します。                          |
|                      | ・Rear Panel-1:システムファンユニット1                       |
|                      | ・Rear Panel-2:システムファンユニット2                       |
| Status               | システムファンユニットの状態を表示します。                            |
|                      | ・open:システムファンユニットが取り外されています。                     |
|                      | ・ closed : システムファンユニットが挿入されています。                 |
| Ambient Temperature  | 環境温度                                             |
| No                   | 各温度センサーの番号を表示します。                                |
| Status               | 各温度センサーの状態を表示します。                                |
| Designation          | 各温度センサーの場所を表示します。                                |
|                      | ・Housing-Left, Center, Right:シャーシの左側、中央、右側(シャーシ前 |
|                      | 面視)                                              |
|                      | ・ Ambient : シャーシメイン電源スイッチ付近                      |
|                      | <ul> <li>Switch-1~4:スイッチブレード内部</li> </ul>        |
|                      | • PSU-1 ~ 4: 電源ユニット内部                            |
| Temperature          | 各温度センサーで測定した温度を表示します。                            |
| Warning Level        | 警告する温度を表示します。                                    |
| Critical Level       | 危険温度を表示します。                                      |
| Reaction             | 温度が危険な値(Critical Level)に達した場合に対するアクションを表示        |
|                      | します。                                             |

各センサーに対して次のアクションを設定します。

-continue

温度異常時にもサーバを継続稼動させます。

#### -shutdown-and-poweroff

温度が危険な値(Critical-Level)に達すると、シャーシのメイン電源の graceful シャットダウンを行います。

**POINT** 

▶ シャーシの保守ランプは、「Overall Status」が「error」または「critical」状態のときは 「power on」を指示しても点滅します。

## • Fans

Fansページでは、ファンの状態の表示とファン故障時のアクションを設定します。 次に Fansページについて説明します。

| 表示/設定項目            | 説明                                                                                                    |
|--------------------|----------------------------------------------------------------------------------------------------|
| ID                 | 各ファンの番号を表示します。                                                                                                    |
| Status             | 各ファンの状態を表示します。                                                                                                    |
| Designation        | 各ファンの場所を表示します。<br>• Rear1,2_1 ~ 2 fans:システムファンユニット内蔵ファン<br>• PowerUnit1,2,3,4-Fan-1 ~ 3:電源ユニット内蔵ファン(1:電源冷却用<br>ファン、2 と 3:システムファンユニット) |
| Normal Revolutions | 各ファンの回転数を表示します。                                                                                                    |
| Reaction           | 各ファンが異常になった場合のアクションを表示します。                                                                                                    |

各ファンに対して次のアクションを設定します。

#### -continue

ファン故障時にもサーバを継続稼動させます。

-shutdown-and-poweroff

ファンが異常になった場合に、シャーシのメイン電源の graceful シャットダウンを行います。

### Fans Test

ファン故障の予兆監視のために、1日のうちの設定された時刻(Daily test time)になる とファンの動作テストが行われます。

- $\boldsymbol{\cdot}$  Daily test time
  - -hour:minute
    - 時刻を「時:分」で設定します。時間は24時間形式で入力します。
  - -disabled

ファンの動作テストは行いません。

- $\Box$  Fan test at every start-up
  - チェックするとメイン電源を入れるたびにファンの動作テストを行います。

## Fans Live Time Counter

システムファンユニットの動作時間と寿命時間の表示/設定を行います。

| 表示/設定項目           | 説明                                                       |
|-------------------|----------------------------------------------------------|
| Component Name    | システムファンユニット1~4の名称を表示します。                                 |
| Installation Date | システムファンユニットの使用開始日を入力します。<br>本製品では使用しません。                 |
| Life Time         | システムファンユニットの寿命時間を入力します。単位は時間<br>(hour(s))です。本製品では使用しません。 |

| 表示/設定項目               | 説明                                                                                         |
|-----------------------|--------------------------------------------------------------------------------------------|
| Expiry Date           | システムファンユニットの交換時期を表示します。                                                                    |
|                       | 本製品では使用しません。                                                                               |
| Running time          | システムファンユニットの動作時間を表示します。                                                                    |
| Expiry Reporting Date | 「Contact Check Box」にチェックした日付を表示します。<br>本創日では使用しません。                                        |
|                       | 本級的では使用しません。                                                                               |
| Status                | システムファンユニットの状態を表示します。                                                                      |
| Contact Check Box     | システムファンユニットが寿命期日に達した場合に、修理相談窓口に                                                            |
|                       | 連絡後、チェックします。                                                                               |
|                       | [Reset] をクリックするとチェックが外れます。                                                                 |
|                       | 本製品では使用しません。                                                                               |
| Apply                 | 入力した情報を実行します。                                                                              |
| Reset                 | 「Running Time」、「Expiry Reporting Date」、「Contact Check Box」の情報<br>を消去し、リセットします。本製品では使用しません。 |

#### Server Blade Power Switch

搭載されているすべてのサーバブレードの電源を設定します。

- Turn on all server blades:搭載されているすべてのサーバブレードの電源が、順次入り ます。

## 修重要

この項目でサーバブレードの電源設定を行う場合は、指示を行ったあとに電源の ON / OFF がすべて完了したことを Web UI のアイコンなどで確認してから、次の操作 に進んでください。

#### Reset management Blade

Reset management Blade ページでは、マネジメントブレードを再起動します。 [Reset Management Blade] をクリックすると、マネジメントブレードが再起動します。

## **POINT**

- ▶ マネジメントブレードの再起動を行っても、メイン電源およびサーバブレードの電源状態は保持されます。
- ▶ マネジメントブレードが冗長構成の場合に再起動を行うと、マスタとスレーブが切り替わります。その間の 30 秒間は LAN インターフェースによる通信ができません。

## LAN Interface

マネジメントブレードは Web サーバ、Telnet、SMTP、DNS、NTP、SSL などのネットワーク サービスの機能を持っています。

このページではネットワーク構成の設定を行います。

[Apply LAN Configuration]をクリックすると、設定が反映されます。一部の設定は、マネジ メントブレードの再起動が必要です。

|                                                                                             | LAN Interface                                                                                                    |  |
|---------------------------------------------------------------------------------------------|----------------------------------------------------------------------------------------------------|--|
| Internet Protocol * Th<br>Use DHCP<br>IP Address<br>Subnet Mask<br>Gateway<br>Default Route | e setting will be effective after reboot<br>o disable C enable<br>192 .168 .1 .1<br>255 .255 .0<br>0 .0 .0 .0<br>LAN • |  |
| Domain Name Server<br>DNS Server 1<br>DNS Server 2                                          | 0. 0. 0. 0<br>0. 0. 0                                                                                                  |  |
| HTTP<br>Port                                                                                | 80 * The setting will be effective after 10 seconds                                                                    |  |
| Telnet<br>Port<br>DropTime                                                                  | 3172<br>900 SECONDS * The range is 30~65535 and 0 means disable timeout                                                |  |
| NTP<br>Local NTP Server 1<br>Local NTP Server 2<br>Sync Mode<br>The Lastest Sync Da         | disable C enable     0 .0 .0 .0     0 .0 .0     Sync Afterward ▼ te/Time Not Ready                                     |  |
| SSL<br>HTTP SSL<br>Telnet SSL                                                               | <ul> <li>disable C enable * The setting will be effective after 15 seconds</li> <li>disable C enable</li> </ul>        |  |
| Duplex Mode<br>Execution Mode<br>Setting Mode                                               | Auto-Negotiation                                                                                                    |  |

#### Internet Protocol

Internet Protocol ページでは、IP アドレス、サブネットマスク、ゲートウェイ、DHCP の設 定を行います。

| 表示/設定項目       | 説明                                                                                                    |
|---------------|----------------------------------------------------------------------------------------------------|
| Use DHCP      | <ul> <li>DHCP を使用して IP などを取得するかどうかを設定します。</li> <li>enable : DHCP を使用します。</li> <li>disable : DHCP を使用しません。</li> </ul> |
| IP Address    | マネジメントブレードの IP アドレスを設定します(設定必須)。<br>デフォルト値:192.168.1.1                                                               |
| Subnet Mask   | サブネットマスクを設定します(設定必須)。<br>デフォルト値:255.255.255.0                                                                        |
| Gateway       | ゲートウェイの IP アドレスを設定します。                                                                                               |
| Default Route | 通常は使用しません。LAN に設定してください。                                                                                             |

## **POINT**

▶ ここでの設定はマネジメントブレードの再起動後に有効になります。

#### Domain Name Server

Domain Name Server ページでは、Domain Name Server (DNS)の設定を行います。

| 表示/設定項目      | 説明                            |
|--------------|-------------------------------|
| DNS Server 1 | プライマリ DNS サーバの IP アドレスを設定します。 |
| DNS Server 2 | セカンダリ DNS サーバの IP アドレスを設定します。 |

#### • HTTP

HTTP ページでは、ポート番号の設定を行います。

| 表示/設定項目 | 説明                                      |
|---------|-----------------------------------------|
| Port    | HTTP インターフェースのポート番号を設定します。<br>デフォルト値:80 |

## **POINT**

▶ Portの設定は変更してから約10秒後に有効になります。

#### • Telnet

Telnet ページでは、ポート番号および Drop Time の設定を行います。

| 表示/設定項目   | 説明                                                                                                    |
|-----------|----------------------------------------------------------------------------------------------------|
| Port      | Telnet のポート番号を設定します。<br>デフォルト値:3172                                                                                                    |
| Drop Time | 休止状態の Telnet 接続が自動的に切れるまでの時間(秒)を設定します。<br>設定できる範囲は $30 \sim 65535$ 秒です。 $0$ に設定すると自動切断機能が無<br>効になります。<br>また、設定した値は CLI 上の「Management Agent Timeout(Sec)」と共通に<br>なります。 |

## **POINT**

▶ Telnet のポート番号の変更は、マネジメントブレード再起動後に有効になります。

## • NTP

NTP のページでは、設定の有効・無効と NTP サーバの設定を行います。

| 表示/設定項目            | 説明                                                                                                    |
|--------------------|----------------------------------------------------------------------------------------------------|
| NTP                | <ul> <li>NTP (Network Time Protocol)を使用して、マネジメントブレードの時刻<br/>合わせを行うかどうかを設定します。NTP を有効にすると、マネジメン<br/>トブレードの時刻を 15 分ごとに NTP サーバと同期させます。</li> <li>enable: NTP を使用します。</li> <li>disable: NTP を使用しません。</li> </ul> |
| Local NTP Server 1 | プライマリ NTP サーバの IP アドレスを設定します。                                                                                                    |
| Local NTP Server 2 | セカンダリ NTP サーバの IP アドレスを設定します。                                                                                                    |
| Sync Mode          | 時刻の同期モードを指定します。<br>・ Sync Afterward<br>NTP サーバの時刻が進んでいるときだけ、マネジメントブレードの時刻を<br>合わせます。データベースなど時間関係に注意を要する用途で使用している<br>場合には、このモードを選択してください。<br>・ Sync Always<br>マネジメントブレードの時刻を 15 分ごとに、NTP サーバと同期しま<br>す。      |

| 表示/設定項目          | 説明                                  |
|------------------|-------------------------------------|
| The Lastest Sync | マネジメントブレードと NTP サーバが時刻同期を行った最新の時刻を表 |
| Date/Time        | 示します。                               |

## 修重要

- 間違った IP アドレスを入力すると、時刻合わせが行われませんので注意してください。
- ▶ NTP を有効に設定した場合は、「The Lastest Sync Date/Time」で時刻の同期が行われているかどうか必ず確認してください。設定直後は、表示に時間がかかる場合がありますので、フレームの再読み込みボタンを数回押して表示を確認してください。

### • SSL

SSL のページでは SSL の使用設定を行います。SSL バージョン3をサポートします。

| 表示/設定項目    | 説明                                                                                              |
|------------|-------------------------------------------------------------------------------------------------|
| HTTP SSL   | HTTP SSL を使用するかどうかを設定します。<br>・ enable : HTTP SSL を使用します。<br>・ disable : HTTP SSL を使用しません。       |
| Telnet SSL | Telnet SSL を使用するかどうかを設定します。<br>• enable : Telnet SSL を使用します。<br>• disable : Telnet SSL を使用しません。 |

## 修重要

 SSLを使用するためには、Web ブラウザや端末エミュレータで SSL バージョン3のみ を有効にする必要があります。また、Web ブラウザで SSL バージョン2 が有効に なっている場合は無効に変更してください。

#### • Duplex Mode

Duplex Mode ページでは転送速度の設定を行います。

| 表示/設定項目      | 説明                              |
|--------------|---------------------------------|
| Setting Mode | 転送速度を設定します。                     |
|              | ・Auto-Negotiation : オートネゴシエーション |
|              | ・100 Full Mode:100Mbps 全二重固定    |
|              | ・100 Half Mode:100Mbps 半二重固定    |
|              | ・10 Full Mode:10Mbps 全二重固定      |
|              | ・10 Half Mode:10Mbps 半二重固定      |

## SNMP Interface

SNMP Interface ページでは、SNMP のコミュニティ名とトラップの送信先を設定します。

| INMP Communities     |               |  |
|----------------------|---------------|--|
| Community            |               |  |
|                      | New Community |  |
| NMP Trap Destination |               |  |
| Destination Comm     | unity Delete  |  |
| 0.0.0                |               |  |
| 0.0.0                |               |  |
| 0.0.0.0              |               |  |
| 0.0.0.0              |               |  |
| 0.0.0.0              |               |  |
| Apply                |               |  |
|                      |               |  |

#### SNMP Communities

SNMP Communities ページでは、SNMP のコミュニティ名の追加/削除を行います。

## Community

新しい SNMP のコミュニティ名を入力して [New Community] をクリックすると、新し い SNMP のコミュニティ名が追加されます。最大 5 個までのコミュニティを登録できま す。

## **POINT**

▶ ServerViewやSystemcastWizardなどのSNMPで通信を行うアプリケーションを使用する 場合には、コミュニティ名の設定が必須になります。通信可能なコミュニティ名を設定 してください。

#### SNMP Trap Destination

SNMP Trap Destination のページでは、SNMP トラップの送信先の追加と削除を行います。 • Destination

SNMP トラップの送信先 IP アドレス(例: 192.168.1.2)を入力します。 最大 5 個までの送信先を登録できます。

## Community

SNMP トラップを送信するときのコミュニティ名を指定します。

トラップの送信先が表示されている横の「Delete」チェックボックスにチェックを入れた あとに [Apply] をクリックすると、設定されたトラップの送信先を削除できます。

## Console Redirection

Console Redirection ページでは、Telnet/HTTP/SNMP のフィルタリング設定と KVM の切り替 えを行います。

| Console Redirection                  |  |
|--------------------------------------|--|
| Keyboard/Mouse/Video Switch to Local |  |
| Select KVM KVM Disable  Apply        |  |
| IP Filter For Telnet                 |  |
| 255.255.255                          |  |
| Delete                               |  |
| New Allowed IP                       |  |
| IP Filter For HTTP                   |  |
| 255.255.255.255                      |  |
| Delete                               |  |
| New Allowed IP Add                   |  |
| IP Filter For SNMP                   |  |
| 255.255.255                          |  |
| Dalete                               |  |
| New Allowed IP                       |  |
|                                      |  |

#### Keyboard/Mouse/Video Switch to Local

Keyboard/Mouse/Video Switch to Local のページでは、シャーシに接続されるキーボード/ ディスプレイ/マウスをどのスロットのサーバブレードが使用するかを切り替えます。

#### Select KVM

搭載されているサーバブレードの一覧が表示されるので、シャーシに接続されるキー ボード/ディスプレイ/マウスを使用したいサーバブレードを選んで [Apply] をク リックしてください。

#### • IP Filter For Telnet ✓ IP Filter For HTTP ✓ IP Filter For SNMP

接続を許可する IP のフィルタリングが行えます。最大 10 個の IP アドレスまで登録可能です。

ボックスの中には接続を許可している IP アドレスが表示されます。

#### ・IP フィルタの削除

ボックスの中に登録されている IP アドレスから削除する IP アドレス選択して [Delete] をクリックすると、削除できます。

## **POINT**

▶ IP Filter For Telnet と IP Filter For HTTP については、IP フィルタリングを行わない設定として、「255.255.255.255」がデフォルトで登録されています。フィルタリングを行う場合は必要に応じて削除してください。

#### New Allowed IP

IP フィルタの登録を行います。 接続を許可する IP アドレス(例.192.168.1.2)を入力し、[Add] をクリックすると登録 できます。最大 10 個まで登録できます。

## Fiber Channel

Fiber Channel ページでは、ファイバーチャネルパススルーブレードの状態を表示します。

| FC Pass Through Card-1           |            |          |             |    | _    |         |         |         |    |  |
|----------------------------------|------------|----------|-------------|----|------|---------|---------|---------|----|--|
| \System Property\FC Pass Through |            |          |             |    |      |         |         |         |    |  |
| FC Pe                            | ass Throug | h Status |             |    |      | ok      |         |         |    |  |
| FC Pa                            | ss Throug  | h Manuf  | acture      |    |      |         |         |         |    |  |
| FC Pa                            | iss Throug | h Manuf  | acture Date |    |      |         | HH/MM/S | s       |    |  |
| FC Pa                            | iss Throug | h Serial | Number      |    |      |         |         |         |    |  |
| FC Pa                            | iss Throug | h Produ  | ct Name     |    |      |         |         |         |    |  |
| FC Pa                            | iss Throug | h Model  | Name        |    |      |         |         |         |    |  |
| FC Pa                            | ass Throug | h Hardw  | are Version |    |      |         |         |         |    |  |
| Volt                             | age Status |          | Minimum     | No | rmal | Maximum |         | Current |    |  |
|                                  | ok         |          | 3.00        | 3  | .30  | 3.60    |         | 3.36    |    |  |
| FC Prese                         | nt         |          |             |    |      |         |         |         |    |  |
|                                  | -          | 2        | 4           | 5  | 6    | 7       | 8       | 9       | 10 |  |
| 1                                | 2          | 3        |             |    |      |         |         |         |    |  |

- FC Pass Through Card-1 / FC Pass Through Card-2
  - FC Pass Through Status

ファイバーチャネルパススルーブレードの状態を表示します。

FC Pass Through Manufacture

ファイバーチャネルパススルーブレードの製造元を表示します。

FC Pass Through Manufacture Date

ファイバーチャネルパススルーブレードの製造年月日を表示します。

- FC Pass Through Serial Number
   ファイバーチャネルパススルーブレードのシリアル番号を表示します。
- FC Pass Through Product Name
   ファイバーチャネルパススルーブレードの製品名を表示します。
- FC Pass Through Model Name
   ファイバーチャネルパススルーブレードのモデル名を表示します。
- FC Pass Through Hardware Version

ファイバーチャネルパススルーブレードのハードウェア版数を表示します。

Voltage status

ファイバーチャネルパススルーブレードの電圧を表示します。また、現在の値を表示し ます。

FC Present

ファイバーチャネルモジュールの接続状態を表示します。

## System Information

System Information ページでは、SNMP エージェント情報の設定とマネジメントブレードの時刻/タイムゾーンの設定を行います。

## • Agent Information

SNMP エージェント情報の設定を行います。

| 表示/設定項目  | 説明                                               |
|----------|--------------------------------------------------|
| Name     | SNMP で装置を識別するために、マネジメントブレードのシステム名を<br>設定します。     |
|          | ServerView を使用する場合は設定してください(推奨)。                 |
| Location | SNMP での装置の管理作業のためにマネジメントブレードのロケーション(設置場所)を設定します。 |
| Contact  | SNMP での装置の管理作業のため連絡先(コンタクト)を設定します。               |

## Daylight Saving Time

使用しません。設定を行わないでください。

## Controller Time

マネジメントブレードの時刻を設定します。

| 表示/設定項目      | 説明                                                          |
|--------------|-------------------------------------------------------------|
| (MM/DD/YYYY) | マネジメントブレードの日付を「月/日/西暦」で設定します(表示は<br>アクセス時のものです)。            |
| (HH:MM:SS)   | マネジメントブレードの時刻を「時:分:秒」のように 24 時間形式で設<br>定します(表示はアクセス時のものです)。 |

#### • Time Zone

マネジメントブレードのタイムゾーンを設定します。

| 表示/設定項目   | 説明            |
|-----------|---------------|
| Time Zone | タイムゾーンを設定します。 |

## User Accounts

User Account ページでは、新しいユーザ名の作成、パスワードと権限の設定、既存のユーザ アカウントの削除ができます。管理者権限がないとユーザに関する操作は行えません。 既存のユーザ名または [Add New User Account] をクリックすると、ユーザアカウントを変更 または新規作成できる Accounts ページが表示されます。

## **POINT**

- ▶ 管理者権限を持つユーザ名「root」(パスワード「root」)がデフォルトで設定されてい ます。ユーザ名「root」のパスワードは初期設定時に必ず変更してください。
- ▶ 登録できるユーザ数は「root」を含めて 10 ユーザです。

Accounts ページでは次の設定を行います。

| 表示/設定項目                     | 説明                                                                                                    |
|-----------------------------|----------------------------------------------------------------------------------------------------|
| Name                        | 新しいユーザ名を設定します。                                                                                                    |
| Password                    | パスワードを設定します。大文字・小文字は区別されます。                                                                                                    |
| Confirm Password            | 確認のためパスワードを再度設定します。                                                                                                    |
| Permissions                 | <ul> <li>ユーザの権限を設定します。<sup>(注)</sup></li> <li>Read Only (LOGIN):設定の読み取り専用です。</li> <li>Modify values:設定の読み書きができます。</li> <li>Configure users: (マネジメントブレードの) ユーザアカウント管理ができます。</li> <li>Reset/Switch Off: リセットや電源切断ができます。</li> <li>Access EMP via CLI: CLI 経由で EMP へのアクセスができます (本サーバでは未サポートです)。</li> <li>Adv. KVM User (incl. KVM configuration rights):<br/>高機能 KVM モジュールのグラフィカルコンソールリダイレクション操作を利用できます。</li> </ul> |
|                             | 注意事項:<br>▶ 「Adv. KVM User (incl. KVM configuration rights)」の権限を設定する場合<br>は、他のすべての権限にもチェックしてください。                                                                                                    |
| KVM perm expiration<br>date | 高機能 KVM を使用したサーバブレードへのリモートアクセスの権限有<br>効時間を設定します。すべてのユーザに対して設定が必要です。<br>デフォルトの有効期間は、アカウント作成後1か月です。                                                                                                    |

ユーザの削除は、「DeleteUserAccount」をチェックして [Apply] をクリックしてください。

## **POINT**

▶ ユーザ「root」は削除できません。

## Deployment Table

搭載されている各ブレードに対して、次の Deployment パラメータを表示/設定します。 Deployment パラメータは各種の Deployment ソフトや ServerView などで使用されます。 プルダウンメニューから搭載されているサーバブレードを選択することによって、各サーバ ブレードに対する Deployment パラメータを設定します。

| 表示/設定項目              | 説明                                          |
|----------------------|---------------------------------------------|
| Chassis ID           | シャーシの ID を表示します。                            |
| Slot ID              | サーバブレードが搭載されているスロット番号を表示します。                |
| MAC Address 1        | サーバブレードの LAN ポート 1 および LAN ポート 2 の MAC アドレス |
| MAC Address 2        | を表示します。                                     |
| IP Address 1         | サーバブレードの LAN ポート 1 および LAN ポート 2 の IP アドレスを |
| IP Address 2         | 表示します。                                      |
| Subnet Mask 1        | サーバブレードの LAN ポート 1 および LAN ポート 2 のサブネットマス   |
| Subnet Mask 2        | クを表示します。                                    |
| Default Gateway 1    | サーバブレードの LAN ポート 1 および LAN ポート 2 のデフォルトゲー   |
| Default Gateway 2    | トウェイを表示します。                                 |
| Hostname             | ホストネームを設定します。                               |
| MasterImageReference | マスタイメージのディレクトリを設定します。                       |
| Status of Blade      | サーバブレードの現在の状態を表示します。                        |
| Lan Status of slot   | LAN の状態を設定します。                              |
| AutomaticRecovery    | オートマティックリカバリ機能を有効にするかどうか設定します。              |
| Status of Cloning    | クローニングの状態を表示します。                            |
| OEM parameters 1-10  | OEM パラメータを指定します。                            |

## 修重要

▶ 「IP Address」、「Subnet Mask」、「Default Gateway」、「Hostname」、「MasterImageReference」 などは ServerView などのソフトウェアにより自動的に設定されます。各種の Deployment ソフトの操作上変更が必要な場合以外は、変更しないでください。

## PPP and Modem Setting

使用しません。設定を行わないでください。

# 4.2.5 Management Blade グループ

搭載されているマネジメントブレードがすべて表示されます。 リンクをクリックすると、そのマネジメントブレードに対して次の情報が表示されます。

| 表示/設定項目                | 説明                                                                       |
|------------------------|--------------------------------------------------------------------------|
| Blade Information      | ブレード情報                                                                   |
| Play Role              | マネジメントブレードの動作モードを表示します。                                                  |
|                        | ・master(マスタ):マスタとしてシャーシ全体の管理を行っています。                                     |
|                        | ・ slave (スレーノ):スレーノモートとして動作し、マスタのマネンメン<br>トブレードの監視を行っています。万一、マスタのマネジメントブ |
|                        | レードに故障が起きた場合はシャーシの管理を引き継ぎます。                                             |
| Manufacture            | 製造元を表示します。                                                               |
| Produce Date           | 製造年月日を表示します。                                                             |
| Serial Number          | シリアルナンバーを表示します。                                                          |
| Product Name           | 製品名を表示します。                                                               |
| Model Name             | モデル名を表示します。                                                              |
| MAC Address            | 管理用の MAC アドレスを表示します。                                                     |
| Firmware Version       | ファームウェアの版数を表示します。                                                        |
| Hardware Version       | ハードウェアの版数を表示します。                                                         |
| Change<br>Manager Data | マネジメントブレードの動作モードを変更します。通常は使用しません                                         |
| to Slave               | (冗長構成でない場合は表示されません)。                                                     |
| Change                 |                                                                          |
| Management Role        |                                                                          |
| to Master              |                                                                          |

# 4.2.6 Lan Switch Blade グループ

搭載されているスイッチブレードがすべて表示されます。 リンクをクリックすると、そのスイッチブレードに対する次の情報が表示されます。

## 修重要

▶ スイッチブレードの表示情報を更新するには、[Reload]を押してください。ただし、スイッチブレードが起動していない場合や交換直後は、更新は行われません。

## ● Blade Info グループ

スイッチブレードについての各種情報を設定/表示します。

| 表示/設定項目           | 説明                                                                                                    |  |  |  |  |
|-------------------|----------------------------------------------------------------------------------------------------|--|--|--|--|
| Status            | 本項目は、Cisco Catalyst Blade Switch 3040 の場合のみに表示されます。<br>スイッチブレードの状態を表示します。<br>・ok:スイッチブレードは正常です。                                                                |  |  |  |  |
| Located LED       | <ul> <li>スイッチブレードの保守ランプの表示を設定します。シャーシに搭載される複数のスイッチブレードを判別するために使用します。</li> <li>blinking:スイッチブレードの保守ランプを点滅させます。</li> <li>off:スイッチブレードの保守ランプの設定を行いません。</li> </ul> |  |  |  |  |
| Blade Information | ブレード情報です。                                                                                                    |  |  |  |  |
| Manufacture       | 製造元を表示します。                                                                                                    |  |  |  |  |
| Produce Date      | 製造年月日を表示します。                                                                                                    |  |  |  |  |
| Serial Number     | シリアルナンバーを表示します。                                                                                                    |  |  |  |  |
| Product Name      | 製品名を表示します。                                                                                                    |  |  |  |  |
| Model Name        | モデル名を表示します。                                                                                                    |  |  |  |  |
| Board Version     | ボードの版数を表示します。                                                                                                    |  |  |  |  |
| Firmware Version  | ファームウェアの版数を表示します。                                                                                                    |  |  |  |  |
| Network Setting   | ネットワーク設定です。                                                                                                    |  |  |  |  |
| Mac Address       | 管理用の MAC アドレスを表示します。                                                                                                    |  |  |  |  |
| URL Address       | スイッチブレードの Web UI の URL を表示します。<br>クリックするとそのページにジャンプします(ネットワークの配線と設定が必要です)。                                                                                     |  |  |  |  |
| IP Address        | スイッチブレードの管理用の IP アドレスを<br>設定/表示します。       ・ Current Value<br>現在の設定を表示します。                                                                                      |  |  |  |  |
| Subnet Mask       | スイッチブレードのサブネットマスクを設定<br>/表示します。 ・ Setting Value<br>新しい設定を入力後、<br>「Amply] をクリックする                                                                               |  |  |  |  |
| Gateway Addres    | スイッチブレードのゲートウェイアドレスを<br>設定/表示します。     と、スイッチブレードに<br>設定されます。                                                                                                   |  |  |  |  |
| Apply             | 「IP Address」、「Subnet Mask」、「Gateway Address」で設定した値を、スイッチ<br>ブレードに適用します。<br>適用された情報は、スイッチブレードの起動用設定ファイルとして、<br>"backupexi" というファイル名で保存されます。                     |  |  |  |  |
| Reload            | スイッチブレードの表示情報を更新します。                                                                                                    |  |  |  |  |

| 表示/設定項目                             | 説明                                                                                                    |
|-------------------------------------|----------------------------------------------------------------------------------------------------|
| Switch Blade Period polling         | 本項目は、Cisco Catalyst Blade Switch 3040 の場合のみに表示されます。<br>マネジメントブレードによる Cisco Catalyst Blade Switch 3040 の定期的な設定確<br>認を、有効にするかどうかを設定します。                                                                                      |
| Set Password for<br>Polling Account | 本項目は、Cisco Catalyst Blade Switch 3040 の場合のみに表示されます。<br>Cisco Catalyst Blade Switch 3040 にログインするときのパスワードを設定しま<br>す。<br>注意事項:<br>ト 本設定は、マネジメントブレードにパスワードを記憶させるためのものであ<br>は Cisco Catalyst Blade Switch 3040 のパスロードを設定するものではあ |
|                                     | りません。                                                                                                    |
| Reset Switch Blade                  | [Reboot] をクリックすると、確認画面が表示されます。そこで [YES] をク<br>リックすると、スイッチブレードが再起動します。                                                                                                    |

## ● Backup/Restore グループ

スイッチブレードへの各種設定の退避や復元を行います。

## Backup/Restore

- 退避/復元の設定を行います。
- -backup

選択したスイッチブレードの現在の設置情報を退避します。

-force-restore

退避されている設定情報を、現在搭載されているスイッチブレードに対してフォースリ ストアします。フォースリストアされた設定情報は、スイッチブレードの起動用設定 ファイルとして、"backup cfg" というファイル名で保存されます。

Last Action

前回に実施した作業の内容を表示します。

Last Done Backup file time

前回に退避を実施した時間を表示します。

View Backup File

退避した設定情報を表示します。

Auto Restore

退避した設定情報を、スイッチブレードに対して自動でリストアするかどうか設定しま す。

「enable」に設定すると、新たにスイッチブレードがシャーシに搭載された場合のみ自動リストアが行われます。リストアされた設定情報は、スイッチブレードの起動用設定ファイルとして、"backup\_cfg"というファイル名で保存されます。

# **4.2.7 PHY Module** グループ

搭載されている LAN パススルーブレードがすべて表示されます。リンクをクリックすると、 それぞれの LAN パススルーブレードに関する次の情報が表示されます。

| 表示/設定項目                        | 説明                |
|--------------------------------|-------------------|
| LAN Pass Thru Manufacture      | 製造元を表示します。        |
| LAN Pass Thru Manufacture Date | 製造年月日を表示します。      |
| LAN Pass Thru Serial Number    | シリアルナンバーを表示します。   |
| LAN Pass Thru Product Name     | 製品名を表示します。        |
| LAN Pass Thru Model Name       | モデル名を表示します。       |
| LAN Pass Thru Hardware Version | ハードウェアの版数を表示します。  |
| LAN Pass Thru Firmware Version | ファームウェアの版数を表示します。 |

# 4.2.8 FC Switch Blade グループ

搭載されているファイバーチャネルスイッチブレードがすべて表示されます。リンクをク リックすると、それぞれのファイバーチャネルスイッチに関する次の情報が表示されます。

| 表示/設定項目                    | 説明                           |
|----------------------------|------------------------------|
| Located LED                | ファイバーチャネルスイッチブレード判別機能として、ファ  |
|                            | イバーチャネルスイッチブレードの保守ランプの表示を設定  |
|                            | できます。<br>・ off               |
|                            | ファイバーチャネルスイッチブレード保守ランプを設定し   |
|                            | ません。                         |
|                            | blinking                     |
|                            | ファイバーチャネルスイッチブレード保守ランプを設定し   |
|                            | ます。                          |
| Power Switch               | ファイバーチャネルスイッチブレードの電源を設定できま   |
|                            | す。                           |
|                            | • off                        |
|                            | ファイバーチャネルスイッチブレードの電源を切ります。   |
|                            | · power on                   |
|                            | ファイハーナヤイルスイッナフレートの電源を入れます。   |
| FC Switch Manufacture      | 製造元を表示します。                   |
| FC Switch Manufacture Date | 製造年月日を表示します。                 |
| FC Switch Serial Number    | シリアルナンバーを表示します。              |
| FC Switch Product Name     | 製品名を表示します。                   |
| FC Switch Product Number   | 製品番号を表示します。                  |
| FC Switch Hardware Version | ハードウェアの版数を表示します。             |
| Switch Domain ID           | ファイバーチャネルスイッチブレードに設定されているドメ  |
|                            | イン ID を表示します。                |
| Apply Domain ID Setting    | クリックすると、設定したドメイン ID が適用されます。 |
| Switch Name                | ファイバーチャネルスイッチブレードに設定されている名前  |
|                            | を表示します。                      |

| 表示/設定項目                          | 説明                                                                                                    |
|----------------------------------|----------------------------------------------------------------------------------------------------|
| IP Address                       | ファイバーチャネルスイッチブレードの管理用 LAN イン<br>ターフェースの IP アドレスを表示します。                                                                                                    |
| Subnet Mask                      | ファイバーチャネルスイッチブレードの管理用 LAN イン<br>ターフェースのサブネットマスクを表示します。                                                                                                    |
| FC IP Address                    | ファイバーチャネルスイッチブレードに設定されている IP<br>アドレスを表示します。                                                                                                    |
| FC Subnet Mask                   | ファイバーチャネルスイッチブレードに設定されているサブ<br>ネットマスクを表示します。                                                                                                    |
| Gateway Address                  | ファイバーチャネルスイッチブレードに設定されているゲー<br>トウェイアドレスを表示します。                                                                                                    |
| Apply Network Setting            | クリックすると、設定したネットワーク情報が適用されま<br>す。                                                                                                    |
| Reload                           | クリックすると、設定内容の再読み込みを行います。                                                                                                    |
| FC Switch Blade Period Polling   | マネジメントブレードによるファイバーチャネルスイッチブ<br>レードの定期的な設定確認を有効にするかどうかを設定しま<br>す。<br>「enable」にチェックを入れて [Apply] をクリックすると、<br>定期的な設定確認が有効になります。                                             |
| Set Password for Polling Account | <ul> <li>ファイバーチャネルスイッチブレードにログインするときの</li> <li>パスワードを設定します。</li> <li>注意事項:</li> <li>本設定は、マネジメントブレードにパスワードを記憶させるためのものであり、ファイバーチャネルスイッチブレードのパスワードを設定するものではありません。</li> </ul> |
| Reset                            | クリックすると、ファイバーチャネルスイッチブレードのリ<br>セットを行います。                                                                                                    |

# 4.2.9 Adv.KVM Blade グループ(PG-KVB102 搭載時)

搭載されている高機能 KVM モジュール (PG-KVB102) の画面が表示されます。 高機能 KVM モジュールの設定は、マネジメントブレードの Web UI からのみ行うことができ ます。CLI では情報の参照のみで、設定はできません。

## ● Blade Info グループ

高機能 KVM モジュールに関する次の情報が表示されます。

| 表示/設定項目                         | 説明               |
|---------------------------------|------------------|
| Adv. KVM blade Manufacture      | 製造元を表示します。       |
| Adv. KVM blade Manufacture Date | 製造年月日を表示します。     |
| Adv. KVM blade Serial Number    | シリアルナンバーを表示します。  |
| Adv. KVM blade Product Name     | 製品名を表示します。       |
| Adv. KVM blade Model Name       | モデル名を表示します。      |
| Adv. KVM blade Hardware Version | ハードウェアの版数を表示します。 |

## ● KVM\_Config グループ

搭載されている高機能 KVM モジュールの設定を行います。 設定を変更するときは、各項目を設定したあと [Apply Changes] をクリックしてください。

| 表示/設定項目                       | 説明                                                                                                    |
|-------------------------------|----------------------------------------------------------------------------------------------------|
| Use DHCP (For KVM IP Address) | 高機能 KVM モジュールの IP アドレスを自動で取得する<br>(DHCP を有効にする)かどうかを設定します。                                                                                                    |
| KVM IP Address                | 高機能 KVM モジュールの IP アドレスを手動で設定します。                                                                                                    |
| KVM Gateway                   | 高機能 KVM モジュールのゲートウェイアドレスを設定します。                                                                                                    |
| KVM Subnet Mask               | 高機能 KVM モジュールのサブネットマスクを設定できま<br>す。                                                                                                    |
| KVM HTTP Port                 | 高機能 KVM モジュールの HTTP ポートを設定します(デ<br>フォルト値:80)。<br>グラフィカルコンソールリダイレクションを行った場合は、<br>ここで設定された値から連続した3ポートが高機能 KVM モ<br>ジュールによって使用されます。                                                                      |
| KVM Redirection               | 以下のいずれかが表示されます。<br>[Launch]:クリックすると、サーバブレードへのグラフィ<br>カルコンソールリダイレクションを開始します。<br>[Adv. KVM had been launched by user <date time="">]:グラフィ<br/>カルコンソールリダイレクションが Date-Time にすでに開か<br/>れていることを示します。</date> |
| Reset                         | 高機能 KVM モジュールをリセットします。                                                                                                    |

## ● KVM\_update グループ

搭載されている高機能 KVM モジュールのファームウェアアップデートを行います。 アップデートを行うときは、各項目を設定したあと [Update Firmware] をクリックしてくだ さい。

| 表示/設定項目         | 説明                                    |
|-----------------|---------------------------------------|
| Image Name      | 高機能 KVM モジュールのアップデート用ファイル名を入力<br>します。 |
| TFTP IP Address | TFTP サーバの IP アドレスを入力します。              |

# 4.2.10 DKVM Blade グループ(PG-KVB103 搭載時)

搭載されている高機能 KVM モジュール (PG-KVB103) の画面が表示されます。 高機能 KVM モジュールの設定は、マネジメントブレードの Web UI からのみ行うことができ ます。CLI では情報の参照のみで設定はできません。

## ● Blade Info グループ

高機能 KVM モジュールに関する次の情報が表示されます。

| 表示/設定項目                    | 説明               |
|----------------------------|------------------|
| KVM blade Manufacture      | 製造元を表示します。       |
| KVM blade Manufacture Date | 製造年月日を表示します。     |
| KVM blade Serial Number    | シリアルナンバーを表示します。  |
| KVM blade Product Name     | 製品名を表示します。       |
| KVM blade Model Name       | モデル名を表示します。      |
| KVM blade Hardware Version | ハードウェアの版数を表示します。 |

## ● Network Configuration グループ

搭載されている高機能 KVM モジュールの設定を行います。 設定を変更するときは、各項目を設定したあと [Apply Changes] をクリックしてください。

| 表示/設定項目                       | 説明                                                         |
|-------------------------------|------------------------------------------------------------|
| Use DHCP (For KVM IP Address) | 高機能 KVM モジュールの IP アドレスを自動で取得する<br>(DHCP を有効にする) かどうかを設定します |
| KVM IP Address                |                                                            |
|                               | 同機能KVMモジュールのIP アドレスを手動で設定します。                              |
| KVM Gateway                   | 高機能 KVM モジュールのゲートウェイアドレスを設定しま                              |
|                               | す。                                                         |
| KVM Subnet Mask               | 高機能 KVM モジュールのサブネットマスクを設定します。                              |
| Keyboard/Mouse Port           | 高機能 KVM モジュールで使用する各ポートを設定します。                              |
| Virtual Media Port            |                                                            |
| Video Port                    |                                                            |
| Web Server HTTP Port          | 本項目は、未サポートです。                                              |
| Reset                         | 高機能 KVM モジュールをリセットします。                                     |

## Console Redirection グループ

コンソールリダイレクションの設定を行います。

### Console Redirection

プルダウンメニューからサーバブレードを選択して [Launch] をクリックすると、Video Viewer が起動し、サーバブレードの画面が操作できます。

Video Viewer によるコンソールリダイレクションの詳細は、『BX600 S3 シャーシ ハード ウェアガイド』を参照してください。

## ● Virtual Media グループ

- リモート接続する機器の設定を行います。
- Virtual Media Redirection

プルダウンメニューからサーバブレードを選択して [Launch] をクリックすると、Virtual Media が起動し、リモートのフロッピーディスクドライブや CD/DVD ドライブの接続設定 ができます。

Virtual Media によるフロッピーディスクドライブや CD/DVD ドライブの設定の詳細は、 『BX600 S3 シャーシ ハードウェアガイド』を参照してください。

## ● FW Update グループ

搭載されている高機能 KVM モジュールのファームウェアアップデートを行います。 アップデートを行うときは、各項目を設定したあと [Update Firmware] をクリックしてくだ さい。

| 表示/設定項目         | 説明                                  |
|-----------------|-------------------------------------|
| Image Name      | 高機能KVMモジュールのアップデート用ファイル名を入力<br>します。 |
| TFTP IP Address | TFTP サーバの IP アドレスを入力します。            |

## 4.2.11 Server Blade グループ

Server Blade グループには、シャーシに搭載されているすべてのサーバブレード/ストレージ ブレードが表示されます。同時にサーバブレードの電源の状態と KVM(キーボード/ディ スプレイ/マウス)のセレクト位置がアイコンで表示されています。

| アイコン     | 説明                                        |
|----------|-------------------------------------------|
|          | サーバブレードは電源 OFF の状態です。                     |
|          | サーバブレードは電源 ON の状態です。                      |
|          | このサーバブレードに KVM がセレクトされていますが、電源 OFF の状態です。 |
| <u> </u> | このサーバブレードに KVM がセレクトされており、電源 ON の状態です。    |

各サーバブレードには Recovery グループと Blade Info グループがあり、それらに属するページをクリックすると、そのサーバブレードに関するシステム設定ページが表示されます。 以降の処理は、選択したサーバブレードに対して行われます。

## ● Recovery グループ

Recovery グループは、異常発生時のアクションや CMOS バックアップ/リストア設定、電源 設定とスケジュール、ブートオプションの設定などを行います。

#### • ASR, server blade n

## Software Watchdog

ServerView により設定します。

#### Boot Watchdog

サーバブレードの OS 起動失敗時のアクションを設定します。サーバブレードの POST が終了してから ServerView エージェントが起動するまでの間隔を監視することにより、 サーバブレードの OS 起動を監視します。サーバブレードの POST が終了してからタイ ムアウト時間 (Watchdog Time) の間に ServerView エージェントとの通信が開始されな い場合、OS 起動失敗を検出し、アクションを実行します。アクションには次のオプ ションがあります。

| 表示/設定項目                    | 説明                                                                                                    |
|----------------------------|----------------------------------------------------------------------------------------------------|
| Boot Watchdog              | OS 起動失敗について設定します。<br>・ enable: OS の起動を監視します。                                                                                                    |
|                            | ・ disable : OS の起動を監視しません。                                                                                                    |
| Watchdog Time              | 設定された時間に従い OS 起動失敗を監視します。<br>設定値は2~100分の間で段階的に設定可能です。                                                                                                    |
| Watchdog Action            | <ul> <li>OSの起動が失敗した時のアクションを設定します。</li> <li>no-action:そのままの状態で何もしません。</li> <li>hard reset:サーバブレードを再起動します。</li> <li>off:サーバブレードの電源を切ります。</li> <li>graceful shutdown and power-cycle:サーバブレードをシャットダウンし、いったん電源を切ったあと、再度電源を入れます。</li> </ul> |
| Maximum Restart<br>Retries | OS 起動に失敗した場合に何回リトライするか設定します。<br>・0:リトライしません。<br>・1~7:設定した回数リトライします。                                                                                                    |

## 修重要

- ▶ サーバブレードに ServerView をインストールしていない場合は、「Boot Watchdog」 を必ず「disable」に設定してください。「enable」に設定した場合、サーバブレード が自動的に電源切断や再起動するなど、意図しない動作をするおそれがあります。
- サーバブレードに ServerView をインストールしている場合にも、PRIMERGY スタートアップディスクやハードウェア構成ツール起動用フロッピーディスクを入れてシステムを起動する場合は、必ず「OS ブート監視」機能を無効に設定してください(初期設定は無効です)。 「OS ブート監視」機能を有効にしたままでシステムを起動すると、本サーバブレードが自動的に電源切断や再起動するなど、意図しない動作をするおそれがあります。 「OS ブート監視」機能を有効にして運用している場合は、運用を再開する前に、再度本機能を有効にしてください。
- ▶ 本機能の設定時には『ServerView ユーザーズガイド』を参照し、本機能の仕様と運用方法を十分ご理解のうえ、正しく設定してください。

## **POINT**

- ▶ 「OS ブート監視」機能の有効/無効は ServerView からも設定できます。
- Auto Configuration, server blade n
  - Server Blade n System CMOS Configuration Backup/Restore

nはサーバブレードの搭載スロット番号を示します。

サーバブレードの BIOS セットアップユーティリティによって設定された CMOS 情報の 退避/復元処理を行います。

サーバブレードの電源を入れたあと、POST が終了するまで操作できません。その場合は「Not ready to backup/restore, now!!」が表示されます。

## 修重要

- 次のいずれかの操作を行った場合、必ず BIOS 情報の退避を行ってください。 ・本サーバブレードを初めて使用する場合
  - ・BIOS セットアップユーティリティによって情報変更を行った場合
  - ・本サーバブレードのハードウェア構成を変更した場合、具体的には、メモリの増減・変更があった場合など
  - BIOS 版数を更新した場合
- BIOS セットアップユーティリティによって設定される情報のみを退避/復元することができます。オンボード SCSI アレイコントローラの BIOS 情報については退避/ 復元できません。
- ▶ 退避/復元の結果はマネジメントブレードのイベントログに記録されます。

## CMOS Backup

BIOS の CMOS 設定を退避します。

#### CMOS Restore

BIOS の CMOS 設定を復元します。

BIOS 情報を有効にするためにはサーバブレードの再起動が必要です。必要に応じて再 起動してください。

## 修重要

▶ CMOS 設定ファイルを退避したサーバブレードと復元先のサーバブレードのタイプが 異なる場合、および BIOS 版数が異なる場合は、この機能は使用できません。

| 表示/設定項目        | 説明                                                                                                    |
|----------------|----------------------------------------------------------------------------------------------------|
| CMOS File      | マネジメントブレードに退避されている CMOS 設定ファイルを表示しま<br>す。「スロット番号: MAC アドレス:退避した日付:BIOS 版数」がファ<br>イル名として付けられています。復元したい設定ファイルを選択してく<br>ださい。                                                                                                    |
| Restore Policy | <ul> <li>サーバブレードに BIOS の CMOS 設定を復元する場合の条件(ポリシー)<br/>を設定します。</li> <li>smart-restore:復元対象のサーバブレードと CMOS 設定ファイルを退避<br/>したサーバブレードの MAC アドレスとスロット番号が異なる場合は、<br/>復元の処理を中止します。</li> <li>force-restore:復元対象のサーバブレードと CMOS 設定ファイルを退避<br/>したサーバブレードが異なる場合でも、復元を強制的に行います。</li> <li>重要:</li> <li>CMOS 設定ファイルを退避したサーバブレードと復元先のサーバブレー<br/>ドのエデルが異なる場合。この機能は使用できません。</li> </ul> |

#### • Power Control, server blade n

#### Power Status / Power Switch

サーバブレードの電源の設定を行います。使用する場合は「6.2 リモート電源切断、

シャットダウン機能に関する留意事項」(→ P.143)を参照してください。

-Power on

サーバブレードの電源を入れます。

-graceful shutdown and off

サーバブレード上で動作する ServerView エージェントに OS のシャットダウン指示を 送り、電源を切ります。

-graceful shutdown and power-cycle

サーバブレード上で動作する ServerView エージェントに OS のシャットダウン指示を 送り、いったん電源を切ったあと、再度電源を入れます。

## 修重要

▶ graceful シャットダウン機能を使用する場合は、サーバブレードに対して各種の対応 が必要になります。詳細は「6.2 リモート電源切断、シャットダウン機能に関する留 意事項」(→ P.143)を参照してください。対応していないサーバブレードに対して この操作を行った場合には、ACPIシャットダウンや電源切断など予期しない動作を するおそれがありますので、選択しないでください。

## -hard reset

サーバブレードを再起動します。

```
-NMI
```

通常は選択しないでください。

-Hard Power off

サーバブレードの電源を強制的に切ります。

## 修重要

▶ サーバブレードの電源切断を指示したあと、電源 ON を指示する場合はサーバブレードの電源が確実に切れたことを確認してから行ってください。

## Power On/Off

サーバブレードのスケジュール運転に関する設定をします。スケジュールの指示はマネ ジメントブレードから行われます。

スケジュール運転を毎日行う場合には、「Everyday」の「On Time」、「Off Time」を設定して[Everyday]をクリックしてください。

| 表示/設定項目  | 説明                                                                                                    |  |
|----------|----------------------------------------------------------------------------------------------------|--|
| On Time  | <ul> <li>hour:minute:各曜日に対してサーバブレードの電源を入れる時刻を</li> <li>「時:分」で設定します。時間は24時間形式で入力します。</li> <li>disabled:電源を入れる時刻を設定しません。</li> </ul>                                                                                                    |  |
| Off Time | <ul> <li>・ hour:minute:各曜日に対してサーバブレードの電源を切る時刻を<br/>「時:分」で設定します。時間は24時間形式で入力します。</li> <li>・ disabled:電源を切る時刻を設定しません。</li> <li>重要:</li> <li>・ サーバブレードの電源切断は、マネジメントブレードから「off」を指することにより行われるため、サーバブレードに対して各種の対応か<br/>要になります。使用する場合は「6.2 リモート電源切断、シャットダン機能に関する留意事項」(→ P.143)を参照してください。対応して</li> </ul> |  |
|          | ないサーバブレードに対してこの操作を行った場合には、ACPIシャットダウンや電源切断など予期しない動作をするおそれがありますので、<br>設定を行わないでください。                                                                                                    |  |

#### Power Setting

「Off Time」でサーバブレードに対する「off」の指示が失敗した場合に、強制的に電源を 切る動作を設定します。次のチェックボックスにチェックすると、「off」に失敗してか ら指定した時間が経過すると強制的にサーバブレードの電源を切ります。

□ When power off fail, force power off after *n* minutes. (*n* は  $1 \sim 7$  分が選択できます。)

## • Boot Option, server blade n

サーバブレードのブートオーダーの変更を行います。

Boot Option Selected

OS ブート時のブート方法を設定します。

-normal

サーバブレードのブートオーダーを、BIOS に設定されているデフォルトの設定にします。

#### -pxe-lan-1 $\sim pxe$ -lan-6

サーバブレードのブートオーダーの先頭を、LAN ポート1またはLAN ポート2を使用して、PXE (Preboot eXecution Environment) でブートするように変更します。

-add-in-pci-lan-1 / add-in-pci-lan-2

サーバブレードのブートオーダーの先頭を、拡張カードスロットモジュールに搭載した LAN カードのポート1またはポート2を使用して、PXE(Preboot eXecution Environment)でブートするように変更します。

## Set BIOS recovery flash bit

使用しません。設定を行わないでください。

## Boot CPU Operating

サーバブレードに搭載されている CPU の動作モードを表示します。

-Performance

サーバブレードに搭載されている CPU は Performance モードで動作しています。

-not-ready

CPU は動作していません。

## ● Blade Info グループ

Blade Info グループは、シャーシに搭載されている各サーバブレード/ストレージブレードに 対して、システムボード、CPU、メモリ、電圧などの各情報を表示します。ブレードを搭載 した直後は、正しい値が表示されない場合があります。その場合は、30 秒程度経過してから 再度確認してください。

#### • Blade Info, server blade n

サーバブレードの各種情報の表示や電源ランプの設定を行います。

| 表示/設定項目             | 説明                                                                                                    |  |
|---------------------|----------------------------------------------------------------------------------------------------|--|
| Host Name           | ホスト名を設定します。半角英数字のみ設定できます。                                                                                                    |  |
| Blade Status        | サーバブレードの状態を表示します。                                                                                                    |  |
| Server LED          | サーバブレード判別機能として、サーバブレードの電源ランプの表示を<br>設定できます。シャーシに搭載される複数のサーバブレードを判別する<br>ために使用します。<br>・blinking:サーバブレード電源ランプを点滅させます。<br>・off:サーバブレード電源ランプの設定を行いません。 |  |
| OS Type             | ServerView エージェントが OS にインストールされている場合、OS のタ<br>イプを表示します。                                                                                            |  |
| OS Version          | ServerView エージェントが OS にインストールされている場合、OS の<br>バージョンを表示します。                                                                                          |  |
| Model               | モデル名を表示します。                                                                                                    |  |
| Board Serial Number | シリアルナンバーを表示します。                                                                                                    |  |
| Bios Version        | BIOS の版数を表示します。                                                                                                    |  |
| Firmware Version    | BMC (Baseboard Management Controller : ベースボード上で温度や電圧の<br>センサーなどを管理しているマイクロコントローラ)のファーム版数を<br>表示します。                                                |  |
| KME Version         | KME(キーボードマウスエミュレータ)の版数を表示します。                                                                                                    |  |
| Hardware Version    | ハードウェアの版数を表示します。                                                                                                    |  |
| Product Name        | プロダクトネームを表示します。                                                                                                    |  |
| Product Version     | プロダクト版数を表示します。                                                                                                    |  |
| Manufacture Date    | 製造年月日を表示します。                                                                                                    |  |

| 表示/設定項目          | 説明                                                     |  |
|------------------|--------------------------------------------------------|--|
| PCI Add-In Card  | PCI Add-In Card の状態を表示します。                             |  |
| Daughter Card    | サーバブレードに搭載する I/O 拡張ボード(ファイバーチャネル拡張<br>ボードなど)の状態を表示します。 |  |
| Memory Dump Flag | メモリダンプフラグの状態を表示します。                                    |  |

## Processors

CPU の各種情報を表示します。

| 表示/設定項目        | 説明                 |  |
|----------------|--------------------|--|
| No.            | CPU 番号を表示します。      |  |
| Status         | CPUの状態を表示します。      |  |
| Туре           | CPU のタイプを表示します。    |  |
| Frequency      | CPU の動作周波数を表示します。  |  |
| External Clock | CPUバスの動作周波数を表示します。 |  |
| CPU ID         | CPU のステッピングを表示します。 |  |
| Socket         | CPUのソケット位置を表示します。  |  |

## • Network Interface Card

LAN インターフェースに関する各種情報を表示します。

| 表示/設定項目     | 説明                                                      |  |
|-------------|---------------------------------------------------------|--|
| No.         | LAN ポートの番号を表示します。                                       |  |
| Mac Address | MAC アドレスを表示します。                                         |  |
| IP Address  | ServerView エージェントが OS にインストールされている場合、IP アド<br>レスを表示します。 |  |

## • Memory Modules, server blade n

メモリに関する各種情報を表示します。

| 表示/設定項目            | 説明                       |  |
|--------------------|--------------------------|--|
| No.                | メモリモジュールの番号を表示します。       |  |
| Status             | メモリの状態を表示します。            |  |
| Module Size        | メモリの容量を表示します。            |  |
| Туре               | メモリの種類を表示します。            |  |
| Speed              | メモリバスのスピードを表示します。        |  |
| Socket Designation | メモリが搭載されているソケット位置を表示します。 |  |

### • Voltage, server blade *n*

サーバブレードのボード上の各種電圧と電圧しきい値の設定を表示します。

| 表示/設定項目     | 説明                 |  |
|-------------|--------------------|--|
| No          | 電圧センサーの番号を表示します。   |  |
| Status      | 電圧センサーの状態を表示します。   |  |
| Minimum     | 電圧の危険下限しきい値を表示します。 |  |
| Maximum     | 電圧の危険上限しきい値を表示します。 |  |
| Nominal     | 電圧の公称値を表示します。      |  |
| Current     | 電圧の現在の値を表示します。     |  |
| Designation | 測定している電圧の種類を表示します。 |  |

### • Temperature, server blade *n*

サーバブレードのボード上の各種温度と温度しきい値の設定を表示します。

| 表示/設定項目              | 説明                 |  |
|----------------------|--------------------|--|
| No                   | 温度センサーの番号を表示します。   |  |
| Status               | 温度センサーの状態を表示します。   |  |
| Designation          | 温度センサーの測定場所を表示します。 |  |
| Temp.                | 温度の現在の値を表示します。     |  |
| Upper Warning Level  | 温度警告の上限値を表示します。    |  |
| Upper Critical Level | 温度異常の上限値を表示します。    |  |
| Lower Warning Level  | 温度警告の下限値を表示します。    |  |
| Lower Critical Level | 温度異常の下限値を表示します。    |  |

## • Storage Blade Info

ストレージブレードの各種情報を表示します。

| 表示/設定項目                           | 説明                           |
|-----------------------------------|------------------------------|
| Storage Blade<br>Manufacture      | ストレージブレードの製造元を表示します。         |
| Storage Blade                     | ストレージブレードの製造年月日を表示します。       |
| Storage Blade Serial              | ストレージブレードのボードシリアルナンバーを表示します。 |
| Storage Blade Product             | ストレージブレードの製品名を表示します。         |
| Name                              |                              |
| Storage Blade Model<br>Name       | ストレージブレードのモデル名を表示します。        |
| Storage Blade<br>Hardware Version | ストレージブレードのハードウェア版数を表示します。    |

# 第5章

# CLIについて

この章では、マネジメントブレードでブレード サーバシステムを管理/運用するための CLI (コマンドラインインターフェース) について 説明しています。

| 5.1 | CLI の接続方法                      | 66 |
|-----|--------------------------------|----|
| 5.2 | 各画面の基本操作...................... | 68 |
| 5.3 | CLI の起動およびログイン                 | 69 |
| 5.4 | CLIのメニュー                       | 71 |

# 5.1 CLI の接続方法

ここでは、シリアルインターフェースまたは LAN 経由の Telnet を使用した CLI の 接続方法について説明します。

CLI を LAN 経由の Telnet を用いて使用する場合は、次のソフトウェアを使用することを推奨します。

・RemoteControlService V3.06 以降

# 5.1.1 シリアルインターフェースを使用する

マネジメントブレードと管理端末を RS-232C クロスケーブルで接続します。
 →「■シリアルインターフェースの設定」(P.18)

## 修重要

- ▶ マスタモードで動作しているマネジメントブレードに対して接続してください。 スレーブモードのマネジメントブレードからはアクセスできません。 マネジメントブレードの動作モードは、マネジメントブレードマスタ表示ランプで確認してください(→「1.2名称と働き」(P.11))。
- 2 管理端末でターミナルソフトウェアを起動して次のポート設定を行います。

| 設定項目    | 設定値    |
|---------|--------|
| ビット/秒   | 115200 |
| データビット  | 8      |
| パリティ    | なし     |
| ストップビット | 1      |
| フロー制御   | なし     |

3 管理端末でターミナルソフトウェアを [VT100] の設定にします。 設定方法については、お使いのターミナルソフトウェアのマニュアルを参照してくだ さい。

# 5.1.2 LAN インターフェース経由の Telnet を使用する

- 1 マネジメントブレードと管理端末を LAN ケーブルで接続します。 →「■ LAN インターフェースの設定」(P.17)
- 2 管理端末で Telnet のクライアントソフトを起動して、マネジメントブレードの IP アドレスとポート番号を指定して接続します。
   (デフォルト値 IP アドレス:192.168.1.1、サブネットマスク:255.255.255.0、ポート番号:3172)

## 修重要

- ▶ Telnet はマネジメントブレードに対して同時に1セッションしか開けません。
- ▶ Telnet のクライアントソフトは [VT100] の設定にする必要があります。設定方法については、ご使用のクライアントソフトのマニュアルを参照してください。

# 5.2 各画面の基本操作

CLIの各ページでは、「Enter selection:」のあとに画面に表示されている数字を入力 して【Enter】キーを押すと、情報の表示や設定、ページ間の移動が行えます。

- 設定値の入力は、「-->>」の記号のあとに、画面に表示される指示に従って数字や文字列 を入力してください。
- 画面に <effect after reboot>の表示がある場合は、設定の変更後にマネジメントブレードの 再起動が必要になります。
- (-) で表示されている項目は情報の表示のみで設定できません。
- 入力した文字列は、同じ入力画面で【Space】キーを押したあと【Enter】キーを押すと削除 できます。
- 時刻を 24 時間形式で入力する場合は、たとえば午前 6 時 30 分は「06:30」、午後 6 時 30 分 は「18:30」と入力します。

# 5.3 CLI の起動およびログイン

マネジメントブレードの動作中に管理端末上でターミナルソフトウェアを起動する と、次のようなログイン画面が表示されます。

マネジメントブレードが動作していない場合は、シャーシの電源ケーブルを接続します。 自己診断テストのメッセージが表示され、そのあとログイン画面が表示されます。 以降の画面イメージはファームウェア版数 V1.50C のものです。

| 🎨 bx600 ー ハイパーターミナル          |                                   | _ 🗆 ×    |
|------------------------------|-----------------------------------|----------|
| ファイル(E) 編集(E) 表示(V) 通信(C)    | 転送(① ヘルプ(日)                       |          |
| D 🛎 🧧 🕈 🖻 🖻                  |                                   |          |
|                              |                                   |          |
|                              |                                   |          |
|                              | Walcome to Management Blade 1 500 |          |
|                              | wercome to Management Drade 1.500 |          |
|                              |                                   |          |
| <username>:</username>       |                                   |          |
|                              |                                   |          |
|                              |                                   |          |
|                              |                                   |          |
|                              |                                   |          |
|                              |                                   |          |
|                              |                                   |          |
|                              |                                   |          |
|                              |                                   |          |
|                              |                                   |          |
|                              |                                   |          |
|                              |                                   |          |
|                              |                                   |          |
|                              |                                   |          |
|                              |                                   |          |
| 接続 13:39:22 VT100 115200 8-N | -1 SCROLL CAPS NUM 年初 II-老師       | <u>·</u> |

ここで <Username>: ユーザ名と <Password>: パスワードを入力すると、CLI にログインできます。

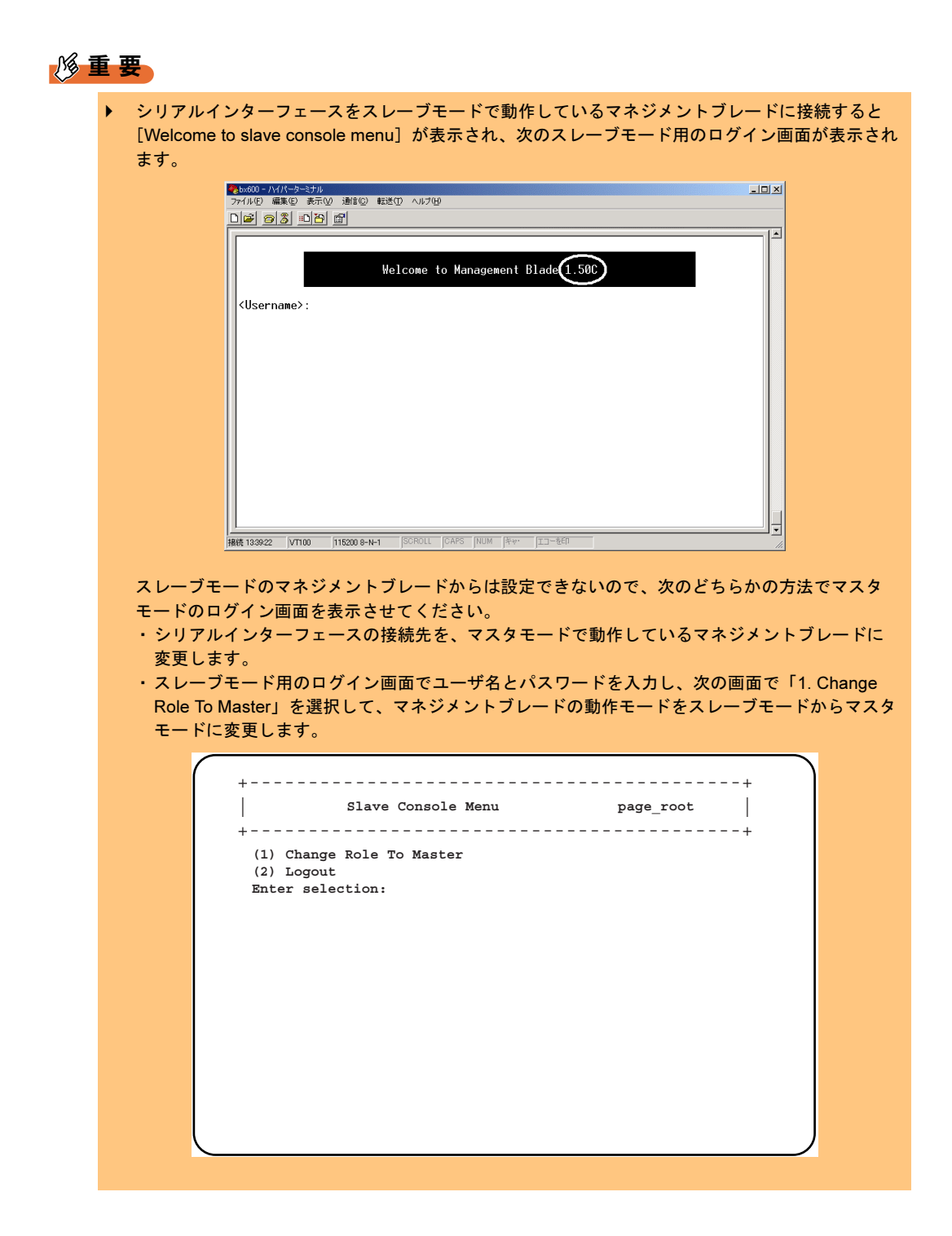

# 5.4 CLIのメニュー

CLI の各種メニューおよび操作方法について説明します。項目については Web UI と大部分が共通ですので、項目の詳細は、「第4章 Web UI について」(→ P.27)も併せて参照してください。

## 5.4.1 コンソールメニュー

ログインが終了すると、最初にトップページとしてコンソールメニューが表示されます。 ここでは、コンソールメニューについて説明します。

| (1)  | Management Agent          |  |
|------|---------------------------|--|
| (2)  | Emergency Management Port |  |
| (3)  | Console Redirection       |  |
| (4)  | TFTP update               |  |
| (5)  | Logout                    |  |
| (6)  | Reboot Management Blade   |  |
| (7)  | System Information Dump   |  |
| (8)  | Command Line Interface    |  |
| Ente | er selection:             |  |
|      |                           |  |
|      |                           |  |
|      |                           |  |

| メニュー                         | 説明                                                                          |
|------------------------------|-----------------------------------------------------------------------------|
| 1. Management Agent          | ブレードサーバシステムの各種情報表示や設定を行います。                                                 |
|                              | $\rightarrow$ [5.4.2 Management Agent] (P.72)                               |
| 2. Emergency Management Port | 通常は使用しません。                                                                  |
| 3. Console Redirection       | サーバブレード、スイッチブレードのコンソールリダイレクションに使                                            |
|                              | 用します。                                                                       |
|                              | $\rightarrow$ $\lceil 5.4.3 \text{ Console Redirection} \rfloor$ (P.134)    |
| 4. TFTP update               | 通常は使用しません。                                                                  |
| 5. Logout                    | ログアウトします。                                                                   |
|                              | $\rightarrow$ $\lceil 5.4.4 \text{ Logout}  floor$ (P.138)                  |
| 6. Reboot Management Blade   | マネジメントブレードを再起動します。                                                          |
|                              | $\rightarrow$ [5.4.5 Reboot] (P.138)                                        |
| 7. System Information Dump   | システムとサーバのコンフィグレーションや、マネジメントブレードと                                            |
|                              | サーバブレードのログを表示します。                                                           |
|                              | $\rightarrow$ $\lceil 5.4.6 \text{ System Information Dump}  floor$ (P.139) |
| 8. Command Line Interface    | 通常は使用しません。                                                                  |
|                              | 万一誤って選択した場合には、"Script>" プロンプトのあとに「exit」と入                                   |
|                              | 力し、コンソールメニューに戻ります。                                                          |

# 5.4.2 Management Agent

ブレードサーバシステムの各種情報表示や設定を行います。

|      | Management Agent page_1                   |
|------|-------------------------------------------|
| (1)  | Management Agent Information              |
| (2)  | Management Blade                          |
| (3)  | System Information                        |
| (4)  | Server Blade                              |
| (5)  | Switch Blade                              |
| (6)  | Username And Password                     |
| (7)  | Blue Screen                               |
| (8)  | Event Log                                 |
| (9)  | Set System Default                        |
| (10) | Server Blade CMOS Backup/Restore          |
| (11) | Switch Blade Configuration Backup/Restore |
| (12) | Deployment Parameter                      |
| (13) | Power Consumption                         |
| (14) | PPP and Modem Setting                     |
| (15) | Fiber Channel                             |
| (16) | PHY Module                                |
| (17) | FC Switch                                 |
| (18) | Connection Module                         |
| (10) | Storage Plade                             |

| メニュー                           | 説明                                                                                                    |
|--------------------------------|----------------------------------------------------------------------------------------------------|
| 1. Management Agent            | マネジメントブレードで動作している HTTP や SNMP などの各種エー                                                                     |
| Information                    | ジェントの設定を行います。                                                                                             |
|                                | $\rightarrow \ \ \blacksquare$ Management Agent Information (1_1) $\downarrow$ (P.73)                     |
| 2. Management Blade            | マネジメントブレードの各種情報を表示します。                                                                                    |
|                                | $\rightarrow \ \ \blacksquare \ \ \ \ \ \ \ \ \ \ \ \ \ \ \ \ $                                           |
| 3. System Information          | システム情報の確認と設定を行います。                                                                                        |
|                                | $\rightarrow$ $\lceil \blacksquare$ System Information (1_3) $\downarrow$ (P.83)                          |
| 4. Server Blade                | サーバブレードの各種設定と情報表示を行います。                                                                                   |
|                                | $\rightarrow \ \ \blacksquare \ \ \ \ \ \ \ \ \ \ \ \ \ \ \ \ $                                           |
| 5. Switch Blade                | スイッチブレードの各種情報表示を行います。                                                                                     |
|                                | $\rightarrow \ \ \blacksquare \ \ Switch \ Blade \ (1_5) \ \ (P.113)$                                     |
| 6. Username And Password       | ユーザの追加やパスワードの設定を行います。                                                                                     |
|                                | $\rightarrow$ $\lceil \blacksquare$ Username And Password (1_6) $\downarrow$ (P.116)                      |
| 7. Blue Screen                 | 通常は使用しません。                                                                                                |
| 8. Event Log                   | 各種イベントログの表示やクリアを行います。                                                                                     |
|                                | $\rightarrow \ \ \blacksquare \ \ Event \ \ \ \ \ \ \ \ \ \ \ \ \ \ \ \ \ \ \$                            |
| 9. Set System Default          | マネジメントブレードの設定をデフォルト値に戻します。                                                                                |
|                                | $\rightarrow \ \ \blacksquare \ $ Set System Default $(1_9) \ \ (P.120)$                                  |
| 10. Server Blade CMOS          | サーバブレードの BIOS セットアップユーティリティによって設定された                                                                      |
| Backup/Restore                 | 情報の、退避や復元処理を行います。                                                                                         |
|                                | $\rightarrow$ $\lceil \blacksquare$ Server CMOS Backup/Restore (1_10) $\downarrow$ (P.121)                |
| 11. Switch Blade Configuration | スイッチブレードへの各種設定の退避や復元を行います。                                                                                |
| Backup/Restore                 | $\rightarrow$ $\lceil \blacksquare$ Switch Blade Configuration Backup/Restore (1_11) $\downarrow$ (P.124) |
| 12. Deployment Parameter       | デプロイメント用のパラメータの各種設定と表示を行います。                                                                              |
|                                | $\rightarrow \ \ \square$ Deployment Parameter (1_12) $\downarrow$ (P.126)                                |
| 13. Power Consumption          | 通常は使用しません。                                                                                                |
| 14. PPP and Modem Setting      | 通常は使用しません。                                                                                                |
| メニュー                  | 説明                                                                       |
|-----------------------|--------------------------------------------------------------------------|
| 15. Fiber Channel     | ファイバーチャネルパススルーブレードの状態を表示します。                                             |
|                       | $\rightarrow \ \ \ \ \ \ \ \ \ \ \ \ \ \ \ \ \ \ \$                      |
| 16. PHY Module        | LAN パススルーブレードの状態を表示します。                                                  |
| 17. FC Switch         | FC スイッチブレードの状態を表示します。                                                    |
|                       | $\rightarrow \ \ \blacksquare \ FC \ Switch \ (1_{17}) \ (P.131)$        |
| 18. Connection Module | 通常は使用しません。                                                               |
| 19. Storage Blade     | ストレージブレードの状態を表示します。                                                      |
|                       | $\rightarrow \ \ \blacksquare$ Storage Blade (1_19) $\downarrow$ (P.133) |

# ■ Management Agent Information (1\_1)

マネジメントブレードで動作する各種エージェントの設定を行います。

|      | ++<br>Agent Information page_1_1                                 |
|------|------------------------------------------------------------------|
|      | ++                                                               |
| (1)  | Set Management Agent IP Address : 192.168.1.1                    |
| (2)  | Set Management Agent Network Mask : 255.255.255.0                |
| (3)  | Set Management Agent Gateway : 0.0.0.0                           |
| (4)  | Set Management Agent Default Route : LAN                         |
| (5)  | Set Management Agent DHCP Configure : disable                    |
| (6)  | Set Time Zone : (GMT+9) Osaka, Sapporo, Tokyo                    |
| (7)  | Set Management Agent Date Time : MM/DD/YYYY HH:MM:SS             |
| (8)  | Set Management Agent Timeout(Sec) : 900                          |
| (9)  | Agent System Info                                                |
| (-)  | Management Agent Administrative URL : http://192.168.1.1:80/     |
| (11) | Automatically Adjust Clock for Daylight Saving Changes : disable |
| (12) | Agent HTTP                                                       |
| (13) | Agent SNMP                                                       |
| (14) | Agent Telnet                                                     |
| (15) | Agent DNS                                                        |
| (16) | Agent SMTP                                                       |
| (17) | Agent NTP                                                        |
| (18) | Agent NIC Duplex Mode                                            |
| (19) | Change Management Role To Slave                                  |
| Ente | r selection or type (0) to quit:                                 |
|      |                                                                  |

| 項目                                        | 設定値                   | 内容                                                                                                    |
|-------------------------------------------|-----------------------|----------------------------------------------------------------------------------------------------|
| 1. Set Management Agent IP<br>Address     | (設定必須)                | マネジメントブレードの IP アドレスの値を設定しま<br>す。設定は、マネジメントブレードの再起動後に有効<br>になります。                                       |
| 2. Set Management Agent<br>Network Mask   | (設定必須)                | マネジメントブレードのサブネットマスクの値を設定<br>します。設定は、マネジメントブレードの再起動後に<br>有効になります。                                       |
| 3. Set Management Agent<br>Gateway        | _                     | マネジメントブレードのゲートウェイの値を設定しま<br>す。設定は、マネジメントブレードの再起動後に有効<br>になります。                                         |
| 4. Set Management Agent<br>Default Route  | _                     | 通常は使用しません。LAN に設定してください。                                                                               |
| 5. Set Management Agent<br>DHCP Configure | □ enable<br>□ disable | マネジメントブレードの IP アドレス、サブネットマ<br>スク、ゲートウェイを DHCP サーバから設定するか<br>どうかを設定します。設定は、マネジメントブレード<br>の再起動後に有効になります。 |

| 項目                                                            | 設定値          | 内容                                                                                                    |
|---------------------------------------------------------------|--------------|----------------------------------------------------------------------------------------------------|
| 6. Set Time Zone                                              | _            | マネジメントブレードのタイムゾーンを設定します。<br>タイムゾーンテーブルをサポートします。                                                                                                    |
| 7. Set Management Agent Date<br>Time                          | _            | マネジメントブレードの時刻を設定します。<月/日<br>/西暦時:分:秒>の形式で入力します。時刻は24時<br>間形式で入力します。                                                                                               |
| 8. Set Management Agent<br>Timeout (Sec)                      | □ 30 ~ 65535 | コンソールログインのタイムアウト値を設定します。<br>操作が設定された秒数の間に行われなかった場合に、<br>自動的にログイン画面に戻ります。<br>設定値を0に設定すると、この自動切断機能は無効に<br>なります。また、設定した値は Web UI 上の Telnet の<br>[DropTime] と共通になります。 |
| 9. Agent System Info                                          | _            | SNMP におけるシステム名、設置場所、連絡先を設定<br>します。                                                                                                    |
| Management Agent<br>Administrative URL                        | _            | Web UI にアクセスする URL を表示します。                                                                                                    |
| 11. Automatically Adjust Clock<br>for Daylight Saving Changes | _            | サポートしていません。設定を行わないでください。                                                                                                    |
| 12. Agent HTTP                                                | -            | マネジメントブレード上の HTTP エージェントの設定<br>を行います。<br>→「● 12. Agent HTTP(1_1_12)」(P.75)                                                                                        |
| 13. Agent SNMP                                                | _            | マネジメントブレード上の SNMP エージェントの設<br>定を行います。<br>→「● 13. Agent SNMP(1_1_13)」(P.76)                                                                                        |
| 14. Agent Telnet                                              |              | マネジメントブレード上の Telnet エージェントの設定<br>を行います。<br>→「● 14. Agent Telnet (1_1_14)」(P.78)                                                                                   |
| 15. Agent DNS                                                 | _            | マネジメントブレードの DNS の設定を行います。<br>→「● 15. Agent DNS (1_1_15)」(P.79)                                                                                                    |
| 16. Agent SMTP                                                | —            | サポートしていません。設定を行わないでください。                                                                                                    |
| 17. Agent NTP                                                 | _            | マネジメントブレードの NTP(Network Time Protocol)<br>の設定を行います。<br>→「● 17. Agent NTP(1_1_17)」(P.80)                                                                           |
| 18. Agent NIC Duplex Mode                                     | _            | マネジメントブレードの NIC の転送速度設定を行い<br>ます。<br>→「● 18. Agent NIC Duplex Mode(1_1_18)」(P.81)                                                                                 |
| 19. Change Management Role<br>To Slave                        | _            | マネジメントブレードが冗長構成のときに、動作モー<br>ドを強制的にスレーブモードに変更します。通常は使<br>用しないでください。                                                                                                |

● 12. Agent HTTP(1\_1\_12) マネジメントブレード上の HTTP エージェントの設定を行います。

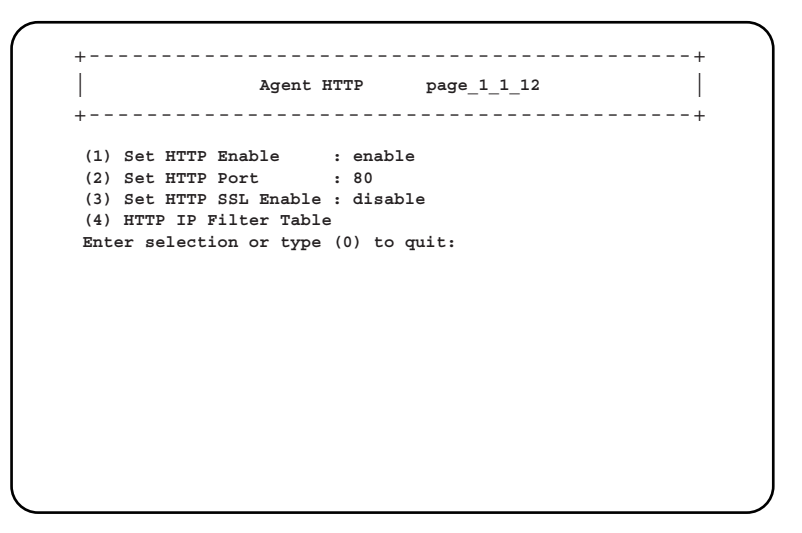

| 項目                      | 設定値                                       | 内容                                                                                                    |
|-------------------------|-------------------------------------------|----------------------------------------------------------------------------------------------------|
| 1. Set HTTP Enable      | □ enable<br>□ disable                     | HTTP サービスの有効/無効を設定します。設定は、<br>マネジメントブレードの再起動後に有効になります。<br>HTTP サービスを無効にした場合は Web UI は使用で<br>きません。                                     |
| 2. Set HTTP Port        |                                           | HTTPのポート番号を設定します。この設定は、10秒後に有効になります。                                                                                                  |
| 3. Set HTTP SSL Enable  | □ enable<br>□ disable                     | HTTP SSL を使用するかどうかを設定します。                                                                                                    |
|                         | 重要 :<br>▶ SSL を使用する<br>効にする必要が<br>が有効になって | るためには、Web ブラウザで SSL バージョン 3 のみを有<br>があります。また、Web ブラウザで SSL バージョン 2<br>こいる場合は、無効に変更してください。                                             |
| 4. HTTP IP Filter Table | _                                         | HTTP による接続を許可する IP の設定を行います。<br>HTTP を許可する IP は、最大 10 個まで登録できま<br>す。<br>ご購入時設定値は、IP のフィルタリングを行いませ<br>ん。IP フィルタリングを行う場合は、削除してくだ<br>さい。 |

● 13. Agent SNMP (1\_1\_13) マネジメントブレード上の SNMP エージェントの設定を行います。

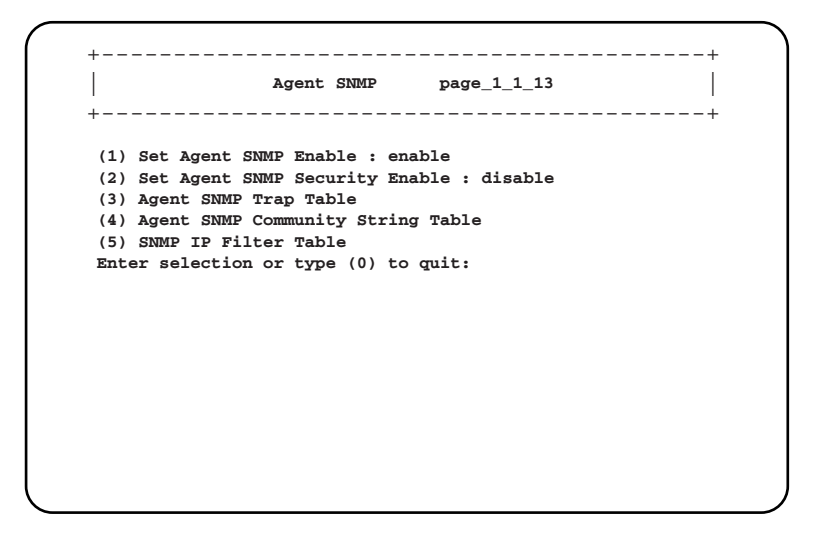

| 項目                                      | 設定値                   | 内容                                                                                                    |
|-----------------------------------------|-----------------------|----------------------------------------------------------------------------------------------------|
| 1. Set Agent SNMP Enable                | □ enable<br>□ disable | SNMP サービスの有効/ 無効を設定します。<br>ServerView などの SNMP で通信するアプリケーショ<br>ンを使用する場合は、有効に設定してください。                     |
| 2. Set Agent SNMP Security<br>Enable    | □ enable<br>□ disable | ServerView で [システム識別灯表示ボタン]を使用し<br>た場合にユーザ名とパスワードの入力を求めるかどう<br>かを設定します。                                   |
| 3. Agent SNMP Trap Table                | _                     | <ul> <li>SNMP トラップの送信先のテーブルの設定/表示を行います。</li> <li>→「•3. Agent SNMP Trap Table (1_1_13_3)」(P.77)</li> </ul> |
| 4. Agent SNMP Community<br>String Table | _                     | SNMP コミュニティ名の設定/表示を行います。<br>→「•4. Agent SNMP Community String Table<br>(1_1_13_4)」(P.77)                  |
| 5. SNMP IP Filter Table                 | _                     | SNMP による接続を許可する IP の設定を行います。<br>→「•5. SNMP IP Filter Table (1_1_13_5)」(P.78)                              |

#### 3. Agent SNMP Trap Table (1\_1\_13\_3)

SNMP トラップの送信先のテーブルの設定/表示を行います。

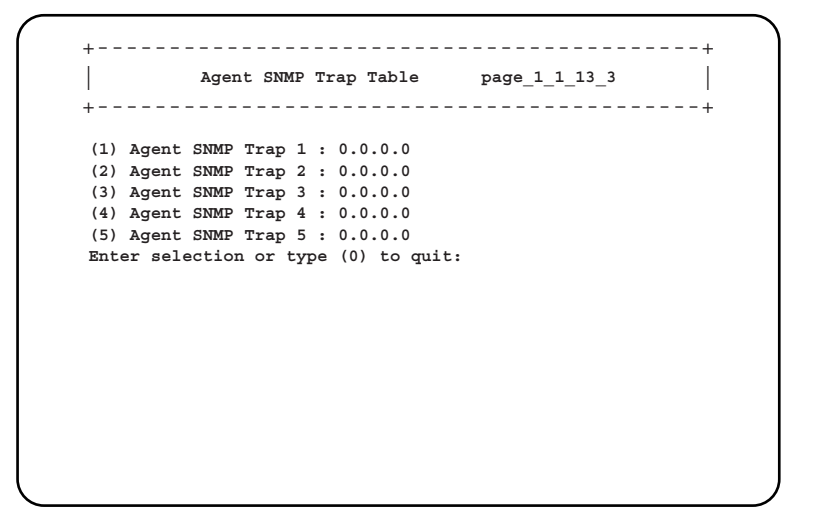

各 SNMP トラップの数字を選択すると、SNMP トラップの送信先の IP アドレスを設定で きます。

また、各 IP アドレスに対して「SNMP Trap Community String」を設定できます。

• 4. Agent SNMP Community String Table (1\_1\_13\_4)

SNMP コミュニティ名の設定/表示を行います。

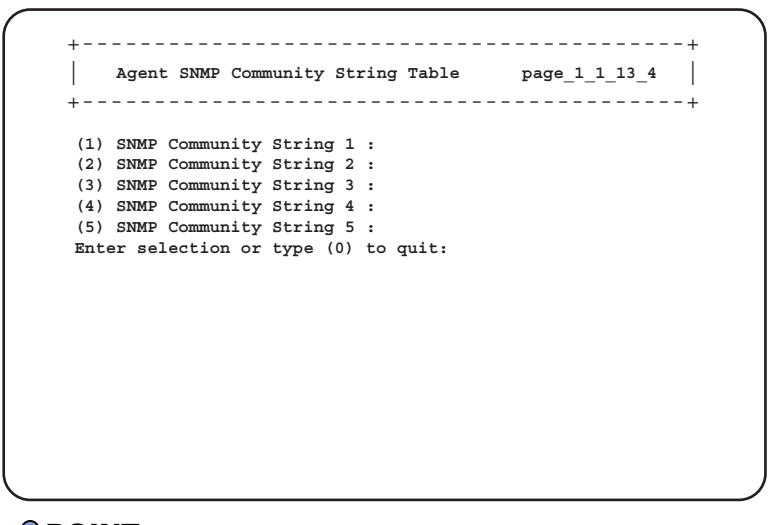

#### **POINT**

ServerViewやSystemcastWizardなどのSNMPで通信を行うアプリケーションを使用す る場合には、コミュニティ名の設定が必要です。通信可能なコミュニティ名を設定して ください。

```
    5. SNMP IP Filter Table (1_1_13_5)
    SNMP による接続を許可する IP の設定を行います。
    SNMP を許可する IP は、最大 10 個まで登録できます。
    ご購入時に登録されている 255.255.255 は、IP のフィルタリングを行いません。IP フィルタリングを行う場合は、削除してください。
```

```
+-----+
SNMP IP Filter Table
                         page_1_1_13_5
+-----+
(1) SNMP IP Filter 1 : 255.255.255.255
(2) SNMP IP Filter 2 : 0.0.0.0
(3) SNMP IP Filter 3 : 0.0.0.0
(4) SNMP IP Filter 4 : 0.0.0.0
(5) SNMP IP Filter 5 : 0.0.0.0
(6) SNMP IP Filter 6 : 0.0.0.0
(7) SNMP IP Filter 7 : 0.0.0.0
(8) SNMP IP Filter 8 : 0.0.0.0
(9) SNMP IP Filter 9 : 0.0.0.0
(10) SNMP IP Filter 10 : 0.0.0.0
Enter selection or type (0) to quit:
```

### 14. Agent Telnet (1\_1\_14)

マネジメントブレード上の Telnet エージェントの設定を行います。

```
+----+
| Agent TELNET page_1_1_14 |
+----+
(1) Set Telnet Enable : enable
(2) Set Telnet Port : 3172
(3) Telnet IP Filter Table
(4) Telnet Disconnection
(5) Set telnet SSL Enable : disable
Enter selection or type (0) to quit:
```

| 項目                        | 設定値                   | 内容                                                                               |
|---------------------------|-----------------------|----------------------------------------------------------------------------------|
| 1. Set Telnet Enable      | □ enable<br>□ disable | Telnet サービスの有効/無効を設定します。設定は、<br>マネジメントブレードの再起動後に有効になります。                         |
| 2. Set Telnet Port        | _                     | Telnet のポート番号を設定します。<br>設定は、マネジメントブレードの再起動後に有効にな<br>ります。                         |
| 3. Telnet IP Filter Table | _                     | Telnet サービスを許可する IP の設定を行います。<br>→「•3. Telnet IP Filter Table (1_1_14_3)」 (P.79) |

| 項目                       | 設定値                                                                | 内容                           |
|--------------------------|--------------------------------------------------------------------|------------------------------|
| 4. Telnet Disconnection  | —                                                                  | Telnet 接続しているコネションを強制的に切ります。 |
|                          |                                                                    | 操作は、画面の指示に従って行ってください。        |
| 5. Set telnet SSL Enable | □ enable                                                           | Telnet SSL を使用するかどうかを設定します。  |
|                          | □ disable                                                          |                              |
|                          | 重要:<br>▶ SSLを使用するためには、Telnetのクライアントソフトで SS<br>ジョン3のみを有効にする必要があります。 |                              |

#### • 3. Telnet IP Filter Table (1\_1\_14\_3)

Telnet サービスを許可する IP の設定を行います。 Telnet を許可する IP は、最大 10 個まで登録できます。 ご購入時に登録されている 255.255.255 は、IP のフィルタリングを行いません。 IP フィルタリングを行う場合は、削除してください。

+----+
 Telnet IP Filter Table page\_1\_1\_14\_3
+-----+
(1) Telnet IP Filter 1 : 255.255.255
(2) Telnet IP Filter 2 : 0.0.0.0
(3) Telnet IP Filter 3 : 0.0.0.0
(4) Telnet IP Filter 5 : 0.0.0.0
(5) Telnet IP Filter 5 : 0.0.0.0
(6) Telnet IP Filter 6 : 0.0.0.0
(7) Telnet IP Filter 7 : 0.0.0.0
(8) Telnet IP Filter 8 : 0.0.0.0
(9) Telnet IP Filter 9 : 0.0.0.0
(10)Telnet IP Filter 10: 0.0.0.0
Enter selection or type (0) to quit:

# • 15. Agent DNS (1\_1\_15)

マネジメントブレードの DNS の設定を行います。

| <br>+                                                                  | Agent Network DNS                                                            | page_1_1_15 |  |
|------------------------------------------------------------------------|------------------------------------------------------------------------------|-------------|--|
| <ul><li>(1) Set DNS</li><li>(2) Set DNS</li><li>Enter select</li></ul> | IP Address_1 : 0.0.0.0<br>IP Address_2 : 0.0.0.0<br>tion or type (0) to quit | :           |  |
|                                                                        |                                                                              |             |  |
|                                                                        |                                                                              |             |  |
|                                                                        |                                                                              |             |  |

| 項目                      | 内容                            |
|-------------------------|-------------------------------|
| 1. Set DNS IP Address_1 | プライマリ DNS サーバの IP アドレスを入力します。 |
| 2. Set DNS IP Address_2 | セカンダリ DNS サーバの IP アドレスを入力します。 |

### • 17. Agent NTP (1\_1\_17)

マネジメントブレードの NTP (Network Time Protocol) の設定を行います。

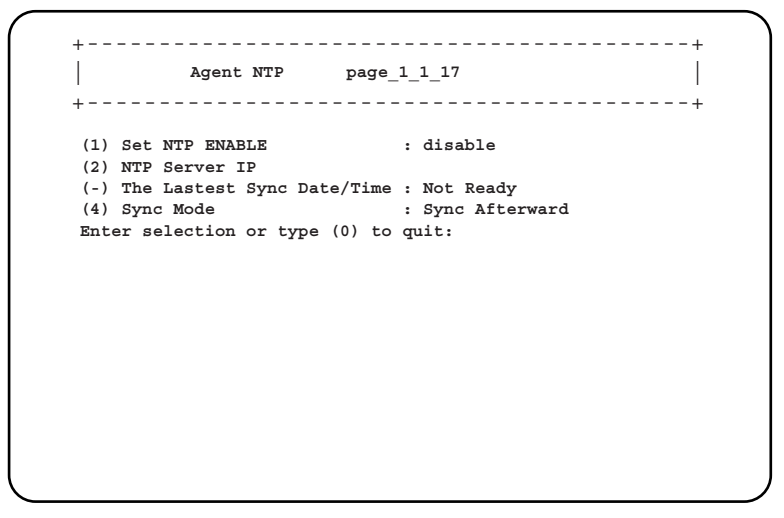

| 項目                         | 設定値                                     | 内容                                                                                                    |
|----------------------------|-----------------------------------------|----------------------------------------------------------------------------------------------------|
| 1. Set NTP ENABLE          | ☐ enable<br>☐ disable                   | NTP の有効/無効を設定します。<br>NTP を有効にすると、マネジメントブレードの時刻<br>を定期的に NTP サーバと同期させます。同期する方<br>式は「(4)Sync Mode」で指定します。                                                                                                    |
| 2. NTP Server IP           | _                                       | NTP サーバの IP アドレスを入力します。<br>→「•2. NTP Server IP (1_1_17_2)」(P.81)                                                                                                    |
| The Lastest Sync Date/Time | _                                       | マネジメントブレードと NTP サーバが時刻同期を<br>行った最新の時刻を表示します。                                                                                                    |
|                            | 重要:<br>▶ NTP を有効に<br>かどうか必ず?<br>合があります( | 設定した場合は、この表示で時刻の同期が行われている<br>確認してください。設定直後は、表示に時間がかかる場<br>ので、ページの再表示を数回行って確認してください。                                                                                                    |
| 4. Sync Mode               | □ Sync Afterward<br>□ Sync Always       | <ul> <li>時刻の同期モードを指定します。</li> <li>Sync Afterward</li> <li>NTP サーバの時刻が進んでいるときだけ、マネジ<br/>メントブレードの時刻を合わせます。</li> <li>データベースなど時間関係に注意を要する用途で<br/>使用している場合には、このモードを選択してく<br/>ださい。</li> <li>Sync Always</li> <li>マネジメントブレードの時刻を、15分ごとに NTP<br/>サーバと同期します。</li> </ul> |

• 2. NTP Server IP (1\_1\_17\_2)

NTP サーバの IP アドレスを入力します。

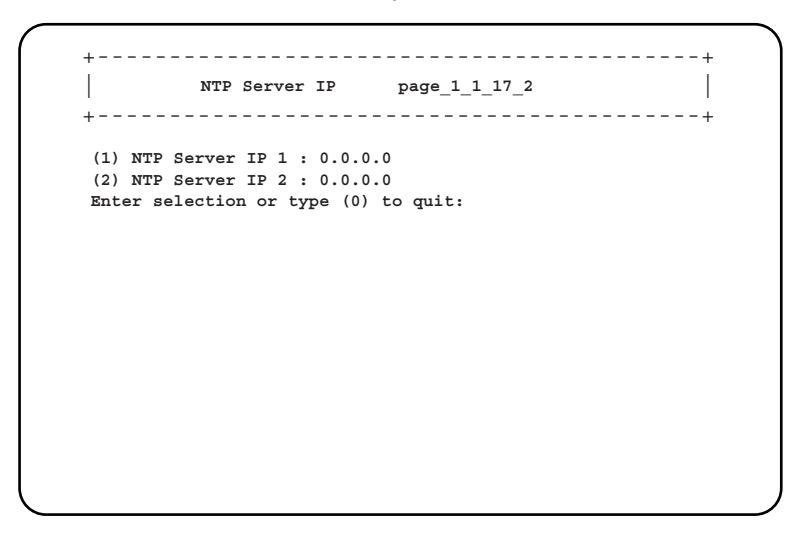

| 項目                 | 内容                            |
|--------------------|-------------------------------|
| 1 .NTP Server IP 1 | プライマリ NTP サーバの IP アドレスを入力します。 |
| 2. NTP Server IP 2 | セカンダリ NTP サーバの IP アドレスを入力します。 |

修重要

▶ 間違った IP アドレスを入力すると時刻合わせが行われませんので、ご注意ください。

#### ● 18. Agent NIC Duplex Mode (1\_1\_18)

NIC の転送速度の設定を行います。

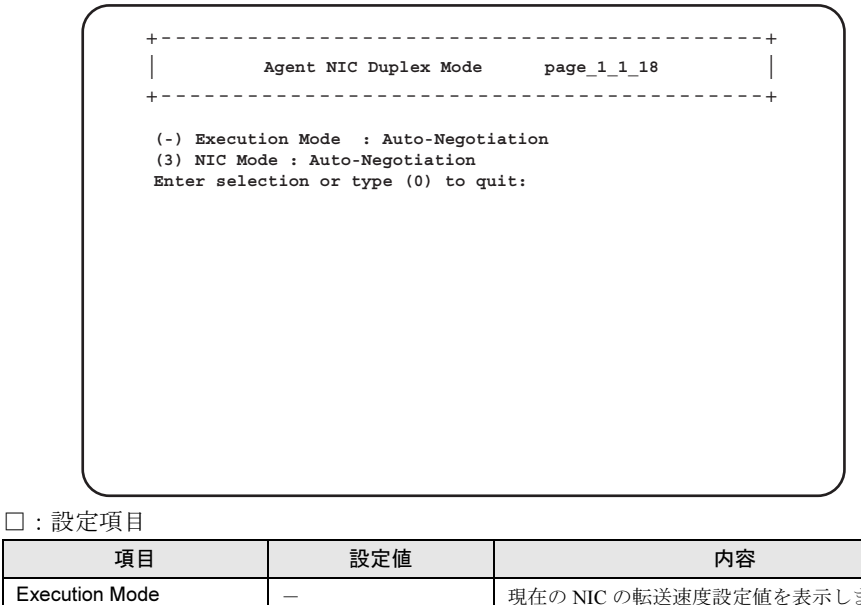

現在の NIC の転送速度設定値を表示します。

| 項目          | 設定値                | 内容                              |
|-------------|--------------------|---------------------------------|
| 3. NIC Mode | □ Auto-Negotiation | NIC の転送速度を設定します。                |
|             | 🗆 100 Full Mode    | ・Auto-Negotiation : オートネゴシエーション |
|             | □ 100 Half Mode    | ・100 Full Mode: 100Mbps 全二重固定   |
|             | □ 10 Full Mode     | ・100 Half Mode:100Mbps 半二重固定    |
|             | □ 10 Half Mode     | ・10 Full Mode:10Mbps 全二重固定      |
|             |                    | ・10 Half Mode:10Mbps 半二重固定      |

# ■ Management Blade (1\_2)

搭載されているマネジメントブレードとその動作モードを表示します。

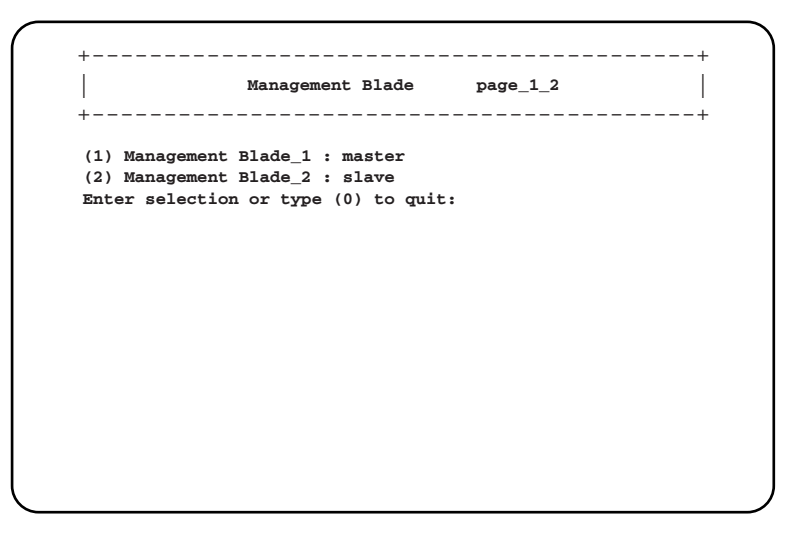

| 項目                   | 内容                                                  |
|----------------------|-----------------------------------------------------|
| Management Blade_1 ~ | マネジメントブレードの番号を選択すると、各種情報を表示します。                     |
| Management Blade_2   | $\rightarrow \ \ \ \ \ \ \ \ \ \ \ \ \ \ \ \ \ \ \$ |

#### Management Blade (1\_2\_1)

選択したマネジメントブレードの各種情報を表示します。

```
    Management Blade page_1_2_1
    Management Blade Run Mode : master
    (-) Management Blade Status : **
    (-) Management Blade Manufacture : **
    (-) Management Blade Manufacture Date : MM/DD/YYYY HH:MM:SS
    (-) Management Blade Serial Number : **
    (-) Management Blade Product Name : **
    (-) Management Blade Model Name : **
    (-) Management Blade Hardware Version : **
    (-) Management Blade Firmware Version : **
    (-) Management Blade Firmware Version : **
    (-) Management MAC Address : **:*:**:**:**
Enter selection or type (0) to quit:
```

| 項目                             | 内容                                  |
|--------------------------------|-------------------------------------|
| Management Blade Run Mode      | マネジメントブレードの動作モードを表示します。             |
|                                | • master                            |
|                                | マネジメントブレードがマスタとして動作して、シャーシの管理を      |
|                                | 行っています。                             |
|                                | • slave                             |
|                                | マネジメントブレードがスレーブとして動作しています。マスタに異     |
|                                | 常が起こった場合のための待機モードです。                |
| Management Blade Status        | マネジメントブレードの状態を表示します。                |
| Management Blade Manufacture   | 製造元を表示します。                          |
| Management Blade Manufacture   | 製造年月日を表示します。                        |
| Date                           |                                     |
| Management Blade Serial Number | シリアル番号を表示します。                       |
| Management Blade Product Name  | 製品名を表示します。                          |
| Management Blade Model Name    | モデル名を表示します。                         |
| Management Blade Hardware      | ハードウェア版数を表示します。                     |
| Version                        |                                     |
| Management Blade Firmware      | ファームウェアの版数を表示します。                   |
| Version                        |                                     |
| Management MAC Address         | LAN インターフェースに使用している MAC アドレスを表示します。 |

# System Information (1\_3)

電源ユニットやシステムファンユニット、温度などのブレードサーバシステムの状態と構成 情報を確認/設定します。

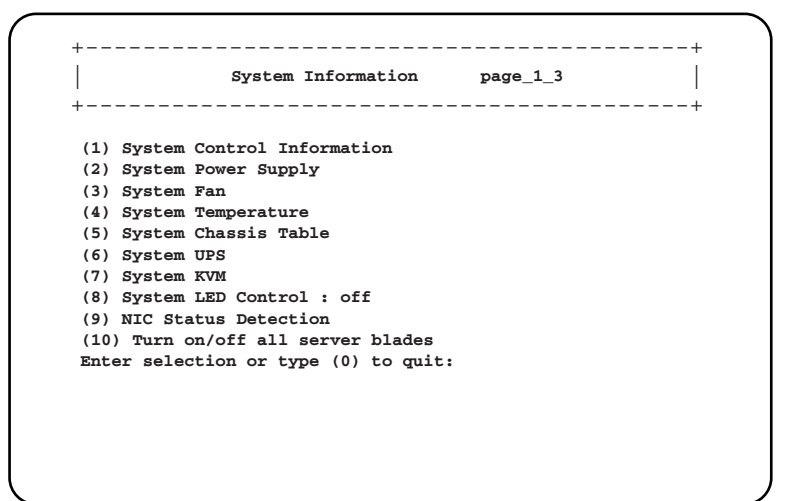

| 項目                               | 設定値                            | 内容                                                                                                    |
|----------------------------------|--------------------------------|----------------------------------------------------------------------------------------------------|
| 1. System Control Information    | _                              | システムの情報を表示します。<br>→「● 1. System Control Information (1_3_1)」<br>(P.85)                                                                                                    |
| 2. System Power Supply           | _                              | 電源の状態を表示します。<br>→「● 2. System Power Supply (1_3_2)」(P.86)                                                                                                    |
| 3. System Fan                    | _                              | システムファンの状態を表示します。<br>→「● 3. System Fan(1_3_3)」(P.89)                                                                                                    |
| 4. System Temperature            | _                              | システムの温度状態を表示します。<br>→「● 4. System Temperature(1_3_4)」(P.92)                                                                                                    |
| 5. System Chassis Table          | _                              | シャーシのシステムファンの状態とシリアル番号<br>を表示します。<br>→「● 5. System Chassis Table (1_3_5)」(P.94)                                                                                                    |
| 6. System UPS                    | _                              | 使用しません。                                                                                                    |
| 7. System KVM                    | _                              | シャーシに接続されるキーボード/ディスプレイ<br>/マウスを、どのスロットのサーバブレードが使<br>用するかを切り替えます。                                                                                                    |
| 8. System LED Control            | □ on<br>□ off<br>□ blinking    | <ul> <li>システム識別灯表示機能として、シャーシ前面と</li> <li>背面の保守ランプの状態を設定します。</li> <li>on</li> <li>保守ランプを点灯させます。</li> <li>off</li> <li>保守ランプを点灯させません。</li> <li>blinking</li> <li>保守ランプを点滅させます。</li> </ul> |
|                                  | 重要:<br>▶「System Ove<br>は、「on」に | rall Status」が「error」または「critical」状態のとき<br>設定しても点滅します。                                                                                                    |
| 9. NIC Status Detection          | _                              | NIC 状態の検出について、設定します。<br>→「● 9. NIC Status Detection (1_3_9)」(P.96)                                                                                                    |
| 10.Turn on/off all server blades | _                              | 搭載されているすべてのサーバブレードの電源を<br>設定します。<br>→「● 10.Turn on/off all server blades (1_3_10)」<br>(P.97)                                                                                            |

# • 1. System Control Information (1\_3\_1)

システムの情報を表示します。

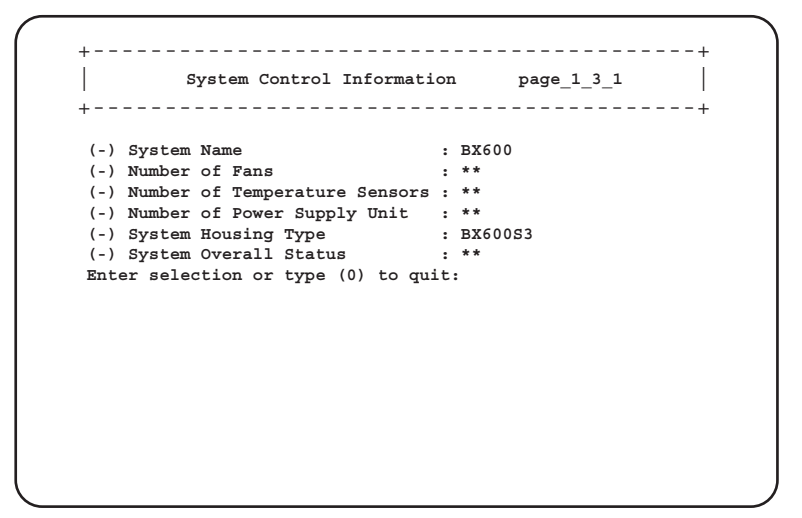

| 項目                            | 内容                          |
|-------------------------------|-----------------------------|
| System Name                   | システムの名前を表示します。              |
| Number of Fans                | シャーシに搭載されているファンの数を表示します。    |
| Number of Temperature Sensors | シャーシに搭載されている温度センサーの数を表示します。 |
| Number of Power Supply Unit   | シャーシに搭載されている電源ユニットの数を表示します。 |
| System Housing Type           | シャーシのタイプを表示します。             |
| System Overall Status         | システム全体の状態を表示します。            |

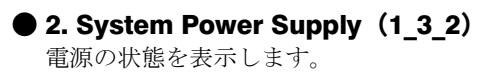

| (1)  | Svstem   | Power   | Supply  | Control    |       | Hard Power of | Ef |
|------|----------|---------|---------|------------|-------|---------------|----|
| (-)  | System   | Power   | Supply  | Status     | :     | not-ready     |    |
| (-)  | System   | Power   | Supply  | Redundancy | :     | yes           |    |
| (4)  | System   | Power   | Supply  | Unit Table |       |               |    |
| (5)  | System   | Power   | supply  | Redundancy | Mode: | 3+1           |    |
| Inte | er seled | ction o | or type | (0) to qui | t:    |               |    |
|      |          |         |         |            |       |               |    |
|      |          |         |         |            |       |               |    |
|      |          |         |         |            |       |               |    |
|      |          |         |         |            |       |               |    |
|      |          |         |         |            |       |               |    |
|      |          |         |         |            |       |               |    |
|      |          |         |         |            |       |               |    |
|      |          |         |         |            |       |               |    |

| 項目                                   | 設定値                                                                                         | 内容                                                                                                    |
|--------------------------------------|---------------------------------------------------------------------------------------------|----------------------------------------------------------------------------------------------------|
| 1. System Power Supply Control       | <ul> <li>power on</li> <li>Hard Power off</li> <li>graceful<br/>shutdown and off</li> </ul> | <ul> <li>シャーシのメイン電源の電源状態を設定します。<br/>使用する場合は、「6.2 リモート電源切断、シャッ<br/>トダウン機能に関する留意事項」(→ P.143)を参<br/>照してください。</li> <li>power on<br/>シャーシのメイン電源を入れます。</li> <li>Hard Power off<br/>シャーシのメイン電源を切ります。</li> <li>graceful shutdown and off<br/>搭載されている各サーバブレードに対して「●</li> <li>1. Server Blade Control Information (1_4_1_1)」<br/>(→ P.99)の「1. Server power」で「graceful<br/>shutdown and off」を指示してからメイン電源を<br/>切ります。</li> <li>重要:</li> <li>この機能を使用する場合は、搭載されるサー<br/>バブレードに対して各種の対応が必要になり<br/>ます。詳細は「6.2 リモート電源切断、<br/>シャットダウン機能に関する留意事項」(→<br/>P.143)を参照してください。対応していな<br/>いサーバブレードに対してこの操作を行った<br/>場合には、ACPI シャットダウンや電源切断<br/>など予期しない動作をするおそれがあります<br/>ので、選択しない動作をするおそれがあります</li> </ul> |
| System Power Supply Status           | _                                                                                           | 電源全体の状態を表示します。                                                                                                    |
| System Power Supply                  | _                                                                                           | 電源が冗長構成時は「yes」を、非冗長構成時は                                                                                                    |
| Redundancy                           |                                                                                             | 「no」を表示します。                                                                                                    |
| 4. System Power Supply Unit<br>Table | _                                                                                           | 搭載されている電源ユニットの一覧を表示します。<br>→「•4. System Power Supply Unit Table (1_3_2_4)」<br>(P.87)                                                                                                    |

| 項目                     | 設定値   | 内容                       |
|------------------------|-------|--------------------------|
| 5. System Power supply | □ 3+1 | 本項目は、200Vの電源ユニットが4台搭載されて |
| Redundancy Mode        | □ 2+2 | いる場合のみ表示します。             |
|                        |       | 200V 電源の冗長モードを設定します。     |
|                        |       | • 3+1                    |
|                        |       | 4台の電源ユニットのうち、1台故障しても残り   |
|                        |       | 3 台で運用します。               |
|                        |       | 本設定値は未サポートです。            |
|                        |       | • 2+2                    |
|                        |       | 4 台の電源ユニットのうち、2 台まで故障しても |
|                        |       | 残2台で運用します。               |

#### • 4. System Power Supply Unit Table (1\_3\_2\_4)

搭載されている電源ユニットの状態を一覧表示します。

```
+----+
| System Power Unit Status Table page_1_3_2_4 |
+----+
(1) Power Supply Unit 1 : **
(2) Power Supply Unit 2 : **
(3) Power Supply Unit 3 : **
(4) Power Supply Unit 4 : **
Enter selection or type (0) to quit:
```

| 項目                           | 内容                                                       |
|------------------------------|----------------------------------------------------------|
| System Power Supply Unit 1 ~ | 各電源ユニットの状態を一覧表示します。電源ユニットの番号を選択すると、さらに詳しい情報が表示されます。      |
| System Power Supply Unit 4   | →「・System Power Supply Unit Table $(1_3_2_4_1)$ 」 (P.88) |

• System Power Supply Unit Table (1\_3\_2\_4\_1)

選択した電源ユニットの詳細な状態を表示します。

| +    |                                       |   | +           |
|------|---------------------------------------|---|-------------|
| (-)  | System Power Supply Unit Status       | : | ok          |
| (-)  | System Power Supply Unit Manufacture  | : | DELTA       |
| (-)  | System Power Supply Unit Product Name | : | DPS-1200CBA |
| (-)  | System Power Supply Model Name        | : | AFC00B00043 |
| (-)  | System Power Supply Product Version   | : | S3          |
| (-)  | System Power Supply Serial Number     | : | ZOD03450039 |
| (-)  | System Power Supply Running Time      | : | 94          |
| (8)  | System Power Supply Live Time Reset   | : | reset       |
| (9)  | Power Supply Live Time                | : | 0           |
| (-)  | System Power Supply OVP               | : | ok          |
| (-)  | System Power Supply OCP               | : | ok          |
| Ente | er selection or type (0) to quit:     |   |             |

| 項目                              | 内容                                      |
|---------------------------------|-----------------------------------------|
| System Power Supply Unit Status | 電源ユニットの状態を表示します。                        |
| System Power Supply Unit        | 電源ユニットの製造元を表示します。                       |
| Manufacture                     |                                         |
| System Power Supply Unit        | 電源ユニットの製品名を表示します。                       |
| Product Name                    |                                         |
| System Power Supply Model       | 電源ユニットのモデル名を表示します。                      |
| Name                            |                                         |
| System Power Supply Product     | 電源ユニットのプロダクトバージョンを表示します。                |
| Version                         |                                         |
| System Power Supply Serial      | 電源ユニットのシリアル番号を表示します。                    |
| Number                          |                                         |
| System Power Supply Running     | 電源ユニットの稼動時間を表示します。                      |
| Time                            |                                         |
| 8. System Power Supply Live     | 電源ユニットの稼動時間を0にします。電源ユニットを交換した場合         |
| Time Reset                      | は、「reset」を選択して稼動時間を0に設定してください。          |
| 9. Power Supply Live Time       | 電源ユニットの寿命時間を表示/設定します。通常は設定の変更は行わ        |
|                                 | ないでください。                                |
| System Power Supply OVP         | OVP (Over Voltage Protection)の状態を表示します。 |
| System Power Supply OCP         | OCP (Over Current Protection)の状態を表示します。 |

# 修重要

▶ 電源ユニットの定期交換について 電源ユニット(200V)およびダミー電源ユニットは定期交換部品です(→『BX600 S3 シャーシハードウェアガイド』)。 定期交換後は設定の変更を行ってください。

● 3. System Fan (1\_3\_3) システムファンの状態を設定/表示します。

| Table                    |                                                                                                    |
|--------------------------|----------------------------------------------------------------------------------------------------|
| Live Time Table          |                                                                                                    |
| Fans Daily Test Time     | : disable                                                                                                    |
| : Every Start-up         | : disable                                                                                                    |
| Overall Status           | : ok                                                                                                    |
| ins Unavailable Reaction | : continue                                                                                                    |
| or type (0) to quit:     |                                                                                                    |
|                          |                                                                                                    |
|                          |                                                                                                    |
|                          |                                                                                                    |
|                          |                                                                                                    |
|                          |                                                                                                    |
|                          |                                                                                                    |
|                          | Table<br>Live Time Table<br>Fans Daily Test Time<br>Every Start-up<br>Overall Status<br>Ins Unavailable Reaction<br>or type (0) to quit: |

| 項目                             | 設定値               | 内容                                                                  |
|--------------------------------|-------------------|---------------------------------------------------------------------|
| 1. System Fans Table           | —                 | シャーシと電源ユニットに搭載されているファンの                                             |
|                                |                   | テーブルを表示します。                                                         |
|                                |                   | $\rightarrow$ [• 1. System Fans Table (1_3_3_1) $\downarrow$ (P.90) |
| 2. System Fans Live Time Table | _                 | システムファンの寿命時間を表示/設定します。                                              |
|                                |                   | $\rightarrow$ [• System Fan (1_3_3_2) ] (P.91)                      |
| 3. Set System Fans Daily Test  | □ <hh.mm></hh.mm> | システムファンの動作テストを毎日行う場合の時刻                                             |
| Time                           | □ disable         | を設定します。                                                             |
|                                |                   | • <hh:mm></hh:mm>                                                   |
|                                |                   | 時刻を「時:分」で設定します。時間は24時間形                                             |
|                                |                   | 式で入力します。                                                            |
|                                |                   | • disable                                                           |
|                                |                   | 動作テストを行いません。                                                        |
| 4. Fan Test At Every Start-up  | □ enable          | システムファンの動作テストを、ファンの動作開始                                             |
|                                | □ disable         | 時に毎回行うかどうか設定します。                                                    |
| System Fans Overall Status     | -                 | システムファン全体の状態を表示します。                                                 |
|                                |                   |                                                                     |
|                                |                   | 重要:                                                                 |
|                                |                   | ▶ システムファンユニットは定期交換部品です                                              |
|                                |                   | (→ 『BX600 S3 シャーシ ハードウェアカイ                                          |
|                                |                   | トリ)。<br>定期交換後は設定の変更を行ってください                                         |
| 6 All Rear Fans I Inavailable  |                   | たがえばしていたいのでものにしていたしい。                                               |
| Deaction                       |                   | すべしのシステムノテンか動作でさない場合の、ショニテの動化な記字Lます                                 |
| Reaction                       | □ snutdown-anu-   | ステムの動作を改止しまり。                                                       |
|                                | poweron           | · continue                                                          |
|                                |                   | システムの則作を継続しまり。                                                      |
|                                |                   | ・ shutdown-and-poweron                                              |
|                                |                   | サーハに対してンヤットタリン相小を11い、ての                                             |
|                                |                   | めと電源を切ります。                                                          |

• 1. System Fans Table (1\_3\_3\_1)

シャーシと電源ユニットに搭載されているファンのテーブルを表示します。

|                             | System | m Fan | page_1_3_3_1 |   |
|-----------------------------|--------|-------|--------------|---|
| +                           |        |       |              | + |
| (1) Rear1-Fan-1             | :      | * *   |              |   |
| (2) Rear1-Fan-2             | :      | * *   |              |   |
| (3) Rear2-Fan-1             | :      | * *   |              |   |
| (4) Rear2-Fan-2             | :      | * *   |              |   |
| (5) PowerUnit1-F            | an-1 : | * *   |              |   |
| (6) PowerUnit1-F            | an-2 : | * *   |              |   |
| (7) PowerUnit1-F            | an-3 : | * *   |              |   |
| <pre>(8) PowerUnit2-F</pre> | an-1 : | * *   |              |   |
| <pre>(9) PowerUnit2-F</pre> | an-2 : | * *   |              |   |
| (10) PowerUnit2-F           | an-3 : | * *   |              |   |
| (11) PowerUnit3-F           | an-1 : | * *   |              |   |
| (12) PowerUnit3-F           | an-2 : | * *   |              |   |
| (13) PowerUnit3-F           | an-3 : | **    |              |   |
| (14) PowerUnit4-F           | an-1 : | * *   |              |   |
| (15) PowerUnit4-F           | an-2 : | * *   |              |   |
| (16) PowerUnit4-F           | an-3 : | * *   |              |   |

| 項目                                | 内容                                                                                             |
|-----------------------------------|------------------------------------------------------------------------------------------------|
| Rear1-Fan-1 ~<br>PowerUnit4-Fan-3 | 各ファンの設定/表示を行います。ファンの番号を選択すると、その<br>ファンの設定と情報の表示を行うことができます。<br>→「・System Fan (1_3_3_1_1)」(P.90) |

#### • System Fan (1\_3\_3\_1\_1)

選択したファンの設定/表示を行います。

```
+----+
| System Fan page_1_3_3_1_1 |
+----+
(1) System Fan Pail Reaction : continue
(-) System Fan Designation : Rear1-Fan-1
(-) System Fan Status : **
(-) System Fan Current Speed : **
(-) System Nominal Maximum Speed : **
(-) System Current Maximum Speed : **
Enter selection or type (0) to quit:
```

#### □:設定項目

| 項目                           | 設定値                                       | 内容                                                                                                    |
|------------------------------|-------------------------------------------|----------------------------------------------------------------------------------------------------|
| 1. System Fan Fail Reaction  | □ continue<br>□ shutdown-and-<br>poweroff | <ul> <li>各ファンに対して次のアクションを設定します。</li> <li>continue</li> <li>ファン故障時にもサーバを継続稼動させます。</li> <li>shutdown-and-poweroff</li> <li>ファン故障発生時にシャーシのメイン電源の</li> <li>graceful シャットダウンを行います。</li> <li>使用する場合は、「6.2 リモート電源切断、</li> <li>シャットダウン機能に関する留意事項」(→</li> <li>P.143)を参照してください。</li> </ul> |
| System Fan Designation       | _                                         | 各ファンの場所を表示します。<br>• Rearl,2-Fan-1 ~ 2<br>システムファンユニット内蔵ファン<br>• PowerUnit1,2,3,4-Fan-1 ~ 3<br>電源ユニット内蔵ファン<br>(1:電源冷却用ファン、2 と 3:リア部システム<br>ファンユニット)                                                                                                    |
| System Fan Status            | _                                         | 各ファンの状態を表示します。                                                                                                    |
| System Fan Current Speed     |                                           | 各ファンの現在の回転数を表示します。                                                                                                    |
| System Nominal Maximum Speed | _                                         | 各ファンの公称最大回転数を表示します。                                                                                                    |
| System Current Maximum Speed | —                                         | 各ファンの最大回転数を表示します。                                                                                                    |

### • System Fan (1\_3\_3\_2)

システムファンの寿命時間を表示/設定します。

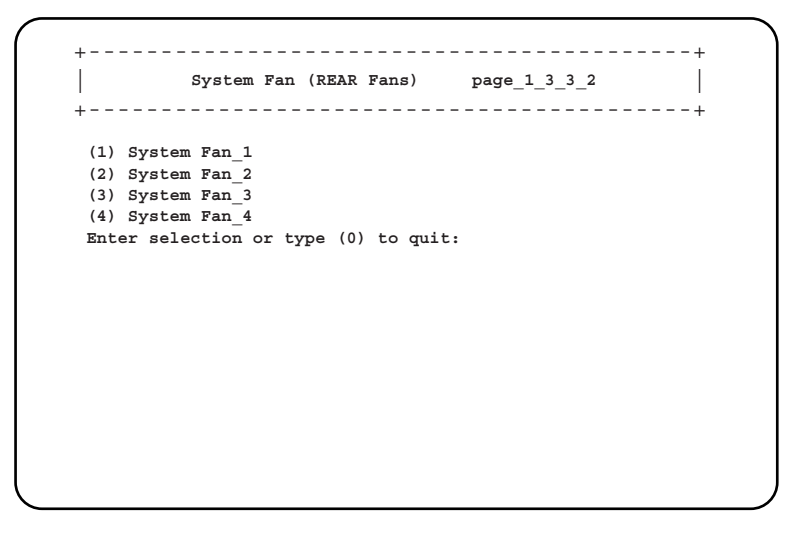

| 項目                          | 内容                                                                                           |
|-----------------------------|----------------------------------------------------------------------------------------------|
| System Fan_1 ~ System Fan_4 | システムファンの番号を選択すると、そのファンの稼動時間に関する設                                                             |
|                             | 定/表示を行うことができます。                                                                              |
|                             | $\rightarrow$ $\lceil \cdot 2$ . System Fans Live Time Table $(1_3_3_2_1) \downarrow$ (P.92) |

• 2. System Fans Live Time Table (1\_3\_3\_2\_1)

選択したシステムファンユニットの稼動時間に関する設定と情報の表示を行うことがで きます。

| <br>+            | System Fan  | page     | e_1_3_3_2_1 |  |
|------------------|-------------|----------|-------------|--|
| (-) Fan Running  | Time        | :        | 0           |  |
| (2) Fan Live Tim | e Reset     | :        | reset       |  |
| (3) Fan Live Tim | e           | :        | 26000       |  |
| Enter selection  | or type (0) | to quit: |             |  |
|                  |             |          |             |  |
|                  |             |          |             |  |
|                  |             |          |             |  |
|                  |             |          |             |  |
|                  |             |          |             |  |
|                  |             |          |             |  |
|                  |             |          |             |  |
|                  |             |          |             |  |
|                  |             |          |             |  |

| 項目                     | 内容                                                                              |
|------------------------|---------------------------------------------------------------------------------|
| Fan Running Time       | システムファンユニットの稼動時間を表示します。                                                         |
| 2. Fan Live Time Reset | システムファンユニットの稼動時間を0にします。<br>システムファンユニットを交換した場合は、「reset」を選択して稼動時<br>間を0に設定してください。 |
| 3. Fan Live Time       | システムファンユニットの寿命時間を表示/設定します。<br>通常は設定の変更は行わないでください。                               |

# • 4. System Temperature (1\_3\_4)

システムの温度状態を表示します。

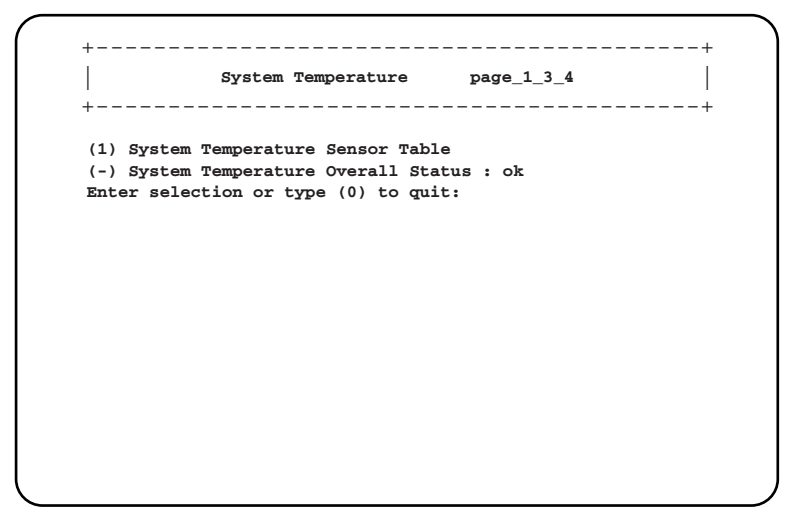

| 項目                                    | 内容                                                                                              |
|---------------------------------------|-------------------------------------------------------------------------------------------------|
| 1. System Temperature Sensor<br>Table | システムの温度状態を表示します。温度センサーとその状態の一覧を表示します。<br>→「•1. System Temperature Sensor Table (1_3_4_1)」(P.93) |
| System Temperature Overall<br>Status  | システム全体の温度センサーの状態を表示します。                                                                         |

#### • 1. System Temperature Sensor Table (1\_3\_4\_1)

温度センサーとその状態の一覧表示を行います。

| 項目                   | 内容                                                                              |
|----------------------|---------------------------------------------------------------------------------|
| Housing-Left ~ PSU-4 | 温度センサーとその状態の一覧表示を行います。各温度センサーを選択<br>すると、その温度センサーの設定や情報の表示を行うことができます。            |
|                      | $\rightarrow$ $\lceil \cdot$ System Temperature $(1_3_4_1_1) \downarrow$ (P.93) |

#### • System Temperature (1\_3\_4\_1\_1)

選択した温度センサーの設定/表示を行います。

| +   |          |              |               |          |       | +        |
|-----|----------|--------------|---------------|----------|-------|----------|
| (1) | System   | Temperature  | Critical Rea  | action   | : con | tinue    |
| (-) | System   | Temperature  | Sensor Desig  | nation   | : Hou | sing-Lef |
| (-) | System   | Temperature  | Sensor Statu  | 15       | : **  |          |
| (-) | System   | Temperature  | Upper Warnin  | ng Level | : **  |          |
| (-) | System   | Temperature  | Upper Critic  | al Level | : **  |          |
| (-) | System   | Temperature  | Current Valu  | le       | : **  |          |
| Ent | er seled | ction or typ | e (0) to quit | :        |       |          |
|     |          |              |               |          |       |          |
|     |          |              |               |          |       |          |
|     |          |              |               |          |       |          |
|     |          |              |               |          |       |          |
|     |          |              |               |          |       |          |
|     |          |              |               |          |       |          |
|     |          |              |               |          |       |          |
|     |          |              |               |          |       |          |

#### □:設定項目

| 項目                                         | 設定値                                       | 内容                                                                                                    |
|--------------------------------------------|-------------------------------------------|----------------------------------------------------------------------------------------------------|
| 1. System Temperature Critical<br>Reaction | □ continue<br>□ shutdown-and-<br>poweroff | 各温度センサーに対して次のアクションを設定します。<br>・ continue<br>温度異常時にも、サーバを継続稼動させます。<br>・ shutdown-and-poweroff<br>温度異常の発生時に、シャーシのメイン電源の<br>graceful シャットダウンを行います。<br>使用する場合は、「 $6.2$ リモート電源切断、<br>シャットダウン機能に関する留意事項」(→<br>P.143)を参照してください。 |
| System Temperature Sensor<br>Designation   | _                                         | <ul> <li>各温度センサーの場所を表示します。</li> <li>Housing-Left, Center, Right<br/>シャーシを前から見たときの左側、中央、右側</li> <li>Ambient<br/>フロントコントロールボード内部</li> <li>Switch-1 ~ 4<br/>スイッチブレード内部</li> <li>PSU1~4<br/>電源ユニット内部</li> </ul>             |
| System Temperature Sensor<br>Status        | _                                         | 各温度センサーの状態を表示します。                                                                                                    |
| System Temperature Upper<br>Warning Level  | _                                         | 温度の警告しきい値を表示します。                                                                                                    |
| System Temperature Upper<br>Critical Level | _                                         | 温度の危険しきい値を表示します。                                                                                                    |
| System Temperature Current<br>Value        | _                                         | 各温度センサーの現在の測定値を表示します。                                                                                                    |

● 5. System Chassis Table (1\_3\_5) シャーシのシステムファンの状態とシリアル番号を表示します。

|                | System Chassis        | page_1_3_5 |
|----------------|-----------------------|------------|
| (1) System Cha | ssis Intrusion Table  | 9          |
| (-) System Cha | ssis Serial Number    | : **       |
| (-) System Cha | ssis Product Version  | 1:**       |
| Enter selectio | on or type (0) to qui | Lt:        |
|                |                       |            |
|                |                       |            |
|                |                       |            |

| 項目                                | 内容                                                                 |
|-----------------------------------|--------------------------------------------------------------------|
| 1. System Chassis Intrusion Table | システムファンユニットの取り付け状態を表示します。                                          |
|                                   | $\rightarrow$ [• System Chassis Intrusion Table (1_3_5_1) ] (P.95) |
| System Chassis Serial Number      | シャーシのシリアル番号を表示します。                                                 |
| System Chassis Product Version    | シャーシのプロダクト版数を表示します。                                                |

#### • System Chassis Intrusion Table (1\_3\_5\_1)

システムファンユニットの取り付け状態を表示します。

```
+----+
Chassis Intrusion (Sensor_1:Front, Sensor_2:Rear) page_1_3_5_1
+----+
(-) System Chassis Intrusion Sensor_1 : **
(-) System Chassis Intrusion Sensor_2 : **
Enter selection or type (0) to quit:
```

| 項目                       | 内容                                      |
|--------------------------|-----------------------------------------|
| System Chassis Intrusion | Sensor_1:システムファンユニット1、Sensor_2:システムファンユ |
| Sensor_1                 | ニット2の状態を表示します。                          |
| System Chassis Intrusion | • closed                                |
| Sensor_2                 | ファンユニットが取り付けられています。                     |
|                          | • open                                  |
|                          | ファンユニットが取り外されています。                      |

# • 9. NIC Status Detection (1\_3\_9)

NIC 状態の検出について、設定します。

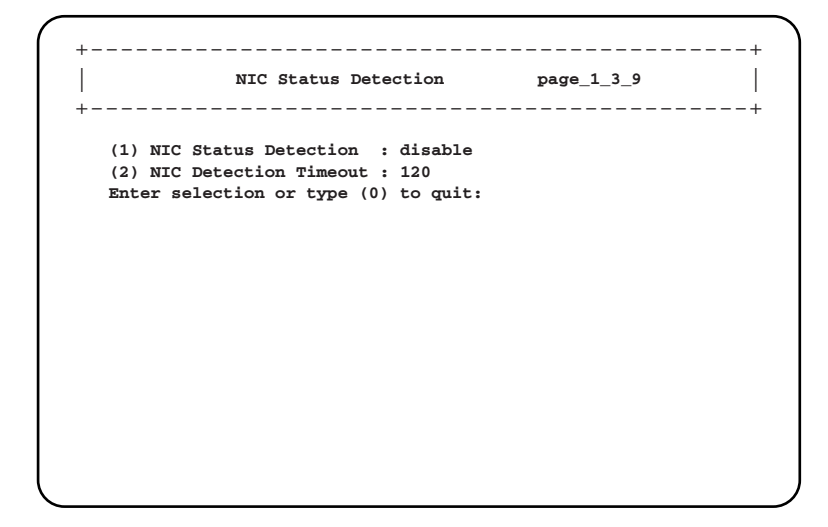

| 項目                      | 設定値                                                                                                    | 内容                                                                                                    |
|-------------------------|----------------------------------------------------------------------------------------------------|----------------------------------------------------------------------------------------------------|
| 1. NIC Status Detection | ☐ enable<br>☐ disable                                                                                                    | マネジメントブレードが冗長構成の場合に、NIC<br>状態を検出するかどうかを設定します。<br>この設定が有効の場合は、LAN インターフェース<br>経由での通信を常時監視します。一定時間の間に<br>LAN インターフェース経由での通信が行われな<br>かった場合(2.NIC Detection Timeout)は、NIC 状<br>態の自己診断テストを行います。ここで異常を検<br>出した場合は、強制的にマスタの切り替えを実行<br>し、通信経路を変更します。これにより、NIC 異<br>常や LAN ケーブルの切断などによる通信障害にお<br>いても、LAN インターフェース経由の管理/運用<br>の続行が可能になります。 |
|                         | <ul> <li>補足:</li> <li>マネジメント<br/>Detection」を</li> <li>マネジメント</li> <li>Detection」を</li> <li>を確認してく</li> <li>・マスタとス</li> <li>接続してる</li> <li>リンクが端</li> <li>監視端末がに、LAN a</li> <li>であること</li> </ul> | ブレードが非冗長構成のときには、「NIC Status<br>必ず「disable」に設定してください。<br>ブレードが冗長構成のときに「NIC Status<br>「enable」に設定する場合は、必ず事前に次のこと<br>ださい。<br>レーブのマネジメントブレードに LAN ケーブルを<br>ださい。このとき、接続先のネットワーク機器との<br>むしていることを必ず確認してください。<br>「マスタとスレーブのマネジメントブレードの両方<br>(ンターフェースにより通信できるネットワーク構成<br>を確認してください。                                                       |

| 項目                       | 設定値                                                       | 内容                                                                                                  |
|--------------------------|-----------------------------------------------------------|----------------------------------------------------------------------------------------------------|
| 2. NIC Detection Timeout | $\Box$ 0 $\sim$ 300                                       | NIC 状態を検出する時間(秒)を設定します。こ<br>こで設定した時間の間に LAN インターフェース経<br>由での通信が行われなかった場合に、NIC 状態の<br>自己診断テストが行われます。 |
|                          | 補足:<br>ServerView た<br>「NIC Detection<br>タイムアウト<br>のマニュアル | などのサーバ監視ソフトウェアのタイムアウト値は、<br>on Timeout」の設定値よりも長く設定してください。<br>値の設定に関しては、各種サーバ監視ソフトウェア<br>を参照してください。  |

# 修重要

▶ 「NIC Status Detection」で異常が検出された場合、マネジメントブレードの状態は「critical」になりますが、マネジメントブレード異常ランプは点滅/点灯しません。

#### ● 10.Turn on/off all server blades (1\_3\_10)

搭載されているすべてのサーバブレードの電源を設定します。

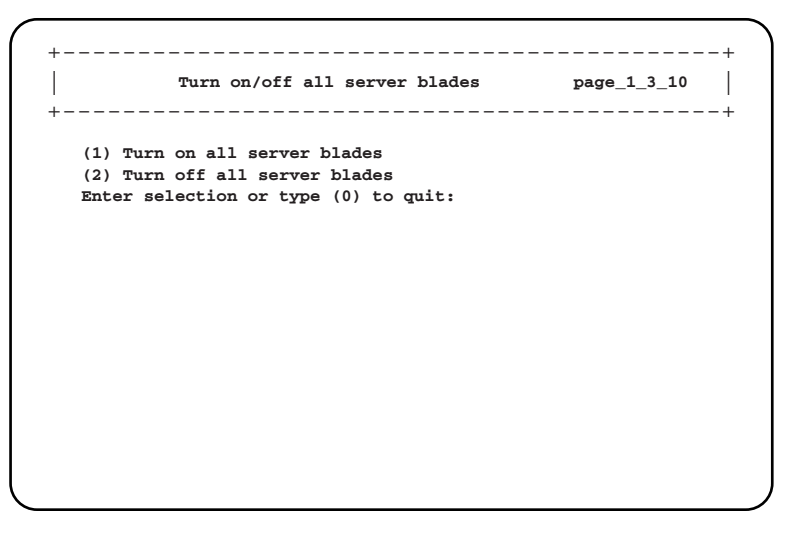

| 項目                            | 内容                                                   |
|-------------------------------|------------------------------------------------------|
| 1. Turn on all server blades  | 搭載されているすべてのサーバブレードの電源が、順次入るようにしま                     |
|                               | す。                                                   |
| 2. Turn off all server blades | 選択すると、確認画面が表示されます。確認画面で「Yes, turn off all            |
|                               | server blades」を選択すると、搭載されているすべてのサーバブレード              |
|                               | の「Server power」に対して、順次「off」または「graceful shutdown and |
|                               | off」が指示されます。サーバブレードの「Server power」については、             |
|                               | 「1. Server power」 (→ P.100)」を参照してください。               |

## 修重要

▶ この項目でサーバブレードの電源設定を行う場合は、指示したあとに電源の ON / OFF がすべて完 了したことを CLI の表示などで確認してから、次の操作に進んでください。

# Server Blade (1\_4)

サーバブレードに関する各種設定や情報の表示を行います。

| 項目               | 内容                                                                      |
|------------------|-------------------------------------------------------------------------|
| Server Blade_1 ~ | 搭載されているサーバブレードの一覧を表示します。各サーバブレードの番号を選択すると、そのサーバブレードの設定と情報の表示を行うことができます。 |
| Server Blade_10  | →「● Server Blade (1_4_1)」(P.98)                                         |

# Server Blade (1\_4\_1)

選択したサーバブレードに関する各種の設定や表示を行います。

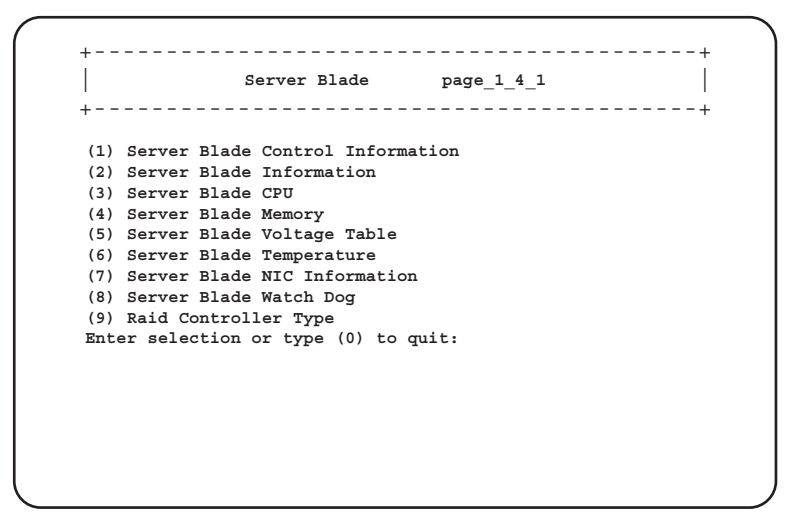

| 項目                                     | 内容                                                                                     |
|----------------------------------------|----------------------------------------------------------------------------------------|
| 1. Server Blade Control<br>Information | サーバブレードの電源や起動に関する設定を行います。<br>→「● 1. Server Blade Control Information (1_4_1_1)」 (P.99) |
| 2. Server Blade Information            | サーバブレードの情報を表示します。<br>→「● 2. Server Blade Information (1_4_1_2)」(P.102)                 |

| 項目                              | 内容                                                                                        |
|---------------------------------|-------------------------------------------------------------------------------------------|
| 3. Server Blade CPU             | サーバブレードに搭載されている CPU に関する情報を表示します。                                                         |
|                                 | $\rightarrow$ [ $\bigcirc$ 3. Server Blade CPU (1_4_1_3) $\downarrow$ (P.103)             |
| 4. Server Blade Memory          | サーバブレードに搭載されているメモリに関する情報を表示します。                                                           |
|                                 | $\rightarrow$ [ $\bullet$ 4. Server Blade Memory (1_4_1_4) $\downarrow$ (P.104)           |
| 5. Server Blade Voltage Table   | サーバブレードの電圧に関する情報を表示します。                                                                   |
|                                 | $\rightarrow$ [ $\bullet$ 5. Server Blade Voltage Table (1_4_1_5) $\downarrow$ (P.106)    |
| 6. Server Blade Temperature     | サーバブレード上の温度に関する情報を表示します。                                                                  |
|                                 | $\rightarrow$ [ $\bullet$ 6. Server Blade Temperature (1_4_1_6) $\downarrow$ (P.107)      |
| 7. Server Blade NIC Information | サーバブレードのオンボードの NIC の情報を表示します。                                                             |
|                                 | $\rightarrow$ [ $\bigcirc$ 7. Server Blade NIC Information (1_4_1_7) $\downarrow$ (P.109) |
| 8. Server Blade Watch Dog       | サーバブレードの Watch Dog に関する設定を行います。                                                           |
|                                 | $\rightarrow$ [ $\bullet$ 8. Server Blade Watch Dog (1_4_1_8) ] (P.110)                   |
| 9. Raid Controller Type         | ディスクコントローラタイプを表示します。                                                                      |

# • 1. Server Blade Control Information (1\_4\_1\_1)

サーバブレードの電源や起動に関する設定を行います。

| (2)   | Set Server Maximum Restart Retries | : | 3           |
|-------|------------------------------------|---|-------------|
| (3) 8 | Set Server Boot Mode               | : | normal      |
| (4) 8 | Server LED Control                 | : | off         |
| (-) 8 | Server CPU Mode                    | : | performance |
| (-) 8 | Server Administrative URL          | : |             |
| (-) £ | Server Memory Dump Flag            | : | normal      |
| Enter | r selection or type (0) to quit:   |   |             |
|       |                                    |   |             |
|       |                                    |   |             |

| 項目                                       | 設定値                                                                                                    | 内容                                                                                                    |
|------------------------------------------|----------------------------------------------------------------------------------------------------|----------------------------------------------------------------------------------------------------|
| 1. Server power                          | <ul> <li>Power On</li> <li>graceful<br/>shutdown and off</li> <li>graceful<br/>shutdown and<br/>power-cycle</li> <li>hard reset</li> <li>NMI</li> <li>Hard Power off</li> </ul> | <ul> <li>サーバブレードの電源の設定を行います。</li> <li>使用する場合は、「6.2 リモート電源切断、シャットダウン機能に関する留意事項」(→ P.143)を参照してください。</li> <li>Power On <ul> <li>サーバブレードの電源を入れます。</li> <li>graceful shutdown and off</li> <li>サーバブレード上で動作する ServerView エージェントによって OS のシャットダウンを行ったあと、正常に電源を切ります。</li> <li>graceful shutdown and power-cycle</li> <li>サーバブレード上で動作する ServerView エージェントによって OS のシャットダウンを行い、いったん正常に電源を切ったあと、再度電源を入れます。</li> <li>hard reset</li> <li>サーバブレードを再起動します。</li> <li>NMI</li> <li>通常は選択しないでください。</li> <li>Hard Power off</li> <li>サーバブレードの電源を強制的に切ります。</li> </ul> </li> </ul> |
|                                          | 重要:<br>▶ この機能を使け<br>が必要になりま<br>ン機能に関す<br>していないサー<br>ACPI シャット<br>がありますの<br>注意事項:<br>▶ サーバブレー<br>は、サーバブ<br>行ってください                                                               | 用する場合は、サーバブレードに対して各種の対応<br>ます。詳細は「6.2 リモート電源切断、シャットダウ<br>る留意事項」(→ P.143)を参照してください。対応<br>ーバブレードに対してこの操作を行った場合には、<br>・ダウンや電源切断など予期しない動作をするおそれ<br>で選択しないでください。<br>ドの電源切断を指示したあと電源ONを指示する場合<br>レードの電源が確実に切れたことを確認してから<br>い。                                                                                                    |
| 2. Set Server Maximum Restart<br>Retries | $\Box 0 \sim 7$                                                                                                    | OS 起動に失敗した場合に、何回リトライするかを<br>設定します。<br>0 に設定すると、リトライを行いません。                                                                                                    |

| 項目                        | 設定値                                                                                                    | 内容                                                                                                    |
|---------------------------|----------------------------------------------------------------------------------------------------|----------------------------------------------------------------------------------------------------|
| 3. Set Server Boot Mode   | <ul> <li>normal</li> <li>pxe-lan-1</li> <li>pxe-lan-2</li> <li>pxe-lan-3</li> <li>pxe-lan-4</li> <li>pxe-lan-5</li> <li>pxe-lan-6</li> <li>add-in-pci-lan-1</li> <li>add-in-pci-lan-2</li> </ul> | <ul> <li>サーバブレードの OS ブート時のブート方法を設定します。</li> <li>normal</li> <li>サーバブレードのブートオーダーを、BIOS に設定されているデフォルトの設定にします。</li> <li>pxe-lan-1 ~ pxe-lan-6</li> <li>サーバブレードのブートオーダーの先頭を、選択した LAN ポートを使用して、PXE (Preboot eXecution Environment) でブートするように変更します。</li> <li>add-in-pci-lan-1 / add-in-pci-lan-2</li> <li>サーバブレードのブートオーダーの先頭を、拡張カードスロットモジュールに搭載した LAN</li> <li>カードのポート1またはポート2を使用して、PXE (Preboot eXecution Environment) でブートするように変更します。</li> </ul> |
|                           | 補足:<br>▶ LAN カード以<br>lan-1」または<br>ドがブート途<br>の電源を切り、<br>い。                                                                                                    | 外の拡張カードを搭載しているときに、「add-in-pci-<br>「add-in-pci-lan-2」を選択した場合、サーバブレー<br>中で停止します。そのときは、一度サーバブレード<br>、ブートモードを変更後に再度電源を入れてくださ                                                                                                    |
| 4. Server LED Control     | □ blinking<br>□ off                                                                                                    | <ul> <li>サーバブレード判別機能として、電源ランプの表示を設定します。シャーシに搭載される複数の</li> <li>サーバブレードの判別に使用します。</li> <li>blinking</li> <li>サーバブレードの電源ランプを点滅させます。</li> <li>off</li> <li>サーバブレード電源ランプの設定を行いません。</li> </ul>                                                                                                    |
| Server CPU Mode           | _                                                                                                    | <ul> <li>サーバブレードに搭載されている CPU の動作モードを表示します。</li> <li>・ performance</li> <li>サーバブレードに搭載されている CPU は</li> <li>Performance モードで動作しています。</li> <li>・ not-ready</li> <li>CPU は動作していません。</li> </ul>                                                                                                    |
| Server Administrative URL | -                                                                                                    | 使用しません。                                                                                                    |
| Server Memory Dump Flag   | —                                                                                                    | メモリダンプフラグの状態を表示します。                                                                                                    |

# 2. Server Blade Information (1\_4\_1\_2) サーバブレードの情報を表示します。

|     | Se     | erver E | alade In: | Eorma | tion   | _  | page_1_4_1_2        |
|-----|--------|---------|-----------|-------|--------|----|---------------------|
| (-) | Server | Blade   | Status    |       |        | :  | **                  |
| (-) | Server | Blade   | Manufac   | ture  |        | :  | **                  |
| (-) | Server | Blade   | Manufac   | ture  | Date   | :  | MM/DD/YYYY HH:MM:SS |
| (-) | Server | Blade   | Serial 1  | Numbe | er     | :  | **                  |
| (-) | Server | Blade   | Product   | Name  | Э      | :  | **                  |
| (-) | Server | Blade   | Product   | Vers  | sion   | :  | **                  |
| (-) | Server | Blade   | Model N   | ame   |        | :  | **                  |
| (-) | Server | Blade   | Hardwar   | e Vei | rsion  | :  | **                  |
| (-) | Server | Blade   | BIOS Ve   | rsio  | ı      | :  | **                  |
| (-) | Server | Blade   | KME Ver   | sion  |        | :  | **                  |
| (-) | Number | Of CPU  | J Socket  |       |        | :  | **                  |
| (-) | Number | Of Mer  | nory Soc  | ket   |        | :  | **                  |
| (-) | Server | Blade   | OS Type   |       |        | :  | **                  |
| (-) | Server | Blade   | OS Vers   | ion   |        | :  | **                  |
| (-) | Server | Blade   | BMC Fir   | mware | e Vers | ic | on : **             |
| (-) | Server | Blade   | PCI Add   | -In ( | Card   | :  | Not-present         |
| (-) | Server | Blade   | Daughte   | r Cai | rd     | :  | present             |

| 項目                            | 内容                                                        |
|-------------------------------|-----------------------------------------------------------|
| Server Blade Status           | サーバブレードの状態を表示します。                                         |
| Server Blade Manufacture      | 製造元を表示します。                                                |
| Server Blade Manufacture Date | 製造年月日を表示します。                                              |
| Server Blade Serial Number    | シリアルナンバーを表示します。                                           |
| Server Blade Product Name     | 製品名を表示します。                                                |
| Server Blade Product Version  | プロダクト版数を表示します。                                            |
| Server Blade Model Name       | モデル名を表示します。                                               |
| Server Blade Hardware Version | ハードウェアの版数を表示します。                                          |
| Server Blade BIOS Version     | BIOS の版数を表示します。                                           |
| Server Blade KME Version      | KME (キーボードマウスエミュレータ)の版数を表示します。                            |
| Number Of CPU Socket          | CPU ソケットの数を表示します。                                         |
| Number Of Memory Socket       | 搭載されているメモリスロットの数を表示します。                                   |
| Server Blade OS Type          | ServerView エージェントが OS にインストールされている場合、OS の<br>タイプを表示します。   |
| Server Blade OS Version       | ServerView エージェントが OS にインストールされている場合、OS の<br>バージョンを表示します。 |
| Server Blade BMC Firmware     | BMC (Baseboard Management Controller : ベースボード上で温度や電圧      |
| Version                       | のセンサーなどを管理しているマイクロコントローラ)のファーム版数                          |
|                               | を衣示しより。                                                   |
| Server Blade PCI Add-In Card  | 拡張カードスロットモジュールの搭載状態を表示します。                                |
| Server Blade Daughter Card    | サーバブレードに搭載する I/O 拡張ボード(ファイバーチャネル拡張                        |
|                               | ボードなど)の状態を表示します。                                          |

# ● 3. Server Blade CPU (1\_4\_1\_3)

サーバブレードに搭載されている CPU に関する情報を表示します。

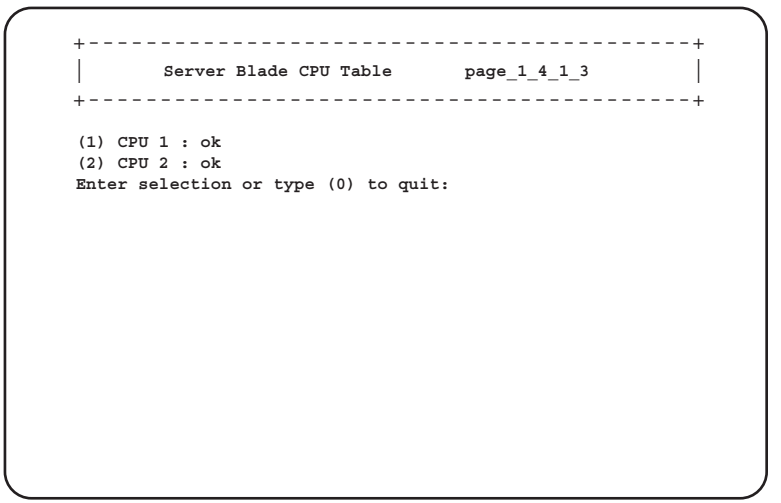

| 項目           | 内容                                                                  |
|--------------|---------------------------------------------------------------------|
| CPU 1 ~ CPU2 | 搭載されている CPU の状態を一覧表示します。各 CPU の番号を選択すると、その CPU の詳しい情報を表示できます。       |
|              | $\rightarrow$ 1• Server Blade CPU Information (1_4_1_3_1) ] (P.103) |

#### • Server Blade CPU Information (1\_4\_1\_3\_1)

選択した CPU の詳細情報を表示します。

| (-) | CPU   | Туре                 | : | **       |
|-----|-------|----------------------|---|----------|
| (-) | CPU   | Frequency            | : | **       |
| (-) | CPU   | ID<br>Status         | : | * * *    |
| (-) | CPU   | Name                 | : | **       |
| (-) | CPU   | Socket Designation   | : | **       |
| (-) | CPU   | Manufacturer         | : | **       |
| (-) | CPU   | CLock                | : | : **     |
| Ent | er se | election or type (0) | ) | to quit: |
|     |       |                      |   |          |
|     |       |                      |   |          |

| 項目            | 内容                 |
|---------------|--------------------|
| СРИ Туре      | CPUのタイプを表示します。     |
| CPU Frequency | CPUの周波数を表示します。     |
| CPU ID        | CPU のステッピングを表示します。 |
| CPU Status    | CPU の状態を表示します。     |
| CPU Name      | CPUの種類を表示します。      |

| 項目                     | 内容                 |
|------------------------|--------------------|
| CPU Socket Designation | CPUのソケットの場所を表示します。 |
| CPU Manufacturer       | CPUの製造元を表示します。     |
| CPU CLock              | CPUバスの動作周波数を表示します。 |

# • 4. Server Blade Memory (1\_4\_1\_4)

サーバブレードに搭載されているメモリに関する情報を表示します。

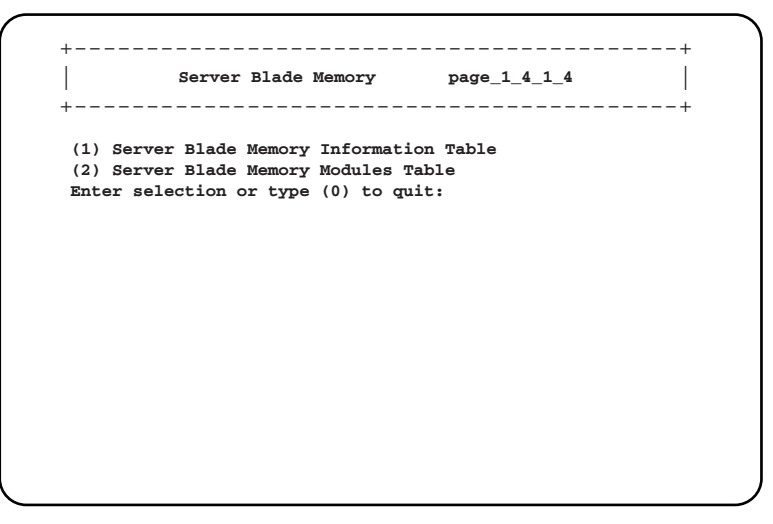

| 項目                             | 内容                                                             |
|--------------------------------|----------------------------------------------------------------|
| 1. Server Blade Memory         | メモリの総容量を表示します。                                                 |
| Information Table              | →「•1. Server Blade Memory Information Table(1_4_1_4_1)」(P.104) |
| 2. Server Blade Memory Modules | 搭載されているメモリモジュールの状態を表示します。                                      |
| Table                          | →「•2. Server Blade Memory Modules Table (1_4_1_4_2)」 (P.105)   |

• 1. Server Blade Memory Information Table (1\_4\_1\_4\_1)

メモリの総容量を表示します。

• 2. Server Blade Memory Modules Table (1\_4\_1\_4\_2)

搭載されているメモリモジュールの状態を表示します。 図は、BX620 S4 サーバブレードの例です。

```
+----+
Server Blade Memory Module Table page_1_4_1_4_2
+-----+
(1) Memory Module 1 : **
(2) Memory Module 2 : **
(3) Memory Module 3 : **
(4) Memory Module 3 : **
(5) Memory Module 5 : **
(6) Memory Module 6 : **
(7) Memory Module 6 : **
(8) Memory Module 8 : **
Enter selection or type (0) to quit:
```

| 項目              | 内容                                                                                              |
|-----------------|-------------------------------------------------------------------------------------------------|
| Memory Module n | 搭載されているメモリモジュールの状態を表示します。                                                                       |
| (n はメモリスロット番号)  | 各メモリモジュールの番号を選択すると、そのメモリモジュールに関す                                                                |
|                 | る詳しい状態が表示されます。                                                                                  |
|                 | $\rightarrow$ $\lceil \cdot$ Memory Module Information Table $(1_4_1_4_2_1) \downarrow$ (P.105) |

#### Memory Module Information Table (1\_4\_1\_4\_2\_1)

選択したメモリモジュールに関する状態の詳細を表示します。

| ) Memory Module Status             | : | ** |
|------------------------------------|---|----|
| ) Memory Module Size               | : | ** |
| ) Memory Module Type               | : | ** |
| ) Memory Module Socket Designation | : | ** |
| ter selection or type (0) to quit: |   |    |

| 項目                   | 内容                  |
|----------------------|---------------------|
| Memory Module Status | メモリモジュールの状態を表示します。  |
| Memory Module Size   | メモリモジュールの容量を表示します。  |
| Memory Module Type   | メモリモジュールのタイプを表示します。 |

| 項目                                  | 内容                        |
|-------------------------------------|---------------------------|
| Memory Module Socket<br>Designation | メモリモジュールが搭載されている位置を表示します。 |
| Memory Module Speed                 | メモリバスの動作周波数を表示します。        |

#### ● 5. Server Blade Voltage Table (1\_4\_1\_5)

サーバブレードの電圧に関する情報を表示します。 図は、BX620 S4 サーバブレードの例です。

```
    Server Voltage Table page_1_4_1_5
    (1) Voltage ID 1 : CPU 2 12V
    (2) Voltage ID 2 : CPU 1 12V
    (3) Voltage ID 3 : 12V
    (4) Voltage ID 4 : 3.3V Standby
    (5) Voltage ID 5 : 3.3V
    (6) Voltage ID 6 : 5V
    (7) Voltage ID 7 : RTC Battery
Enter selection or type (0) to quit:
```

| 項目                  | 内容                                                                      |
|---------------------|-------------------------------------------------------------------------|
| Voltage ID <i>n</i> | サーバブレードの電圧に関する情報として、測定している電圧を表示し                                        |
| (nは電圧センサー番号)        | ます。各電圧センサーの番号を選択すると、その電圧に関する詳しい情                                        |
|                     | 報が表示されます。                                                               |
|                     | $\rightarrow$ [• Server Voltage Information Table (1_4_1_5_1) ] (P.106) |

#### • Server Voltage Information Table (1\_4\_1\_5\_1)

選択した電圧の詳細な情報を表示します。

+----+
Server Voltage Information Table page\_1\_4\_1\_5\_1
+----+
(-) Server Voltage Designation : 12V
(-) Server Voltage Status : \*\*
(-) Server Voltage Maximum Value : \*\*
(-) Server Voltage Maximum Value : \*\*
(-) Server Voltage Current Value : \*\*
(-) Server Voltage Nominal Value : \*\*
Enter selection or type (0) to quit:

| 項目                           | 内容                 |
|------------------------------|--------------------|
| Server Voltage Designation   | 電圧センサーの場所を表示します。   |
| Server Voltage Status        | 電圧センサーの状態を表示します。   |
| Server Voltage Minimum Value | 電圧の危険下限しきい値を表示します。 |
| Server Voltage Maximum Value | 電圧の危険上限しきい値を表示します。 |
| Server Voltage Current Value | 電圧の現在の値を表示します。     |
| Server Voltage Nominal Value | 電圧の公称値を表示します。      |

#### ● 6. Server Blade Temperature (1\_4\_1\_6)

サーバブレード上の温度に関する情報を表示します。 図は、BX620 S4 サーバブレードの例です。

+----+
| Server Temperature page\_1\_4\_1\_6
+----+
(1) Temperature Sensor ID 1 : CPU1 Temp
(2) Temperature Sensor ID 2 : CPU2 Temp
(3) Temperature Sensor ID 3 : System Temp 3
(4) Temperature Sensor ID 4 : DIMM Temp
Enter selection or type (0) to quit:

| 項目                      | 内容                                                                                 |
|-------------------------|------------------------------------------------------------------------------------|
| Temperature Sensor ID n | サーバブレード上の温度に関する情報として、測定している温度を表示                                                   |
| (n は温度センサー番号)           | します。各温度の数値を選択すると、その温度に関する詳しい情報が表                                                   |
|                         | 示されます。                                                                             |
|                         | $\rightarrow$ [• Server Temperature Sensor Information Table (1_4_1_6_1) ] (P.108) |

• Server Temperature Sensor Information Table (1\_4\_1\_6\_1)

選択した測定温度の詳細情報を表示します。

| 項目                                         | 内容                        |
|--------------------------------------------|---------------------------|
| Server Temperature Sensor<br>Designation   | 温度センサーの場所を表示します。          |
| Server Temperature Sensor Status           | 温度センサーの状態を表示します。          |
| Server Temperature Upper<br>Warning Level  | 警告レベルと判断される、高温側の温度を表示します。 |
| Server Temperature Upper Critical<br>Level | 異常レベルと判断される、高温側の温度を表示します。 |
| Server Temperature Lower<br>Warning Level  | 警告レベルと判断される、低温側の温度を表示します。 |
| Server Temperature Lower Critical<br>Level | 異常レベルと判断される、低温側の温度を表示します。 |
| Server Temperature Current Value           | 温度センサーの現在の値を表示します。        |
#### ● 7. Server Blade NIC Information (1\_4\_1\_7)

サーバブレードのオンボードの NIC の情報を表示します。

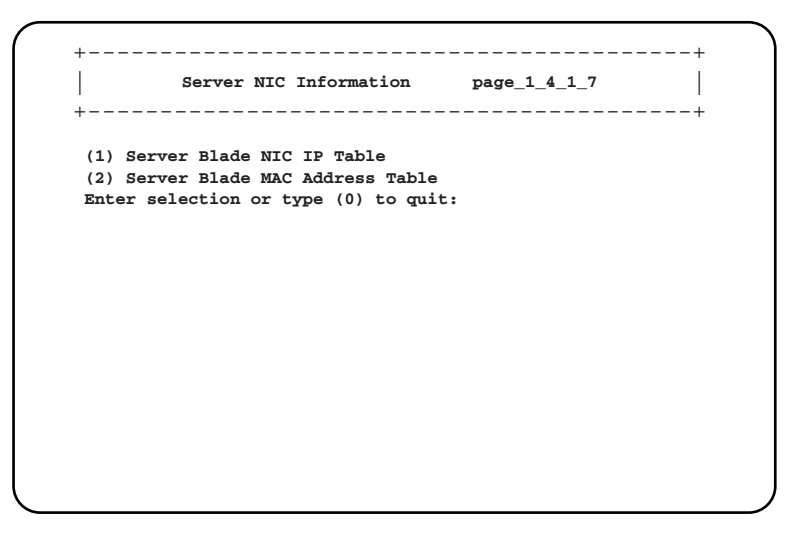

| 項目                                   | 内容                                                                                    |  |
|--------------------------------------|---------------------------------------------------------------------------------------|--|
| 1. Server Blade NIC IP Table         | ServerView Agent が OS にインストールされている場合、サーバブレードの IP アドレスを表示します。                          |  |
| 2. Server Blade MAC Address<br>Table | サーバブレードの MAC アドレスを表示します。<br>→「•2. Server Blade MAC Address Table (1_4_1_7_2)」 (P.110) |  |

#### • 1. Server Blade NIC IP Table (1\_4\_1\_7\_1)

ServerView Agent が OS にインストールされている場合、サーバブレードの IP アドレスを 表示します。

図は、BX620 S4 サーバブレードの例です。

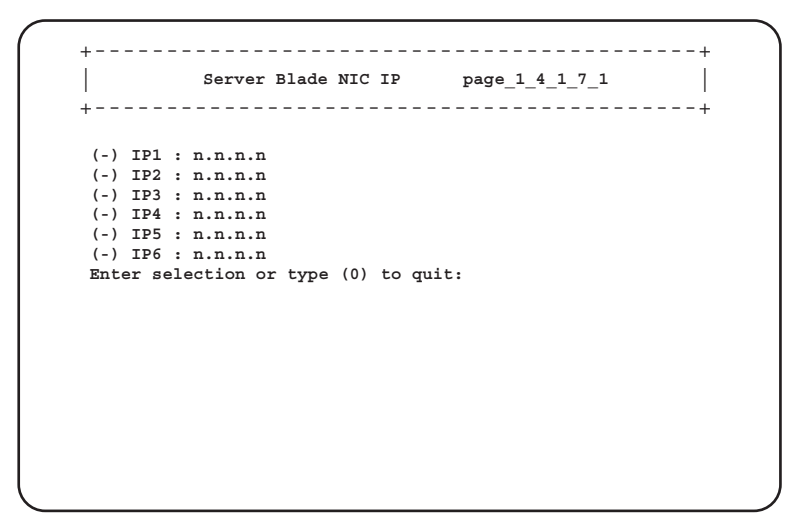

 2. Server Blade MAC Address Table (1\_4\_1\_7\_2) サーバブレードの MAC アドレスを表示します。

図は BX620 S4 サーバブレードの例です。

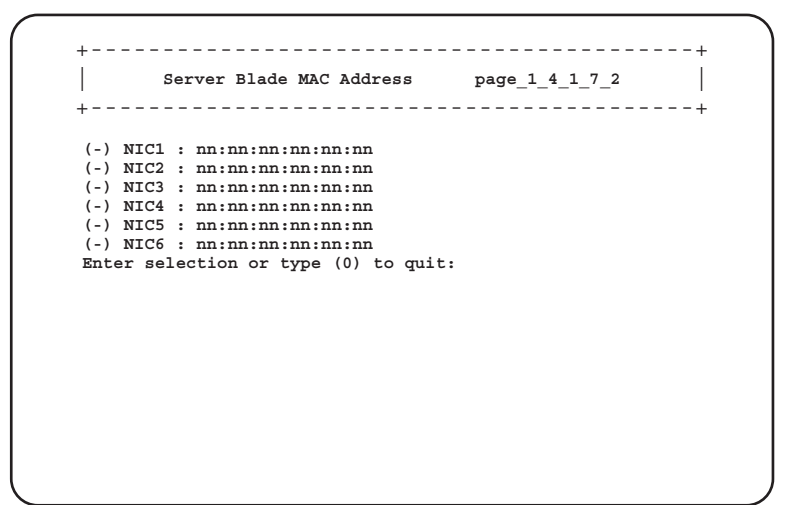

#### ● 8. Server Blade Watch Dog (1\_4\_1\_8)

サーバブレードの Watch Dog に関する設定を行います。

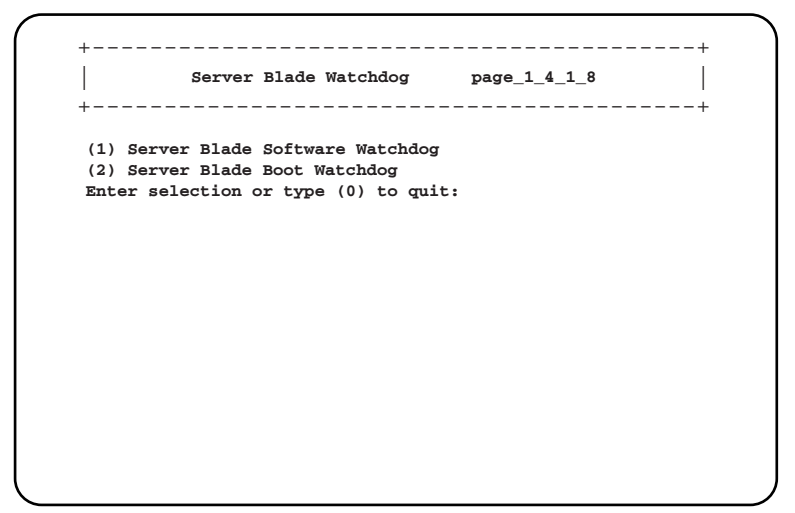

| 項目                                   | 内容                                                                                       |  |
|--------------------------------------|------------------------------------------------------------------------------------------|--|
| 1. Server Blade Software<br>Watchdog | サーバブレードの OS ハング監視機能について表示します。<br>→「•1. Server Blade Software Watchdog(1_4_1_8_1)」(P.111) |  |
| 2. Server Blade Boot Watchdog        | サーバブレードの OS 起動監視を行います。<br>→「• 2. Server Blade Boot Watchdog (1_4_1_8_2)」(P.111)          |  |

• 1. Server Blade Software Watchdog (1\_4\_1\_8\_1)

サーバブレードの OS ハング監視機能について表示します。 設定は ServerView で行います。

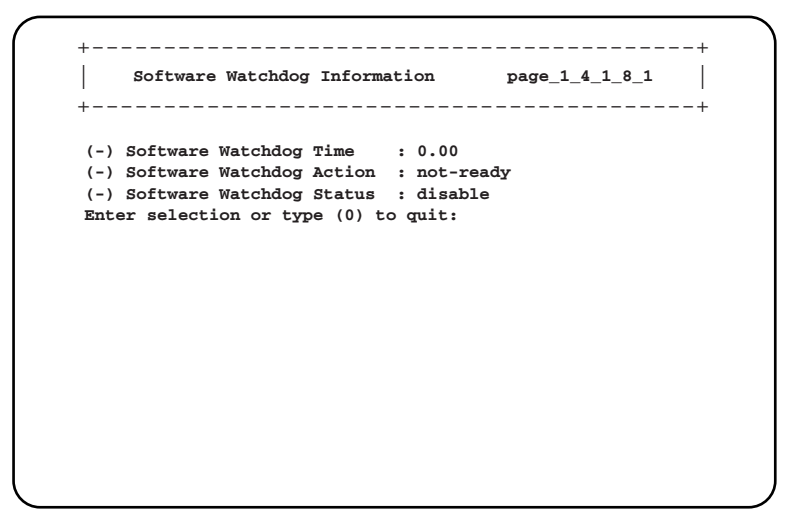

| 項目                       | 内容                            |
|--------------------------|-------------------------------|
| Software Watchdog Time   | OS ハング時のタイムアウト時間を表示します。       |
| Software Watchdog Action | サーバブレードの OS ハング時のアクションを表示します。 |
| Software Watchdog Status | ソフトウェアウォッチドッグの状態を表示します。       |

#### • 2. Server Blade Boot Watchdog (1\_4\_1\_8\_2)

サーバブレードの OS 起動監視を行います。サーバブレードの POST が終了してから ServerView エージェントが起動するまでの間隔を監視することにより、サーバブレードの OS 起動を監視します。

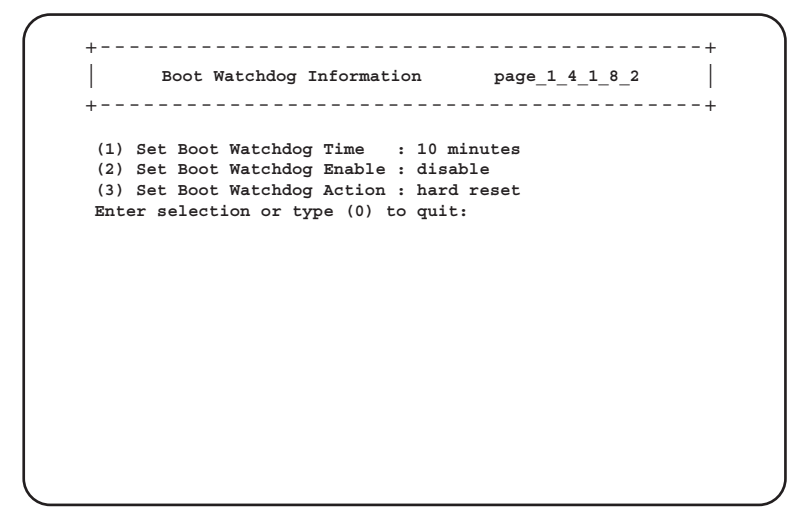

□:設定項目

| 項目                          | 設定値              | 内容                                                    |
|-----------------------------|------------------|-------------------------------------------------------|
| 1. Set Boot Watchdog Time   | □ 2 minutes      | 設定された時間に従い、OS 起動失敗を監視しま                               |
|                             | $\Box$ 5 minutes | す。                                                    |
|                             | □ 10 minutes     |                                                       |
|                             | □ 15 minutes     |                                                       |
|                             | □ 20 minutes     |                                                       |
|                             | □ 30 minutes     |                                                       |
|                             | □ 60 minutes     |                                                       |
|                             | □ 100 minutes    |                                                       |
| 2. Set Boot Watchdog Enable | □ enable         | OS 起動の監視を行うかどうかについて設定しま                               |
|                             | □ disable        | す。                                                    |
| 3. Set Boot Watchdog Action | □ no-action      | サーバブレードの電源の設定を行います。使用す                                |
|                             | □ hard reset     | る場合は、「6.2 リモート電源切断、シャットダウ                             |
|                             | $\Box$ off       | ン機能に関する留意事項」(→P.143)を参照して                             |
|                             | □ graceful       | ください。                                                 |
|                             | shutdown and     | • no-action                                           |
|                             | power-cycle      | そのままの状態で何もしません。                                       |
|                             |                  | hard reset                                            |
|                             |                  | サーバブレードを再起動します。                                       |
|                             |                  | • off                                                 |
|                             |                  | サーバブレードの電源を切ります。                                      |
|                             |                  | <ul> <li>graceful shutdown and power-cycle</li> </ul> |
|                             |                  | サーバブレード上で動作する ServerView エー                           |
|                             |                  | ジェントによって OS のシャットダウンを行い、                              |
|                             |                  | いったん正常に電源を切ったあと、再度電源を                                 |
|                             |                  | 入れます。                                                 |

#### **POINT**

▶ 「OS ブート監視」機能の有効/無効は ServerView からも設定できます。

#### 修重要

- ▶ サーバブレードに ServerView をインストールしていない場合は、「2. Set Boot Watchdog Enable」 を必ず「disable」に設定してください。「enable」に設定した場合、本サーバが自動的に電源切 断や再起動するなど、意図しない動作をするおそれがあります。
- サーバブレードにServerViewをインストールしている場合にも、PRIMERGYスタートアップ ディスクやハードウェア構成ツール起動用フロッピーディスクを入れてシステムを起動する場合 は、必ず「OS ブート監視」機能を無効に設定してください。 「OS ブート監視」機能を有効にしたままでシステムを起動すると、サーバブレードが自動的に電 源切断や再起動するなど、意図しない動作をするおそれがあります。「OS ブート監視」機能を有 効にして運用している場合は、運用を再開する前に、再度本機能を有効にしてください。
- ▶ 本機能の設定時には『ServerView ユーザーズガイド』を参照し、本機能の仕様と運用方法を十分 ご理解のうえ、正しく設定してください。

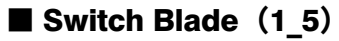

スイッチブレードの各種情報を表示します。

+----+
| Switch Blade page\_1\_5 |
+----+
(1) Switch Blade\_1: ok
(2) Switch Blade\_2: ok
(3) Switch Blade\_3: ok
(4) Switch Blade\_4: ok
Enter selection or type (0) to quit:

| 項目                              | 内容                                                                   |
|---------------------------------|----------------------------------------------------------------------|
| Switch Blade_1 ~ Switch Blade_4 | 搭載されているスイッチブレードの一覧を表示します。各スイッチブ                                      |
|                                 | レードの番号を選択すると、そのスイッチブレードに関する詳しい情報                                     |
|                                 | について、設定/表示できます。                                                      |
|                                 | $\rightarrow$ [ $\bullet$ Switch Blade Information (1_5_1) ] (P.113) |

#### • Switch Blade Information (1\_5\_1)

各スイッチブレードの詳細情報を設定/表示します。

| +                                   | +                     |
|-------------------------------------|-----------------------|
| Switch Blade Information            | page_1_5_1            |
| +                                   | +                     |
| (-) Administrative URL              | : http://n.n.n.n/     |
| (-) Switch Blade Status             | : **                  |
| (-) Switch Blade Manufacture        | : **                  |
| (-) Switch Blade Manufacture Date   | : MM/DD/YYYY HH:DD:SS |
| (-) Switch Blade Serial Number      | : **                  |
| (-) Switch Blade Product Name       | : **                  |
| (-) Switch Blade Model Name         | : **                  |
| (-) Switch Blade Hardware Version   | : **                  |
| (-) Switch Blade Firmware Version   | : **                  |
| (-) Switch Blade MAC Address        | : nn:nn:nn:nn:nn      |
| (-) Switch Blade IP Address         | : n.n.n.n             |
| (-) Switch Blade Subnet Mask        | : n.n.n.n             |
| (-) Switch Blade Gateway            | : n.n.n.n             |
| (14) Switch Blade IP Address Settin | g Value : n.n.n.n     |
| (15) Switch Blade Subnet Mask Setti | ng Value : n.n.n.n    |
| (16)Switch Blade Gateway Setting V  | alue : n.n.n.n        |
| (17) Apply Network Setting          |                       |
| (18)Switch Blade LED Control        | : off                 |
| (19) Reboot Switch Blade            |                       |
| (20) Switch Blade Period Polling    | : disable             |
| Enter selection or type (0) to qui  | τ:                    |

#### □:設定項目

| 項目                                            | 設定値                 | 内容                                                                                                    |
|-----------------------------------------------|---------------------|----------------------------------------------------------------------------------------------------|
| Administrative URL                            | _                   | スイッチブレードの Web インターフェースの URL                                                                                                    |
|                                               |                     | を表示します。                                                                                                    |
| Switch Blade Status                           | -                   | スイッチブレードの状態を表示します。                                                                                                    |
| Switch Blade Manufacture                      | -                   | 製造元を表示します。                                                                                                    |
| Switch Blade Manufacture Date                 | -                   | 製造年月日を表示します。                                                                                                    |
| Switch Blade Serial Number                    | —                   | シリアルナンバーを表示します。                                                                                                    |
| Switch Blade Product Name                     | -                   | 製品名を表示します。                                                                                                    |
| Switch Blade Model Name                       | —                   | モデル名を表示します。                                                                                                    |
| Switch Blade Hardware Version                 | -                   | ボードの版数を表示します。                                                                                                    |
| Switch Blade Firmware Version                 | -                   | ファームウェアの版数を表示します。                                                                                                    |
| Switch Blade MAC Address                      | _                   | スイッチブレードの管理用 LAN インターフェース<br>の MAC アドレスを表示します。                                                                                                    |
| Switch Blade IP Address                       | _                   | スイッチブレードの管理用 LAN インターフェースの IP アドレスを表示します。                                                                                                    |
| Switch Blade Subnet Mask                      | _                   | スイッチブレードに設定されているサブネットマ<br>スクを表示します。                                                                                                    |
| Switch Blade Gateway                          | _                   | スイッチブレードに設定されているゲートウェイ<br>アドレスを表示します。                                                                                                    |
| 14. Switch Blade IP Address<br>Setting Value  | _                   | スイッチブレードの IP アドレスを設定します。<br>(17) で apply することにより、スイッチブレード<br>に設定されます。                                                                                                    |
| 15. Switch Blade Subnet Mask<br>Setting Value | _                   | スイッチブレードのサブネットマスクの値を設定<br>します。(17) で apply することにより、スイッチ<br>ブレードに設定されます。                                                                                                    |
| 16. Switch Blade Gateway Setting<br>Value     | _                   | スイッチブレードのゲートウェイアドレスを設定<br>します。(17) で apply することにより、スイッチ<br>ブレードに設定されます。                                                                                                    |
| 17. Apply Network Setting                     | _                   | <ul> <li>(14)、(15)、(16) で設定した値を、スイッチブレードに適用します。</li> <li>適用された情報は、スイッチブレードの起動用設定ファイルとして、"backupexi"というファイル名で保存されます。</li> </ul>                                                           |
| 18. Switch Blade LED Control                  | □ blinking<br>□ off | <ul> <li>スイッチブレード判別機能として、スイッチブレードの保守ランプの表示を設定します。</li> <li>シャーシに搭載される複数のスイッチブレードの判別に使用します。</li> <li>blinking<br/>スイッチブレード保守ランプを点滅させます。</li> <li>off<br/>スイッチブレード保守ランプを制御しません。</li> </ul> |
| 19. Reboot Switch Blade                       | -                   | スイッチブレードの再起動を行います。<br>→「•19. Reboot Switch Blade (1_5_1_19)」(P.115)                                                                                                    |

|                                 |           | -                      |
|---------------------------------|-----------|------------------------|
| 項目                              | 設定値       | 内容                     |
| 20. Switch Blade Period Polling | □ disable | スイッチブレードに対する周期ポーリングの有無 |
|                                 | □ enable  | を設定します。                |
|                                 |           | • disable              |
|                                 |           | 無効に設定します。              |
|                                 |           | • enable               |
|                                 |           | 有効に設定します。              |

#### • 19. Reboot Switch Blade (1\_5\_1\_19)

スイッチブレードの再起動を行います。

|                             | page_1_5_1_19 |
|-----------------------------|---------------|
|                             |               |
| Reboot Switch Blade         |               |
| (1) reboot now!<br>(0) guit |               |
| Enter selection :           |               |
|                             |               |
|                             |               |
|                             |               |
|                             |               |
|                             |               |
|                             |               |
|                             |               |
|                             |               |
|                             |               |
|                             |               |
|                             |               |

| 項目             | 内容                                      |
|----------------|-----------------------------------------|
| 1. reboot now! | 選択すると、スイッチブレードが再起動します。                  |
| 0. quit        | Switch Blade Information (1_5_1) へ戻ります。 |

#### ■ Username And Password (1\_6)

ユーザの追加やパスワードの設定を行います。

```
+-----+
User ID List page_1_6
+----+
(1) User_1 : root
(2) User_2 :
(3) User_3 :
(4) User_4 :
(5) User_5 :
(6) User_6 :
(7) User_7 :
(8) User_8 :
(9) User_8 :
(9) User_9 :
(10)User_10:
Enter selection or type (0) to quit:
```

| 項目               | 内容                                                                                 |
|------------------|------------------------------------------------------------------------------------|
| User_1 ~ User_10 | ユーザの追加やパスワードの設定を行います。                                                              |
|                  | ユーザの一覧を表示します。各ユーザの番号を選択すると、そのユーザ                                                   |
|                  | のパスワードなどの設定変更を行うことができます。                                                           |
|                  | $\rightarrow$ [ $\bigcirc$ Edit Username And Password (1_6_1) $\downarrow$ (P.117) |

#### Edit Username And Password (1\_6\_1)

選択したユーザについて、パスワードなどの設定を行います。

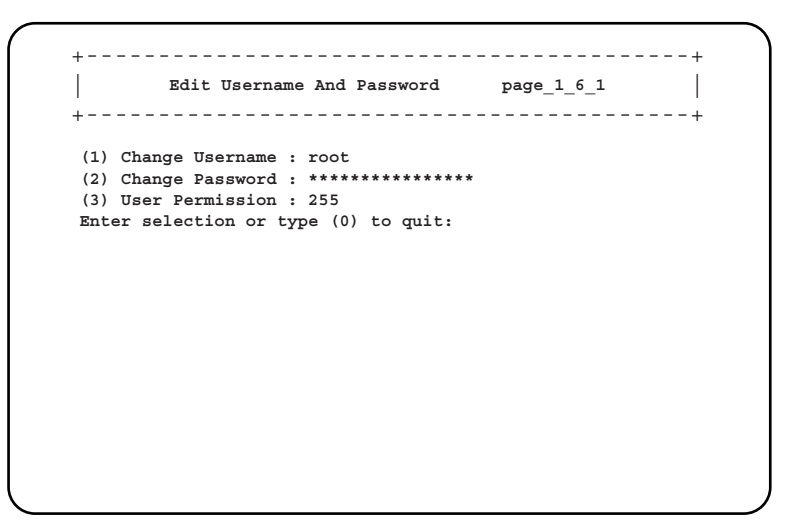

#### □:設定項目

| 項目                 | 設定値            | 内容                                                                                        |
|--------------------|----------------|-------------------------------------------------------------------------------------------|
| 1. Change Username | —              | 新規追加や変更したいユーザ名を入力します。                                                                     |
| 2. Change Password | —              | 変更したいパスワードを入力します。                                                                         |
| 3. User Permission | $\Box$ 0 ~ 255 | ユーザの権限を、各設定のビットマップを合計した0~<br>255の値で設定します。 <sup>[*]</sup><br>複雑な設定となるため、Web UI での設定を推奨します。 |

\*:各設定のビットマップは次のとおりです。

| 項目                                                | ビットマップ     | 値   |
|---------------------------------------------------|------------|-----|
| Read Only [LOGIN]                                 | 0x00000001 | 1   |
| Modify values                                     | 0x00000010 | 2   |
| Configure users                                   | 0x00000100 | 4   |
| Reset/Switch Off                                  | 0x00001000 | 8   |
| Access EMP via CLI                                | 0x00010000 | 16  |
| Adv. KVM User<br>(incl. KVM configuration rights) | 0x00100000 | 32  |
| Administrator                                     | 0x11111111 | 255 |

#### **POINT**

- ▶ パスワードおよびユーザ名は最大 16 文字まで設定できます。また、大文字と小文字は区別されます。
- ▶ デフォルトで管理者権限を持つユーザ名「root」(パスワード「root」)が設定されています。ユーザ 名「root」のパスワードは初期設定時に必ず変更してください。
- ▶ ユーザ名「root」は変更できません。

#### Event Log (1\_8)

サーバブレードとマネジメントブレードのイベントログを確認します。

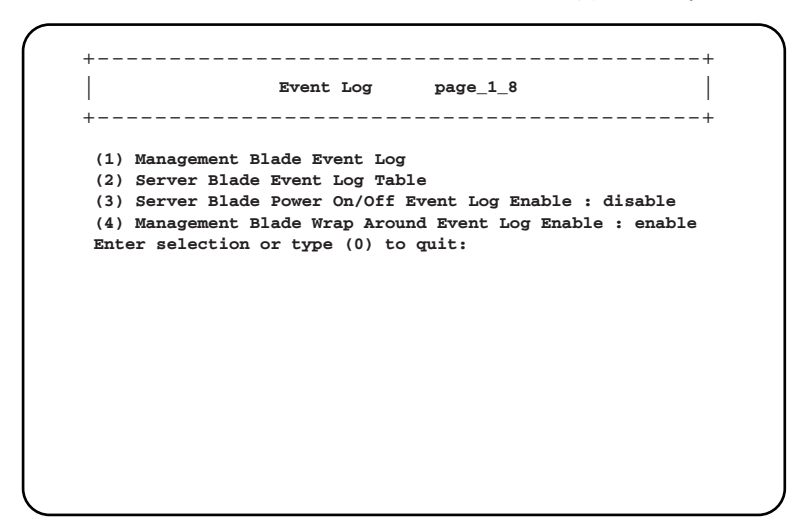

□:設定項目 ◎:ご購入時設定値

| 項目                              | 設定値       | 内容                                                                                                    |
|---------------------------------|-----------|----------------------------------------------------------------------------------------------------|
| 1. Manage Blade Event Log       | -         | マネジメントブレードのログを確認します。                                                                                                    |
| 2. Server Blade Event Log Table | -         | シャーシに搭載されている個々のサーバブレード<br>のログを確認します。<br>→「● 2. Server Blade Event Log Table」(P.119)                                           |
| 3. Server Blade Power On/Off    | □ enable  | サーバブレードの電源 ON / OFF やシャットダウ                                                                                                   |
| Event Log Enable                | □ disable | ンについて、マネジメントブレードのイベントロ<br>グに記録するかどうか設定します。                                                                                    |
|                                 |           | <ul> <li>重要:</li> <li>この設定を「enable」にすると、イベントロ<br/>グが記録される件数が多くなります。イベン<br/>トログの残りの件数に注意して、最大件数を<br/>超えないようにしてください。</li> </ul> |
| 4. Management Blade Wrap        | © enable  | マネジメントブレードのイベントログが最大件数                                                                                                    |
| Around Event Log Enable         | □ disable | になったときのログ動作を設定します。<br>・ enable                                                                                                |
|                                 |           | イベントログが最大件数になった場合、古いロ<br>グから順番に上書きします。<br>- digpha                                                                            |
|                                 |           | イベントログが最大件数になった場合、ログ動<br>作を停止します。                                                                                             |

#### • 2. Server Blade Event Log Table

シャーシに搭載されている個々のサーバブレードのログを確認します。 選択後に、次の画面でログのフィルタリング操作と削除を行います。

```
+----+
| Manage Blade Event Log Level page_1_8_1
+----+
(1) All Event
(2) Informational Event
(3) Minor Event
(4) Major Event
(5) Critical Event
(6) Clear All Entries
Enter selection or type (0) to guit:
```

| 項目                     | 内容                  |
|------------------------|---------------------|
| 1. All Event           | すべてのログを表示します。       |
| 2. Informational Event | インフォメーションのみを表示します。  |
| 3. Minor Event         | マイナーイベントのみを表示します。   |
| 4. Major Event         | メジャーイベントのみを表示します。   |
| 5. Critical Event      | クリティカルイベントのみを表示します。 |
| 6. Clear All Entries   | すべてのログを消去します。       |

次のようなフォーマットでログを表示します。【Enter】キーを押すと、すべてのログを確認 することができます。イベントログのエントリは、マネジメントブレードでは最大 510 件、 BX620 S4 サーバブレードでは最大 511 件まで保存できます。

画面上部にログの件数に関する情報を表示します。

SEL entry number:nnn

• システムイベントログ (SEL) に入っているログの数を表示します。

Free space of SEL entry:nnn

• システムイベントログに入る残りのログ件数を表示します。

| SEL entry 1 | number:nnn, Free a | space of SEL entry:nnn                   |  |
|-------------|--------------------|------------------------------------------|--|
| MM/DD/YYYY  | HH:MM:SS Info      | 00062 ********************************** |  |
| MM/DD/YYYY  | HH:MM:SS Info      | 00062 ********************************** |  |
| MM/DD/YYYY  | HH:MM:SS Info      | 00062 ********************************** |  |
| MM/DD/YYYY  | HH:MM:SS Info      | 00062 ********************************** |  |
| MM/DD/YYYY  | HH:MM:SS Info      | 00062 ********************************** |  |
| MM/DD/YYYY  | HH:MM:SS Info      | 00062 ********************************** |  |
| MM/DD/YYYY  | HH:MM:SS Info      | 00062 ********************************** |  |
|             | XXX entries left,  | , Press Enter (or type 0 to quit)        |  |

#### **POINT**

▶ マネジメントブレードで「Management Blade Wrap Around Event Log Enable」を「disable」に設定 した場合、イベントログが最大件数になると、それ以後のログは記録されません。定期的に「Event Log」でログを確認し、必要に応じてログの保存/消去を行ってください。保存は画面のテキストを コピーして行ってください。

#### Set System Default (1\_9)

マネジメントブレードの設定をデフォルト設定に戻します。

```
    Set System Default page_1_9
    (1) Set Config Default : false
    (2) Set Username/Password Default : false
    (3) Set CMOS Backup Default : false
    (4) Set Deployment Default : false
    (5) Set Switch Blade Config Default : false
    Enter selection or type (0) to quit:
```

□:設定項目 ◎:ご購入時設定値

| 項目                                  | 設定値                                      | 内容                                                                                                    |
|-------------------------------------|------------------------------------------|----------------------------------------------------------------------------------------------------|
| 1. Set Config Default               | © false<br>□ true                        | 設定をデフォルトに戻します。ただし、IP アドレ<br>ス、サブネットマスク、デフォルトゲートウェイ<br>はデフォルト設定に戻りません。また、Time Zone<br>は (GMT+0) になります。必要に応じて変更して<br>ください。<br>デフォルトにするためには「True」に設定したあ<br>と、マネジメントブレードを再起動します。設定<br>は再起動後に有効になります。 |
| 2. Set Username/Password<br>Default | © false<br>□ true                        | ユーザ名とパスワードをデフォルトに戻します。<br>デフォルトにするためには「True」に設定したあ<br>と、マネジメントブレードを再起動します。設定<br>は再起動後に有効になります。                                                                                                   |
| 3. Set CMOS Backup Default          | © false<br>□ true                        | CMOS Backup 設定をデフォルトに戻します。<br>デフォルトにするためには「True」に設定したあ<br>と、マネジメントブレードを再起動します。設定<br>は再起動後に有効になります。                                                                                               |
| 4. Set Deployment Default           | ◎ false<br>□ true                        | Deployment 設定をデフォルトに戻します。<br>デフォルトにするためには「True」に設定したあ<br>と、マネジメントブレードを再起動します。設定<br>は再起動後に有効になります。                                                                                                |
| 5.Set Switch Blade Config Default   | <ul><li>◎ false</li><li>□ true</li></ul> | 本項目は未サポートです。                                                                                                    |

#### Server CMOS Backup/Restore (1\_10)

サーバブレードの BIOS セットアップユーティリティによって設定された CMOS 情報の退避 /復元処理を行います。

サーバブレードの電源を入れたあと POST が終了しなければ操作できません。操作可能な サーバブレードは [Ready] と表示されます。

各サーバブレードの BIOS 情報の退避状況を表示します。退避されたデータがある場合には、 [MAC アドレス,日付,BIOS 版数]が表示されます。

| Server Blade [Status] [CMOS Backup File] Table page_1_10<br>+                                                                                                    |      | +       |           |              |         |         |        |      |        |     |
|----------------------------------------------------------------------------------------------------|------|---------|-----------|--------------|---------|---------|--------|------|--------|-----|
| <ul> <li>(1) Server Blade_1 : [Ready ] [No Backup CMOS File</li> <li>(2) Server Blade_2 : [Ready ] [No Backup CMOS File</li> <li>(3) Server Blade_3 : [Not Ready ] [No Backup CMOS File</li> <li>(4) Server Blade_4 : [Not Ready ] [No Backup CMOS File</li> <li>(5) Server Blade_5 : [Not Ready ] [No Backup CMOS File</li> <li>(6) Server Blade_6 : [Not Ready ] [No Backup CMOS File</li> <li>(7) Server Blade_7 : [Not Ready ] [No Backup CMOS File</li> <li>(8) Server Blade_8 : [Not Ready ] [No Backup CMOS File</li> <li>(9) Server Blade_9 : [Not Ready ] [No Backup CMOS File</li> <li>(10) Server Blade_10 : [Not Ready ] [No Backup CMOS File</li> <li>(10) Server Blade_10 : [Not Ready ] [No Backup CMOS File</li> </ul> |      | Serv    | ver Blade | [Status] [CM | IOS Bad | kup Fil | Le] Ta | able | page_1 | _10 |
| <pre>(1) Server Blade_1 : [Ready ] [No Backup CMOS File<br/>(2) Server Blade_2 : [Ready ] [No Backup CMOS File<br/>(3) Server Blade_3 : [Not Ready ] [No Backup CMOS File<br/>(4) Server Blade_4 : [Not Ready ] [No Backup CMOS File<br/>(5) Server Blade_5 : [Not Ready ] [No Backup CMOS File<br/>(6) Server Blade_6 : [Not Ready ] [No Backup CMOS File<br/>(7) Server Blade_7 : [Not Ready ] [No Backup CMOS File<br/>(8) Server Blade_8 : [Not Ready ] [No Backup CMOS File<br/>(9) Server Blade_9 : [Not Ready ] [No Backup CMOS File<br/>(10) Server Blade_10 : [Not Ready ] [No Backup CMOS File<br/>Enter selection or type (0) to quit:</pre>                                                                                |      | +       |           |              |         |         |        |      |        |     |
| <ul> <li>(1) Server Blade_1 : [Ready ] [No Backup CMOS File</li> <li>(2) Server Blade_2 : [Ready ] [No Backup CMOS File</li> <li>(3) Server Blade_3 : [Not Ready ] [No Backup CMOS File</li> <li>(4) Server Blade_4 : [Not Ready ] [No Backup CMOS File</li> <li>(5) Server Blade_5 : [Not Ready ] [No Backup CMOS File</li> <li>(6) Server Blade_6 : [Not Ready ] [No Backup CMOS File</li> <li>(7) Server Blade_7 : [Not Ready ] [No Backup CMOS File</li> <li>(8) Server Blade_8 : [Not Ready ] [No Backup CMOS File</li> <li>(9) Server Blade_9 : [Not Ready ] [No Backup CMOS File</li> <li>(10) Server Blade_10 : [Not Ready ] [No Backup CMOS File</li> <li>Enter selection or type (0) to quit:</li> </ul>                     |      |         |           |              |         |         |        |      |        |     |
| <ul> <li>(2) Server Blade_2 : [Ready ] [No Backup CMOS File</li> <li>(3) Server Blade_3 : [Not Ready ] [No Backup CMOS File</li> <li>(4) Server Blade_4 : [Not Ready ] [No Backup CMOS File</li> <li>(5) Server Blade_5 : [Not Ready ] [No Backup CMOS File</li> <li>(6) Server Blade_6 : [Not Ready ] [No Backup CMOS File</li> <li>(7) Server Blade_7 : [Not Ready ] [No Backup CMOS File</li> <li>(8) Server Blade_8 : [Not Ready ] [No Backup CMOS File</li> <li>(9) Server Blade_9 : [Not Ready ] [No Backup CMOS File</li> <li>(10) Server Blade_10 : [Not Ready ] [No Backup CMOS File</li> <li>Enter selection or type (0) to quit:</li> </ul>                                                                                 | (1)  | Server  | Blade_1   | :[Ready      | ] [No   | Backup  | CMOS   | File |        |     |
| <ul> <li>(3) Server Blade_3 : [Not Ready ] [No Backup CMOS File</li> <li>(4) Server Blade_4 : [Not Ready ] [No Backup CMOS File</li> <li>(5) Server Blade_5 : [Not Ready ] [No Backup CMOS File</li> <li>(6) Server Blade_6 : [Not Ready ] [No Backup CMOS File</li> <li>(7) Server Blade_7 : [Not Ready ] [No Backup CMOS File</li> <li>(8) Server Blade_8 : [Not Ready ] [No Backup CMOS File</li> <li>(9) Server Blade_9 : [Not Ready ] [No Backup CMOS File</li> <li>(10) Server Blade_10 : [Not Ready ] [No Backup CMOS File</li> <li>Enter selection or type (0) to quit:</li> </ul>                                                                                                    | (2)  | Server  | Blade_2   | :[Ready      | ] [No   | Backup  | CMOS   | File |        |     |
| <ul> <li>(4) Server Blade_4 : [Not Ready ] [No Backup CMOS File</li> <li>(5) Server Blade_5 : [Not Ready ] [No Backup CMOS File</li> <li>(6) Server Blade_6 : [Not Ready ] [No Backup CMOS File</li> <li>(7) Server Blade_7 : [Not Ready ] [No Backup CMOS File</li> <li>(8) Server Blade_8 : [Not Ready ] [No Backup CMOS File</li> <li>(9) Server Blade_9 : [Not Ready ] [No Backup CMOS File</li> <li>(10) Server Blade_10 : [Not Ready ] [No Backup CMOS File</li> <li>Enter selection or type (0) to quit:</li> </ul>                                                                                                    | (3)  | Server  | Blade_3   | : [Not Read  | y ] [No | Backup  | CMOS   | File |        |     |
| <ul> <li>(5) Server Blade_5 : [Not Ready ] [No Backup CMOS File</li> <li>(6) Server Blade_6 : [Not Ready ] [No Backup CMOS File</li> <li>(7) Server Blade_7 : [Not Ready ] [No Backup CMOS File</li> <li>(8) Server Blade_8 : [Not Ready ] [No Backup CMOS File</li> <li>(9) Server Blade_9 : [Not Ready ] [No Backup CMOS File</li> <li>(10) Server Blade_10 : [Not Ready ] [No Backup CMOS File</li> <li>Enter selection or type (0) to quit:</li> </ul>                                                                                                    | (4)  | Server  | Blade_4   | : [Not Read  | y ] [No | Backup  | CMOS   | File |        |     |
| <ul> <li>(6) Server Blade_6 : [Not Ready ] [No Backup CMOS File</li> <li>(7) Server Blade_7 : [Not Ready ] [No Backup CMOS File</li> <li>(8) Server Blade_8 : [Not Ready ] [No Backup CMOS File</li> <li>(9) Server Blade_9 : [Not Ready ] [No Backup CMOS File</li> <li>(10) Server Blade_10 : [Not Ready ] [No Backup CMOS File</li> <li>Enter selection or type (0) to quit:</li> </ul>                                                                                                    | (5)  | Server  | Blade 5   | : [Not Read  | y ] [No | Backup  | CMOS   | File |        |     |
| <ul> <li>(7) Server Blade_7 : [Not Ready ] [No Backup CMOS File</li> <li>(8) Server Blade_8 : [Not Ready ] [No Backup CMOS File</li> <li>(9) Server Blade_9 : [Not Ready ] [No Backup CMOS File</li> <li>(10) Server Blade_10 : [Not Ready ] [No Backup CMOS File</li> <li>Enter selection or type (0) to quit:</li> </ul>                                                                                                    | (6)  | Server  | Blade 6   | : [Not Read  | y ] [No | Backup  | CMOS   | File |        |     |
| <ul> <li>(8) Server Blade_8 : [Not Ready ] [No Backup CMOS File</li> <li>(9) Server Blade_9 : [Not Ready ] [No Backup CMOS File</li> <li>(10) Server Blade_10 : [Not Ready ] [No Backup CMOS File</li> <li>Enter selection or type (0) to quit:</li> </ul>                                                                                                    | (7)  | Server  | Blade 7   | :[Not Read   | y ] [No | Backup  | CMOS   | File |        |     |
| (9) Server Blade_9 : [Not Ready ] [No Backup CMOS File<br>(10) Server Blade_10 : [Not Ready ] [No Backup CMOS File<br>Enter selection or type (0) to quit:                                                                                                    | (8)  | Server  | Blade 8   | :[Not Read   | y ] [No | Backup  | CMOS   | File |        |     |
| (10) Server Blade 10 : [Not Ready ] [No Backup CMOS File<br>Enter selection or type (0) to quit:                                                                                                    | (9)  | Server  | Blade 9   | : [Not Read  | y][No   | Backup  | CMOS   | File |        |     |
| Enter selection or type (0) to quit:                                                                                                    | (10) | Server  | Blade 10  | :[Not Read   | y][No   | Backup  | CMOS   | File |        |     |
|                                                                                                    | Ente | r seled | tion or t | vpe (0) to   | guit:   | -       |        |      |        |     |
|                                                                                                    |      |         |           | 11           |         |         |        |      |        |     |
|                                                                                                    |      |         |           |              |         |         |        |      |        |     |
|                                                                                                    |      |         |           |              |         |         |        |      |        |     |
|                                                                                                    |      |         |           |              |         |         |        |      |        |     |
|                                                                                                    |      |         |           |              |         |         |        |      |        |     |

| 項目               | 内容                                                                          |
|------------------|-----------------------------------------------------------------------------|
| Server Blade_1 ~ | サーバブレードの BIOS セットアップユーティリティによって設定され                                         |
| Server Blade_10  | た CMOS 情報の退避/復元処理を行います。                                                     |
|                  | サーバブレードの電源を入れたあと POST が終了しなければ操作できま                                         |
|                  | せん。操作可能なサーバブレードは [Ready] と表示されます。                                           |
|                  | 各サーバブレードの BIOS 情報の退避状況を表示します。退避された                                          |
|                  | データがある場合には、[MAC アドレス,日付,BIOS 版数]が表示され                                       |
|                  | ます。                                                                         |
|                  | 各サーバブレードの番号を選択すると、そのサーバブレードの退避/復                                            |
|                  | 元に関する設定を行うことができます。                                                          |
|                  | $\rightarrow$ $\[ \bullet \]$ Server CMOS Configure $(1\_10\_1) \]$ (P.122) |

#### • Server CMOS Configure (1\_10\_1)

選択したサーバブレードの CMOS ファイルに関する設定を行います。

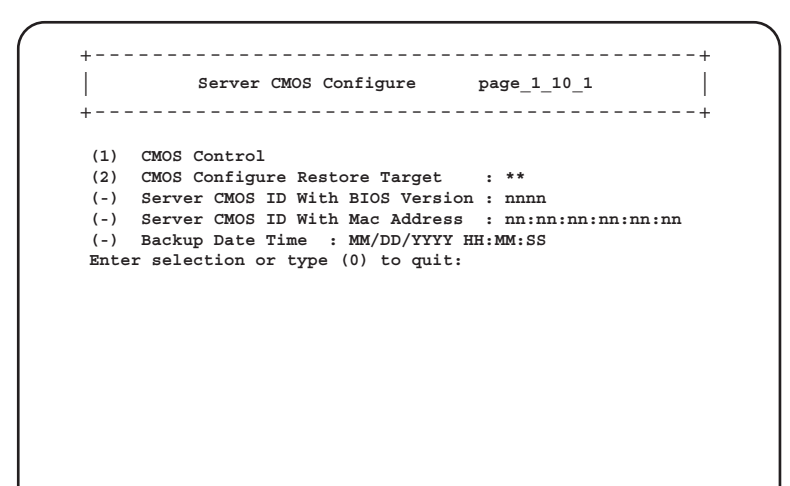

| 項目                                  | 内容                                                                                     |
|-------------------------------------|----------------------------------------------------------------------------------------|
| CMOS Control                        | CMOS の設定を行います。<br>→「•CMOS Control (1_10_1_1)」 (P.122)                                  |
| CMOS Configure Restore Target       | 復元対象となるサーバブレードのスロット番号設定を入力します。<br>→「• CMOS Configure Restore Target (1_10_1_2)」(P.123) |
| Server CMOS ID With BIOS<br>Version | BIOS 情報を退避したサーバブレードの BIOS 版数を表示します。                                                    |
| Server CMOS ID With Mac<br>Address  | BIOS 情報を退避したサーバブレードの MAC アドレスを表示します。                                                   |
| Backup Date Time                    | サーバブレードから BIOS 情報を退避した日付を表示します。                                                        |

• CMOS Control (1\_10\_1\_1)

CMOS の設定を行います。

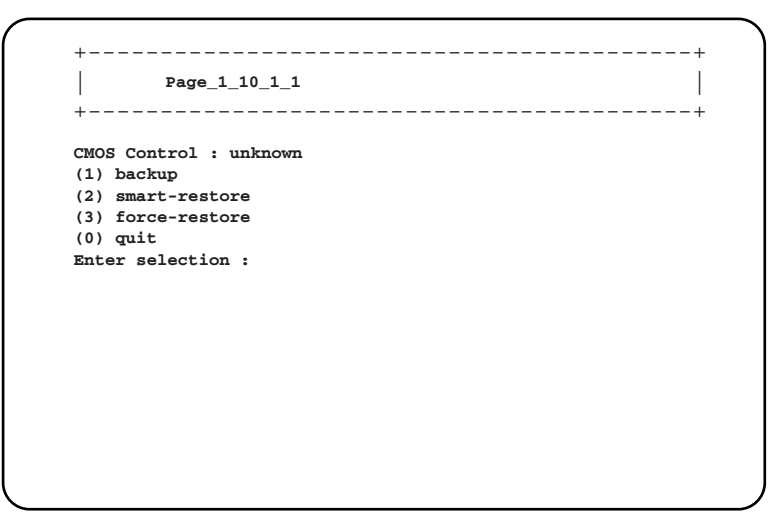

122

| 項目               | 内容                                                                                                    |
|------------------|----------------------------------------------------------------------------------------------------|
| 1. backup        | 選択したサーバブレードの BIOS 情報の退避を行います。                                                                                                    |
| 2. smart-restore | このスロットで退避したデータを、「CMOS Configure Restore Target」で<br>選択したスロット番号に搭載されているサーバブレードに対してスマー<br>トリストアを行います。BIOS 情報を退避したサーバブレードと復元対<br>象のサーバブレードの MAC アドレスとスロット番号が合っている場合<br>のみ BIOS 情報の復元を行います。      |
| 3. force-restore | このスロットで退避したデータを、「CMOS Configure Restore Target」で<br>選択したスロット番号に搭載されているサーバブレードに対してフォー<br>スリストアを行います。BIOS 情報を退避したサーバブレードと復元対<br>象のサーバブレードの MAC アドレスとスロット番号が合っていない場<br>合でも、BIOS 情報の復元を強制的に行います。 |

#### 修重要

- ▶ CMOS 設定ファイルを退避したサーバブレードと復元先のサーバブレードのモデルが異なる場合、 この機能は使用できません。また、BIOS 版数が異なる場合も使用できません。
- CMOS Configure Restore Target (1\_10\_1\_2)

復元対象となるサーバブレードのスロット番号設定を入力します。

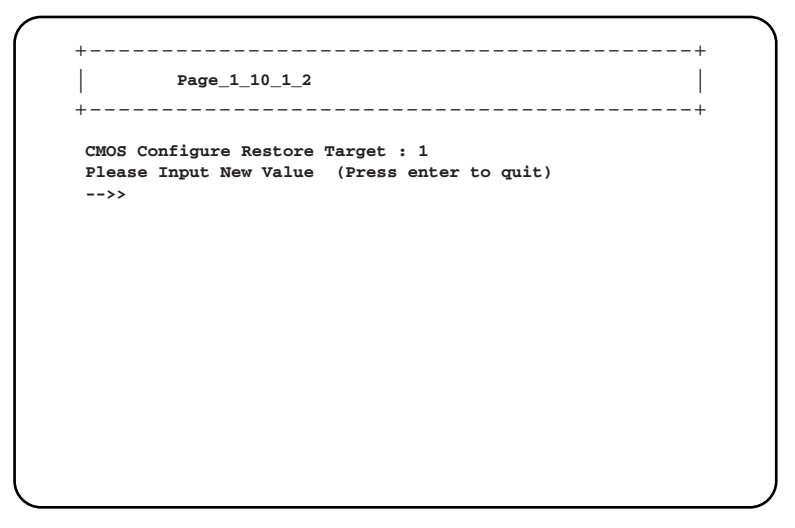

#### 修重要

- ▶ BIOS セットアップユーティリティによって設定される情報のみを退避/復元できます。
- オンボード SCSI アレイコントローラの BIOS 情報については退避/復元できません。
- ▶ 退避/復元の結果はマネジメントブレードのイベントログに記録されます。

#### Switch Blade Configuration Backup/Restore (1\_11)

スイッチブレードへの各種設定の退避や復元を行います。

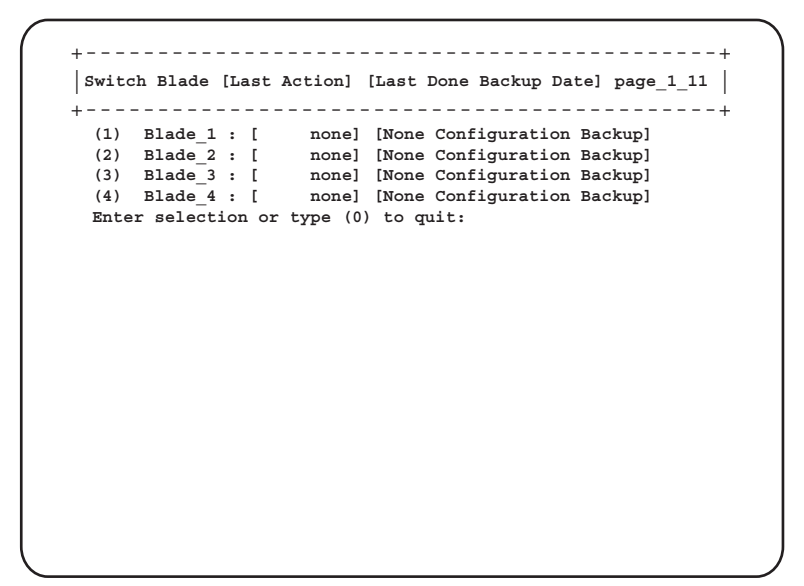

| 項目                | 内容                                                                                      |
|-------------------|-----------------------------------------------------------------------------------------|
| Blade_1 ~ Blade_4 | 搭載されているスイッチブレードの一覧を表示します。                                                               |
|                   | 各スイッチブレードの番号を選択すると、そのスイッチブレードの退避                                                        |
|                   | /復元に関する設定を行うことができます。                                                                    |
|                   | $\rightarrow$ [ $\bullet$ Switch Backup/Restore Configure (1_11_1) $\downarrow$ (P.124) |

#### Switch Backup/Restore Configure (1\_11\_1)

各スイッチブレードの退避/復元に関する各種設定を行います。

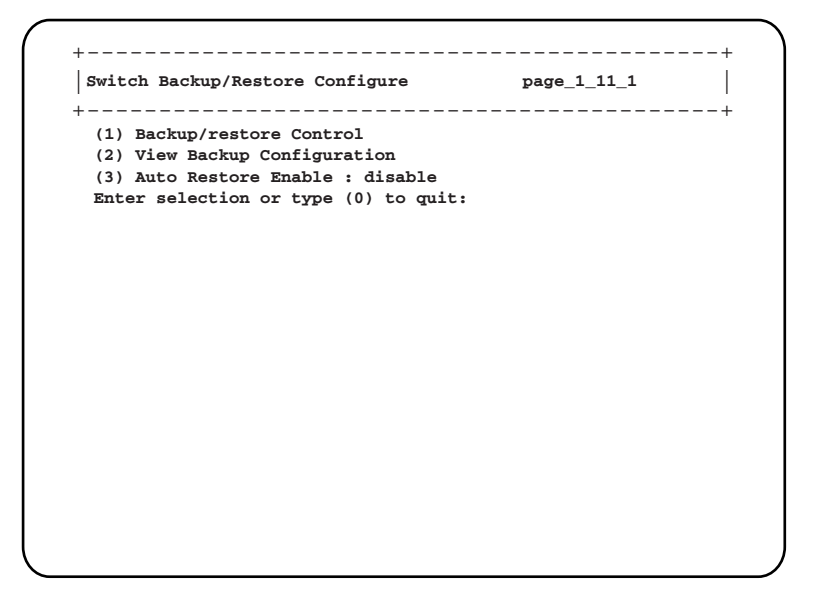

#### □:設定項目

| 項目                           | 設定値       | 内容                                                        |
|------------------------------|-----------|-----------------------------------------------------------|
| 1. Backup/restore Control    | —         | 退避/復元の設定を行います。                                            |
|                              |           | $\rightarrow$ [• Backup/restore Control (1_11_1)] (P.125) |
| 2. View Backup Configuration | —         | 退避した設定情報を表示します。                                           |
| 3. Auto Restore Enable       | □ enable  | 退避した設定情報を、自動でスイッチブレードに                                    |
|                              | □ disable | 対してリストアするかどうか設定します。                                       |
|                              |           | 「enable」に設定すると、自動リストアは、新たに                                |
|                              |           | スイッチブレードがシャーシへ搭載された場合の                                    |
|                              |           | み行われます。リストアされた設定情報は、ス                                     |
|                              |           | イッチブレードの起動用設定ファイルとして、                                     |
|                              |           | "backup_cfg" というファイル名で保存されます。                             |

#### • Backup/restore Control (1\_11\_1\_1)

退避/復元の設定を行います。

| Switch Backup/rest             | ore Contro | ol : backu <u>p</u> | > |  |
|--------------------------------|------------|---------------------|---|--|
| (1) backup                     |            |                     |   |  |
| (2) force-restore              |            |                     |   |  |
| (0) quit<br>Enter selection of | type (0)   | to muit.            |   |  |
|                                |            | ••••                |   |  |
|                                |            |                     |   |  |
|                                |            |                     |   |  |
|                                |            |                     |   |  |
|                                |            |                     |   |  |
|                                |            |                     |   |  |
|                                |            |                     |   |  |
|                                |            |                     |   |  |
|                                |            |                     |   |  |
|                                |            |                     |   |  |
|                                |            |                     |   |  |
|                                |            |                     |   |  |
|                                |            |                     |   |  |

| 項目               | 内容                                                                                                    |
|------------------|----------------------------------------------------------------------------------------------------|
| 1. backup        | 選択したスイッチブレードの現在の設置情報の退避を行います。                                                                                                 |
| 2. force-restore | 退避されている設定情報を、現在搭載されているスイッチブレードに対<br>してフォースリストアします。フォースリストアされた設定情報は、ス<br>イッチブレードの起動用設定ファイルとして、"backup_cfg"というファ<br>イル名で保存されます。 |

#### Deployment Parameter (1\_12)

搭載されている各ブレードに対して、Deployment 用パラメータを表示/設定します。

```
    Deployment Configuration page_1_12
    t
    t
    Deployment Configuration page_1_12
    t
    t
    (1) Server Blade_1
    (2) Server Blade_2
    (3) Server Blade_3
    (4) Server Blade_4
    (5) Server Blade_5
    (6) Server Blade_6
    (7) Server Blade_7
    (8) Server Blade_8
    (9) Server Blade_9
    (10) Server Blade_10
Enter selection or type (0) to quit:
```

| 項目                                  | 内容                                                                                   |
|-------------------------------------|--------------------------------------------------------------------------------------|
| Server Blade_1 ~<br>Server Blade_10 | 搭載されているサーバブレードを表示します。<br>各サーバブレードの番号を選択すると、そのサーバブレードの                                |
|                                     | Deployment 用パラメータの設定や表示を行うことができます。<br>→「● Deployment Configuration (1_12_1)」 (P.127) |

#### Deployment Configuration (1\_12\_1)

選択したブレードに対して、Deployment 用パラメータを表示/設定します。

|      | Deployment Configu     | ira | ation page_1_12_1 |
|------|------------------------|-----|-------------------|
|      |                        |     | +                 |
| (-)  | Chassis ID             | :   | nn                |
| (-)  | Slot ID                | :   | nn                |
| (-)  | MAC Address_1          | :   | nn:nn:nn:nn:nn    |
| -)   | MAC Address_2          | :   | nn:nn:nn:nn:nn    |
| 7)   | IP Address_1           | :   | n.n.n.n           |
| (8)  | IP Address_2           | :   | n.n.n.n           |
| 11)  | Subnet Mask_1          | :   | n.n.n.n           |
| 12)  | Subnet Mask_2          | :   | n.n.n.n           |
| (15) | Default Gateway_1      | :   | n.n.n.n           |
| 16)  | Default Gateway_2      | :   | n.n.n.n           |
| 19)  | Hostname               | :   | * *               |
| 20)  | Master Image Reference | :   | **                |
| -)   | Status of Blade        | :   | **                |
| 22)  | Automatic Recovery     | :   | * *               |
| -)   | States of Cloning      | :   | * *               |
| 24)  | LAN status of slot     | :   | **                |

| 項目                         | 内容                                          |
|----------------------------|---------------------------------------------|
| Chassis ID                 | シャーシの ID を表示します。                            |
| Slot ID                    | サーバブレードが搭載されているスロットを表示します。                  |
| MAC Address_1              | サーバブレードの LAN ポート 1 および LAN ポート 2 の MAC アドレス |
| MAC Address_2              | を表示します。                                     |
| 7. IP Address_1            | サーバブレードの LAN ポート 1 および LAN ポート 2 の IP アドレスを |
| 8. IP Address_2            | 表示します。                                      |
| 11. Subnet Mask_1          | サーバブレードの LAN ポート 1 および LAN ポート 2 のサブネットマ    |
| 12. Subnet Mask_2          | スクを表示します。                                   |
| 15. Default Gateway_1      | サーバブレードの LAN ポート 1 および LAN ポート 2 のデフォルト     |
| 16. Default Gateway_2      | ゲートウェイを表示します。                               |
| 19. Hostname               | ホストネームを設定します。                               |
| 20. Master Image Reference | マスタイメージのディレクトリを設定します。                       |
| Status of Blade            | サーバブレードの現在の状態を表示します。                        |
| 22. Automatic Recovery     | オートマティックリカバリ機能を有効にするかどうか設定します。              |
| Status of Cloning          | クローニングの状態を表示します。                            |
| 24. LAN status of slot     | LANの状態を設定します。                               |

#### 修重要

 IP Address、Subnet Mask、Default Gateway、Hostname、MasterImageReference などは ServerView などのソフトウェアにより自動的に設定されます。各種の Deployment ソフトの操作 上変更が必要な場合以外は変更しないでください。

#### ■ Fiber Channel (1\_15)

ファイバーチャネルパススルーブレードの各種情報を表示します。

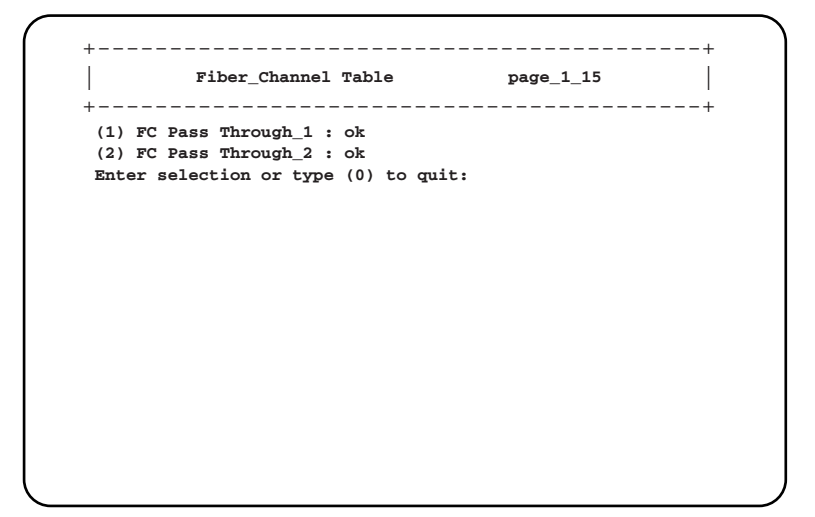

| 項目                                       | 内容                                                                                                    |
|------------------------------------------|----------------------------------------------------------------------------------------------------|
| FC Pass Through_1 ~<br>FC Pass Through_2 | 搭載されているファイバーチャネルパススルーブレードを表示します。<br>各ファイバーチャネルパススルーブレードの番号を選択すると、その<br>ファイバーチャネルパススルーブレードに関する詳しい情報が表示され<br>ます。<br>→「● FC Pass Through Information (1_15_1)」(P.129) |

● FC Pass Through Information (1\_15\_1) 選択したファイバーチャネルパススルーブレードの情報を表示します。

|           |               |                 |   | page_1_15_1        |
|-----------|---------------|-----------------|---|--------------------|
| -) FC Pas | s Through St  | tatus           | : | ok                 |
| -) FC Pas | ss Through Ma | anufacture      | : | **                 |
| -) FC Pas | ss Through Ma | anufacture Date | : | DD/MM/YYY nn:nn:nn |
| -) FC Pas | s Through Se  | erial Number    | : | **                 |
| -) FC Pas | s Through Pi  | roduct Name     | : | * *                |
| -) FC Pas | s Through Mo  | odel Name       | : | * *                |
| -) FC Pas | ss Through Ha | ardware Version | : | nn                 |
| -) FC Pas | ss Through Vo | oltage Status   | : | ok                 |
| -) FC Pas | ss Through Vo | oltage Maximum  | : | nnn                |
| -) FC Pas | ss Through Vo | oltage Minimum  | : | nnn                |
| -) FC Pas | ss Through Vo | oltage Normal   | : | nnn                |
| -) FC Pas | ss Through Vo | oltage Current  | : | nnn                |
| 13) FC Pi | esent Table   |                 |   |                    |
| nter sele | ection or typ | pe (0) to quit: |   |                    |

| 項目                                  | 内容                                    |
|-------------------------------------|---------------------------------------|
| FC Pass Through Status              | ファイバーチャネルパススルーブレードの状態を表示します。          |
| FC Pass Through Manufacture         | ファイバーチャネルパススルーブレードの製造元を表示します。         |
| FC Pass Through Manufacture<br>Date | ファイバーチャネルパススルーブレードの製造年月日を表示します。       |
| FC Pass Through Serial Number       | ファイバーチャネルパススルーブレードのシリアル番号を表示します。      |
| FC Pass Through Product Name        | ファイバーチャネルパススルーブレードの製品名を表示します。         |
| FC Pass Through Model Name          | ファイバーチャネルパススルーブレードのモデル名を表示します。        |
| FC Pass Through Hardware<br>Version | ファイバーチャネルパススルーブレードのハードウェア版数を表示します。    |
| FC Pass Through Voltage Status      | ファイバーチャネルパススルーブレードの電圧状態を表示します。        |
| FC Pass Through Voltage<br>Maximum  | ファイバーチャネルパススルーブレードの最大電圧の値を表示します。      |
| FC Pass Through Voltage<br>Minimum  | ファイバーチャネルパススルーブレードの最小電圧の値を表示します。      |
| FC Pass Through Voltage Normal      | ファイバーチャネルパススルーブレードの通常の電圧の値を表示しま<br>す。 |
| FC Pass Through Voltage Current     | ファイバーチャネルパススルーブレードの現在の電圧の値を表示しま<br>す。 |
| 13. FC Present Table                | ファイバーチャネルモジュールの接続状態を表示します。            |

#### ■ PHY Module (1\_16)

LAN パススルーブレードの各種情報を表示します。

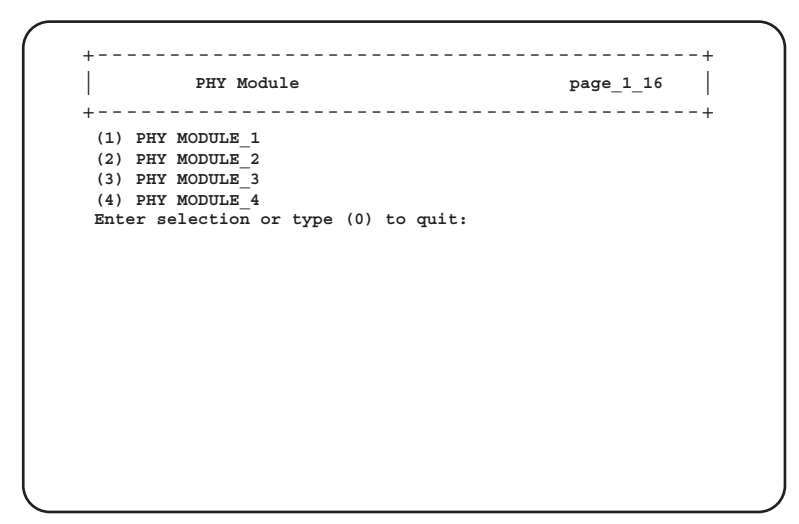

| 項目                             | 内容                                                                  |
|--------------------------------|---------------------------------------------------------------------|
| PHY MODULE_1 ~<br>PHY MODULE_4 | 搭載されている LAN パススルーブレードを表示します。<br>各 LAN パススルーブレードの番号を選択すると、その LAN パスス |
|                                | ルーブレードに関する詳しい情報が表示されます。                                             |

#### PHY Module Information (1\_16\_1)

選択した LAN パススルーブレードの各種情報を表示します。

| (-)  | LAN   | Pass  | Through Manufacture      | : | *** |
|------|-------|-------|--------------------------|---|-----|
| (-)  | LAN   | Pass  | Through Manufacture Date | : | *** |
| (-)  | LAN   | Pass  | Through Serial Number    | : | *** |
| (-)  | LAN   | Pass  | Through Product Name     | : | *** |
| (-)  | LAN   | Pass  | Through Model Name       | : | *** |
| (-)  | LAN   | Pass  | Through Hardware Version | : | *** |
| (-)  | LAN   | Pass  | Through FW Version       | : | *** |
| (8)  | LAN   | Pass  | Through LED Control      | : | off |
| Snte | er se | elect | ion or type (0) to quit: |   |     |
|      |       |       |                          |   |     |
|      |       |       |                          |   |     |
|      |       |       |                          |   |     |
|      |       |       |                          |   |     |

#### □:設定項目

| 項目                                   | 設定値 | 内容                          |
|--------------------------------------|-----|-----------------------------|
| LAN Pass Through Manufacture         |     | LAN パススルーブレードの製造元を表示します。    |
| LAN Pass Through Manufacture<br>Date |     | LAN パススルーブレードの製造年月日を表示します。  |
| LAN Pass Through Serial Number       | -   | LAN パススルーブレードのシリアル番号を表示します。 |

| 項目                            | 設定値             | 内容                           |
|-------------------------------|-----------------|------------------------------|
| LAN Pass Through Product Name | -               | LAN パススルーブレードの製品名を表示します。     |
| LAN Pass Through Model Name   | -               | LAN パススルーブレードのモデル名を表示します。    |
| LAN Pass Through Hardware     | -               | LAN パススルーブレードのハードウェア版数を表示しま  |
| Version                       |                 | す。                           |
| LAN Pass Through FW Version   | -               | LAN パススルーブレードのファームウェア版数を表示し  |
|                               |                 | ます。                          |
| LAN Pass Through LED Control  | $\Box$ blinking | LAN パススルーブレード判別機能として、LAN パスス |
|                               | $\Box$ off      | ルーブレードの保守ランプの表示を設定します。       |
|                               |                 | blinking                     |
|                               |                 | LAN パススルーブレード保守ランプが点滅します。    |
|                               |                 | • off                        |
|                               |                 | LAN パススルーブレード保守ランプが制御しません。   |

#### ■ FC Switch (1\_17)

ファイバーチャネルスイッチブレードの各種状態を表示します。

|         | FC SWITCH Table      |            | page_1_17 |
|---------|----------------------|------------|-----------|
| (1) FC  | SWITCH MODULE_1      |            | +         |
| (2) FC  | SWITCH MODULE_2      |            |           |
| Inter s | election or type (0) | to quit: 1 |           |
|         |                      |            |           |
|         |                      |            |           |
|         |                      |            |           |
|         |                      |            |           |
|         |                      |            |           |
|         |                      |            |           |
|         |                      |            |           |
|         |                      |            |           |
|         |                      |            |           |
|         |                      |            |           |
|         |                      |            |           |
|         |                      |            |           |

| 項目                                         | 内容                                                                                                    |
|--------------------------------------------|----------------------------------------------------------------------------------------------------|
| FC SWITCH MODULE_1 ~<br>FC SWITCH MODULE_2 | 搭載されているファイバーチャネルスイッチブレードを表示しま<br>す。各ファイバーチャネルスイッチブレードの番号を選択すると、<br>そのファイバーチャネルスイッチブレードに関する詳しい情報が表<br>示されます。 |

● FC SWITCH Information (1\_17\_1) 選択したファイバーチャネルスイッチブレードの各種情報を表示します。

| FC SWITCH Informat:            | ion page_1_17_1       |
|--------------------------------|-----------------------|
| (-) FC SWITCH Manufacture      |                       |
| (-) FC SWITCH Manufacture Date | : 11/25/2005 00:00:00 |
| (-) FC SWITCH Serial Number    | : R0040002505         |
| (-) FC SWITCH Product Name     | : FC Switch Blade     |
| (-) FC SWITCH Product Number   | : S26361-F3144        |
| (-) FC SWITCH Hardware Version | : A0                  |
| (-) FC SWITCH IP Address       | : 0.0.0.0             |
| (-) FC SWITCH Subnet Mask      | : 0.0.0.0             |
| (-) FC SWITCH gateway          | : 0.0.0.0             |
| (-) FC SWITCH FC IP Address    | : 0.0.0.0             |
| (-) FC SWITCH FC Subnet Mask   | : 0.0.0.0             |
| (-) FC SWITCH Name             | :                     |
| (-) FC SWITCH Domain ID        | :                     |
| Enter selection or type (0) to | quit:                 |
|                                |                       |

| 表示/設定項目                    | 内容                                                     |
|----------------------------|--------------------------------------------------------|
| FC SWITCH Manufacture      | 製造元を表示します。                                             |
| FC SWITCH Manufacture Date | 製造年月日を表示します。                                           |
| FC SWITCH Serial Number    | シリアルナンバーを表示します。                                        |
| FC SWITCH Product Name     | 製品名を表示します。                                             |
| FC SWITCH Product Number   | 製品番号を表示します。                                            |
| FC SWITCH Hardware Version | ハードウェアの版数を表示します。                                       |
| FC SWITCH IP Address       | ファイバーチャネルスイッチブレードの管理用 LAN インター<br>フェースの IP アドレスを表示します。 |
| FC SWITCH Subnet Mask      | ファイバーチャネルスイッチブレードの管理用 LAN インター<br>フェースのサブネットマスクを表示します。 |
| FC SWITCH gateway          | ファイバーチャネルスイッチブレードに設定されているゲートウェ<br>イアドレスを表示します。         |
| FC SWITCH FC IP Address    | ファイバーチャネルスイッチブレードに設定されている IP アドレ<br>スを表示します。           |
| FC SWITCH FC Subnet Mask   | ファイバーチャネルスイッチブレードに設定されているサブネット<br>マスクを表示します。           |
| FC SWITCH Name             | ファイバーチャネルスイッチブレードに設定されている判別用ネー<br>ムを表示します。             |
| FC SWITCH Domain ID        | ファイバーチャネルスイッチブレードに設定されているドメイン<br>IDを表示します。             |

#### ■ Storage Blade (1\_19)

ストレージブレードの各種状態を表示します。

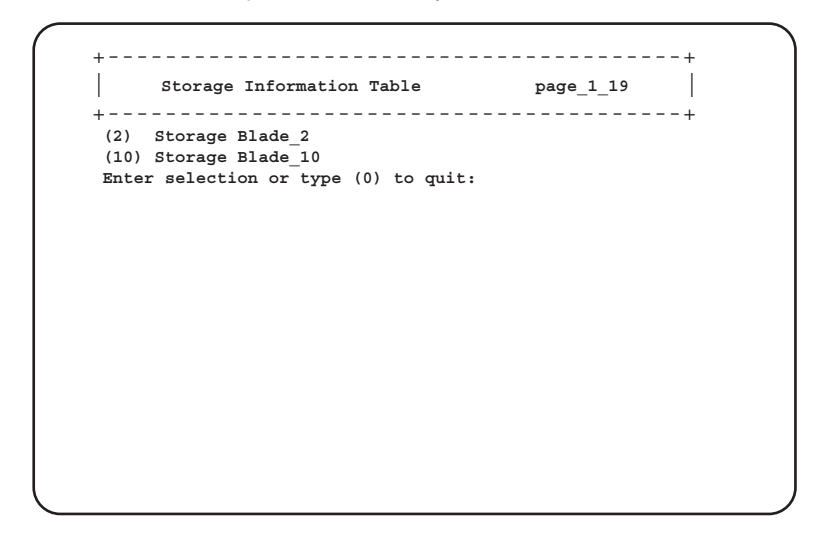

| 項目                                    | 内容                                                                                      |
|---------------------------------------|-----------------------------------------------------------------------------------------|
| Storage Blade_2 ~<br>Storage Blade_10 | 搭載されているストレージブレードを表示します。各ストレージブ<br>レードの番号を選択すると、そのストレージブレードに関する詳し                        |
|                                       | い情報が表示されます。<br>ただし、ブレードを搭載した直後は、正しい値が表示されない場合<br>があります。その場合は、30秒程度経過してから再度確認してく<br>ださい。 |

#### • Storage Server Blade Information (1\_19\_2)

選択したストレージブレードの各種情報を表示します。

| (-) Storage Blade Manufacture         | : FSC                 |
|---------------------------------------|-----------------------|
| (-) Storage Blade Manufacture Date    | : 05/20/2003 11:50:00 |
| (-) Storage Blade Serial Number       | : 123456789           |
| (-) Storage Blade Ident Serial Number | : YKTS010000          |
| (-) Storage Blade Product Name        | : D2864               |
| (-) Storage Blade Product Version     | :                     |
| (-) Storage Blade Model Name          | : A3C40097945         |
| (-) Storage Blade Hardware Version    | : XXX                 |
| Inter selection or type (0) to quit:  |                       |
|                                       |                       |
|                                       |                       |
|                                       |                       |
|                                       |                       |
|                                       |                       |
|                                       |                       |

| 表示/設定項目                        | 内容                           |
|--------------------------------|------------------------------|
| Storage Blade Manufacture      | ストレージブレードの製造元を表示します。         |
| Storage Blade Manufacture Date | ストレージブレードの製造年月日を表示します。       |
| Storage Blade Serial Number    | ストレージブレードのボードシリアルナンバーを表示します。 |
| Storage Blade Ident Serial     | ストレージブレードのシリアルナンバーを表示します。    |
| Number                         |                              |
| Storage Blade Product Name     | ストレージブレードの製品名を表示します。         |
| Storage Blade Product Version  | ストレージブレードのプロダクト版数を表示します。     |
| Storage Blade Model Name       | ストレージブレードのモデル名を表示します。        |
| Storage Blade Hardware Version | ストレージブレードのハードウェア版数を表示します。    |

#### 5.4.3 Console Redirection

マネジメントブレードから、サーバブレードとスイッチブレードのコンソールリダイレク ションを行うことができます。サーバブレードは、POST 画面の表示や BIOS セットアップ ユーティリティの操作などを行います。スイッチブレードは、コンソールメニューの表示や 操作を行います。

#### 修重要

▶ コンソールリダイレクションは、搭載されている複数のサーバブレードおよびスイッチブレード に対してそれぞれ1つしか同時に使用できません。

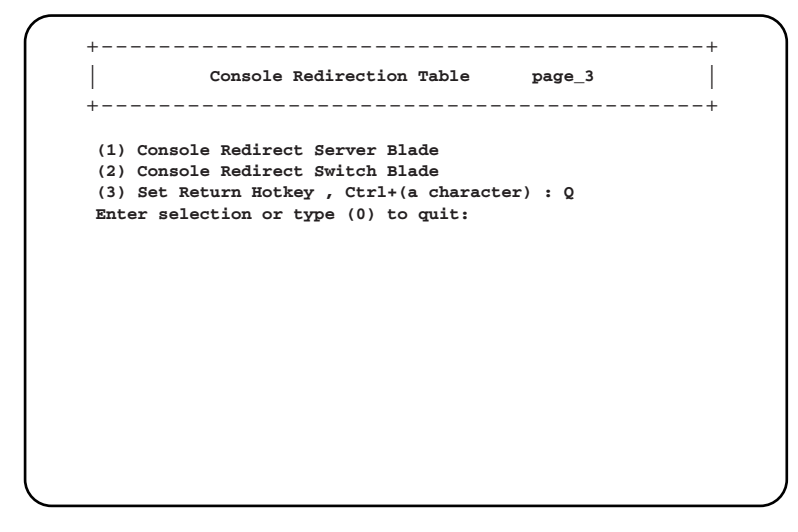

| 項目                               | 内容                                                                                         |
|----------------------------------|--------------------------------------------------------------------------------------------|
| 1. Console Redirect Server Blade | サーバブレードのコンソールリダイレクションを行います。                                                                |
|                                  | → $\lceil \blacksquare 1$ . Console Redirect Server Blade $(3_1) \downarrow$ (P.135)       |
| 2. Console Redirect Switch Blade | スイッチブレードのコンソールリダイレクションを行います。                                                               |
|                                  | $\rightarrow$ [ $\blacksquare$ 2. Console Redirect Switch Blade (3_2) $\downarrow$ (P.137) |

| 項目                             | 内容                                 |
|--------------------------------|------------------------------------|
| 3. Set Return Hotkey , Ctrl+(a | コンソールリダイレクション画面でリターンホットキー「【Ctrl】+  |
| character)                     | 【(使用する文字)】キー」を入力すると、CLIの画面に戻ることができ |
|                                | ます。                                |
|                                | ここではリターンホットキーで使用する文字キーを設定します。初期値   |
|                                | は【Q】です。                            |
|                                | 変更する場合は、選択後にリターンホットキーとして使用する文字キー   |
|                                | を入力します。                            |
|                                | 使用する文字キーは、【M】キーを除く【A】~【Z】キーを設定してく  |
|                                | ださい。                               |

#### ■ 1. Console Redirect Server Blade (3\_1)

サーバブレードのコンソールリダイレクションを行います。

| +                      |                                   |                              | <br>+ |
|------------------------|-----------------------------------|------------------------------|-------|
| (1) Consc<br>Enter sel | ole Redirect Se<br>ection or type | rver Blade_1<br>(0) to quit: |       |
|                        |                                   |                              |       |
|                        |                                   |                              |       |
|                        |                                   |                              |       |
|                        |                                   |                              |       |
|                        |                                   |                              |       |
|                        |                                   |                              |       |

搭載されているサーバブレードの一覧を表示します。

コンソールリダイレクションを行いたいサーバブレードを選択すると、コンソールリダイレ クション画面が表示されます。

コンソールリダイレクションの画面からリターンホットキーを押すと、メニュー画面に戻る ことができます(リターンホットキーについては、「3. Set Return Hotkey, Ctrl+(a character)」 ( $\rightarrow$  P.135)を参照してください)。

#### **POINT**

▶ サーバブレードはコンソールリダイレクションをサポートしています。コンソールリダイレクションはテキスト画面に対してのみ行えます。グラフィックモードを使用した画面(日本語 DOS 環境を含む)は出力できません。

コンソールリダイレクションは、マネジメントブレードと接続されたサーバブレードのシリアル ポートAによって行われます。

コンソールリダイレクション機能によって、BIOSの操作などの管理作業をマネジメントブレードの CLIから行うことができます。

コンソールリダイレクションに使用するエミュレート端末は基本 ASCII 文字列のみに限られていて、 矢印キーやファンクションキー、【Ctrl】キーはありません。ただし、BIOS 設定などでは、通常の キー入力として必要になります。特殊なキー入力(エスケープシーケンス)を行うと、これらの キー入力が可能になります。

| +-                   | エスケープシーケンス                                                            |
|----------------------|-----------------------------------------------------------------------|
| 【F1】                 | $[ESC] \rightarrow [1]$                                               |
| [F2]                 | $[ESC] \rightarrow [2]$                                               |
| [F3]                 | $[ESC] \rightarrow [3]$                                               |
| 【F4】                 | $[ESC] \rightarrow [4]$                                               |
| [F5]                 | $[ESC] \rightarrow [5]$                                               |
| 【F6】                 | $[ESC] \rightarrow [6]$                                               |
| 【F7】                 | $[ESC] \rightarrow [7]$                                               |
| <b>[</b> F8 <b>]</b> | $[ESC] \rightarrow [8]$                                               |
| 【F9】                 | $[ESC] \rightarrow [9]$                                               |
| 【F10】                | $[ESC] \rightarrow [0]$                                               |
| 【F11】                | $[ESC] \rightarrow [!]$                                               |
| 【F12】                | $[ESC] \rightarrow [@]$                                               |
| [Home]               | $[ESC] \rightarrow [h]$                                               |
| [End]                | $[ESC] \rightarrow [k]$                                               |
| 【Ins】                | $[ESC] \rightarrow [+]$                                               |
| [Del]                | $[ESC] \rightarrow [-]$                                               |
| [Page Up]            | $[ESC] \rightarrow [?]$                                               |
| [Page Down]          | $[ESC] \rightarrow [/]$                                               |
| [ ↑ ]                | $[ESC] \rightarrow [w]$                                               |
| [ ↓ ]                | $[ESC] \rightarrow [x]$                                               |
| <b>[</b> → <b>]</b>  | $[ESC] \rightarrow [d]$                                               |
| [←]                  | $[ESC] \rightarrow [a]$                                               |
| [Reset]              | $[ESC] \rightarrow [R] \rightarrow [ESC] \rightarrow [r] \rightarrow$ |
|                      | $[ESC] \rightarrow [R]$                                               |

#### ■ 2. Console Redirect Switch Blade (3\_2)

スイッチブレードのコンソールリダイレクションを行います。

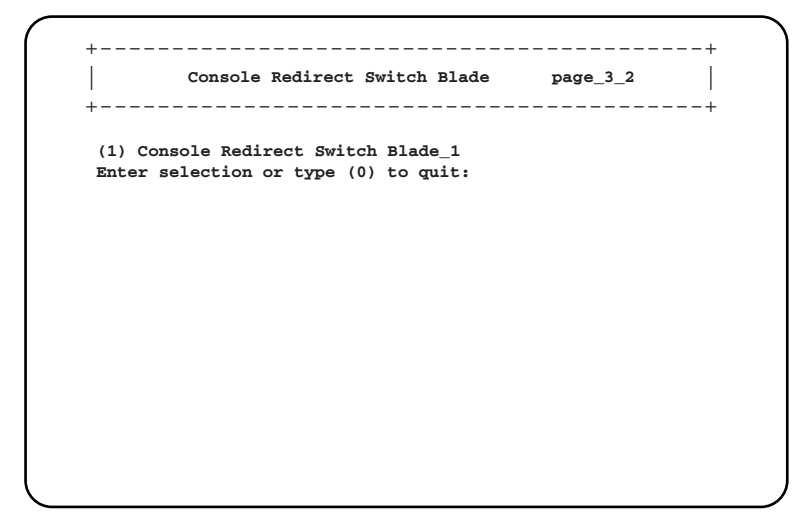

搭載されているスイッチブレードの一覧を表示します。

コンソールリダイレクションを行うスイッチブレードを選択すると、コンソール画面が表示 されます。

コンソールリダイレクションの画面からリターンホットキーを押すと、メニュー画面に戻る ことができます(リターンホットキーについては、「3. Set Return Hotkey, Ctrl+(a character)」 ( $\rightarrow$  P.135)を参照してください)。

#### **POINT**

 スイッチブレードはコンソール管理インターフェースをサポートしています。このメニューからア クセスできます。

#### 5.4.4 Logout

ログアウトしてログイン画面に戻ります。

#### 5.4.5 Reboot

マネジメントブレードの再起動を行います。

| +                          |                          |             |       | <br> |
|----------------------------|--------------------------|-------------|-------|------|
| (1) Yes,Rel<br>Enter selec | oot Now!<br>ction or typ | pe (0) to ( | quit: |      |
|                            |                          |             |       |      |
|                            |                          |             |       |      |
|                            |                          |             |       |      |
|                            |                          |             |       |      |
|                            |                          |             |       |      |
|                            |                          |             |       |      |

(1)を選択すると次の画面が表示され、マネジメントブレードが再起動します。

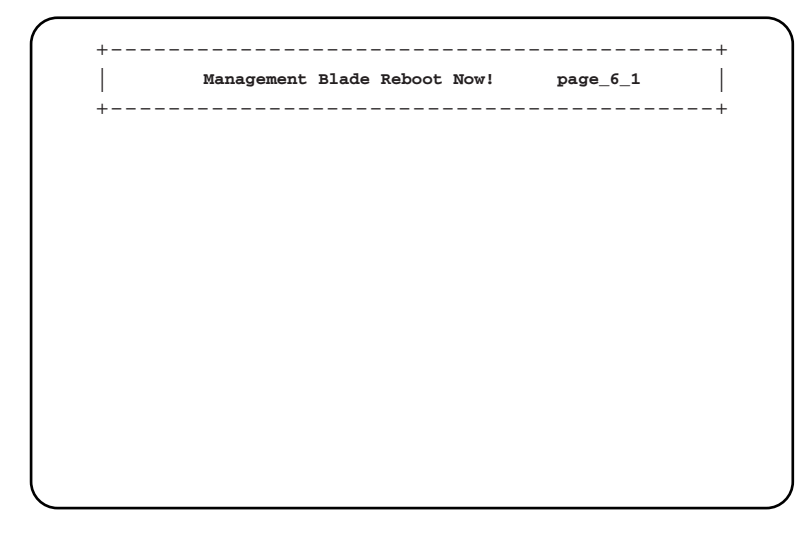

#### **POINT**

- ▶ マネジメントブレードの再起動を行っても、メイン電源およびサーバブレードの電源状態は保持されます。
- ▶ 再起動を行うと、マネジメントブレードのマスタとスレーブが切り替わります。CLIに LAN インターフェースで接続している場合には、いったん接続が切れますので再度接続してください。シリアルインターフェースで接続している場合には、「5.3 CLIの起動およびログイン」(→ P.69)を参照して、マスタに接続し直してください。

### 5.4.6 System Information Dump

シャーシに搭載されているブレードの、各種情報を表示します。

本メニューは、各種情報を CLI を経由してダンプするときに使用します。通常は、各ユニットのメニューで確認してください。

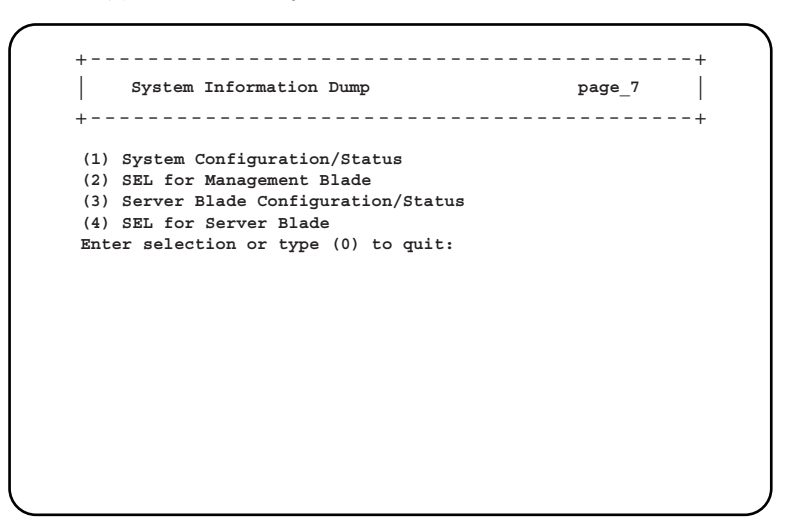

| 項目                                       | 内容                                                  |
|------------------------------------------|-----------------------------------------------------|
| 1. System Configuration/Status           | シャーシおよび搭載されているすべてのマネジメントブレード、スイッ<br>チブレードの情報を表示します。 |
| 2. SEL for Management Blade              | マネジメントブレードのログ情報を表示します。                              |
| 3. Server Blade Configuration/<br>Status | 搭載されているすべてのサーバブレードの情報を表示します。                        |
| 4. SEL for Server Blade                  | 搭載されているすべてのサーバブレードのログ情報を表示します。                      |

第5章 CLI について

# 第6章 **技術情報** この章では、マネジメントブレードの仕様およ び運用上の留意点について説明しています。

| 6.1 | 仕様                         | 142 |
|-----|----------------------------|-----|
| 6.2 | リモート電源切断、シャットダウン機能に関する留意事項 |     |
|     |                            | 143 |
| 6.3 | その他の留意事項                   | 144 |

# 6.1 仕様

#### 本製品は、シャーシに標準搭載されています。仕様は次のとおりです。

| 項目            | 機能/仕様                                 |
|---------------|---------------------------------------|
| 品名            | マネジメントブレード                            |
| 外部インターフェース    | LAN (10BASE-T/100BASE-TX) ×1、シリアル×1   |
| 外形寸法(長さ×幅×高さ) | $275 	imes 75 	imes 26 \ \mathrm{mm}$ |
| 質量            | 約 0.4kg                               |
| 使用環境条件        | シャーシ本体の使用環境条件と同様                      |

# 6.2 リモート電源切断、シャットダウン機能 に関する留意事項

リモート電源切断、シャットダウン機能に関する留意事項は次のとおりです。

#### 6.2.1 リモート電源切断について

マネジメントブレードには、シャーシやサーバブレードの電源を Web UI や CLI からリモー トで切る機能があります。

- この機能を使用する場合は、次の事項について注意してください。
- シャーシのメイン電源をリモートで切る場合は、シャーシに搭載されているサーバブレードの電源がすべて切れていることを確認してから行ってください。サーバブレードが動作していると、動作中のシステムが破壊されるおそれがあります。
- サーバブレードの電源切断を指示するときは、サーバブレード上でOSを終了してから 行ってください。

## 6.2.2 graceful シャットダウン機能について

graceful シャットダウン機能を使用する場合は、サーバブレードに ServerView をインストールしてください。

# 6.3 その他の留意事項

マネジメントブレード使用上の留意事項は次のとおりです。

#### ■ 電源ケーブル取り外し時に記録されるイベントログの留意事項

シャーシから電源ケーブルを取り外したあと、マネジメントブレードのイベントログに次の ログが記録されますが、ケーブルを取り外したことによるログですので無視してください。

MM/DD/YYYY HH:MM:SS Critical 49198 System overall status is critical. MM/DD/YYYY HH:MM:SS Critical 49254 Power supply overall status is critical. MM/DD/YYYY HH:MM:SS Major 32796 Power supply unit *n* is error. MM/DD/YYYY HH:MM:SS Major 32813 System overall status is error. MM/DD/YYYY HH:MM:SS Critical 49253 Power supply overall status is degraded. MM/DD/YYYY HH:MM:SS Major 32796 Power supply unit *n* is error. (*n* は電源ユニット番号)
# 索引

| あ<br>ステー / ハンバラ 20.24                                                                                           |
|----------------------------------------------------------------------------------------------------|
| ()                                                                                                    |
| ・<br>イベントログ 30, 34, 118                                                                                         |
| <b>え</b><br>遠隔操作24                                                                                              |
| <b>か</b><br>管理ソフト16<br>管理端末14, 16<br>管理ユーザの設定19                                                                 |
| <b>け</b><br>ゲートウェイの設定41                                                                                         |
| こ<br>コネクタ<br>シャーシ接続用コネクタ                                                                                        |
| <b>さ</b><br>サーバブレード 10, 58, 135<br>サブネットマスク 18<br>設定 41                                                         |
| し<br>システムファンユニット 10,30,38,83<br>シャーシ 14,30,38<br>ジャンパピン 11<br>状態監視 24<br>初期設定 16<br>シリアルインターフェース 10,66<br>設定 18 |
| <b>す</b><br>スイッチブレード 51, 113, 137<br>ストレージブレード 10                                                               |

| τ                                   |             |
|-------------------------------------|-------------|
| -<br>デフォルト値                         | 0<br>3      |
| ね<br>ネットワークブレード1                    | 0           |
| (t                                  |             |
| パスワード16,4<br>設定11<br>変更             | 8<br>6<br>1 |
| ふ                                   |             |
| ファン3                                | 9           |
| ま                                   |             |
| マネジメントブレード10,5<br>マネジメントブレード異堂ランプ 1 | 0<br>1      |
| マネジメントブレードマスタ表示ランプ1                 | 1           |
| ф                                   |             |
| ユーザの追加                              | 6<br>8      |
| ()                                  |             |
| ~~<br>留意事項                          | 4           |
| ろ                                   |             |
| <br>ログアウト13                         | 8           |
| ログイン28, 69, 13                      | 8           |
| С                                   |             |
| CLI1<br>                            | 6<br>6      |
| CLIからのパスワードの変更1                     | 9           |
| D                                   |             |
| DHCP4                               | 1           |
| F                                   |             |
| FC Switch Blade5                    | 3           |

145

### Н

| НТТР              | . 31, 42, 75 |
|-------------------|--------------|
| I                 |              |
| Internet Explorer | 28           |
| IP アドレス           | 18, 28       |
| 設定                | 31, 41       |
| 表示                | 109          |
|                   |              |

#### L

| LAN アクティブランプ | 11       |
|--------------|----------|
| LAN インターフェース | . 10, 67 |
| 設定           | 17       |
| LAN リンクランプ   | 11       |

### Μ

| MAC アドレスの表示 | 110 |
|-------------|-----|
| N 1         |     |

#### Ν

| Netscape |  |  |   |   |   |   |   |   |  |   |  |   |   |   |   | • |   |   |  | 28 | 3 |
|----------|--|--|---|---|---|---|---|---|--|---|--|---|---|---|---|---|---|---|--|----|---|
| Netscape |  |  | • | • | • | • | • | • |  | • |  | • | • | • | • | • | • | • |  | 28 |   |

#### Ρ

| PHY Module |          |         |       |      |      |     | 53 |
|------------|----------|---------|-------|------|------|-----|----|
| PXE (Prebo | ot eXecu | ution E | nvirc | onme | ent) | 25, | 61 |

### R

#### S

| ServerView                      |
|---------------------------------|
| SNMP 10, 31, 44, 76             |
| SNMPコミュニティ名31,77                |
| SNMP トラップ31,77                  |
| SystemcastWizard Professional24 |
|                                 |

## Т

| Telnet |   |   |   |   |   |   |   |   |   |   |   |   |   |   |   |   |   |   |   |   |   |   |   |   |   |    | 6 | 6  |
|--------|---|---|---|---|---|---|---|---|---|---|---|---|---|---|---|---|---|---|---|---|---|---|---|---|---|----|---|----|
| 設定     | • | • | • | • | • | • | • | • | • | • | • | • | • | • | • | • | • | • | • | • | • | 3 | 1 | , | 4 | 2, | 7 | '8 |

#### W

| Web UI             | 16, | 28 |
|--------------------|-----|----|
| Web UI からのパスワードの変更 |     | 19 |

#### PRIMERGY BX600 マネジメントブレード

ハードウェアガイド B7FH-5611-01 Z0-00

発行日 2008年8月発行責任 富士通株式会社

●本書の内容は、改善のため事前連絡なしに変更することがあります。

●本書に記載されたデータの使用に起因する、第三者の特許権およびその他の権利の侵害については、当社はその責を負いません。

●無断転載を禁じます。